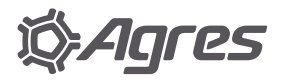

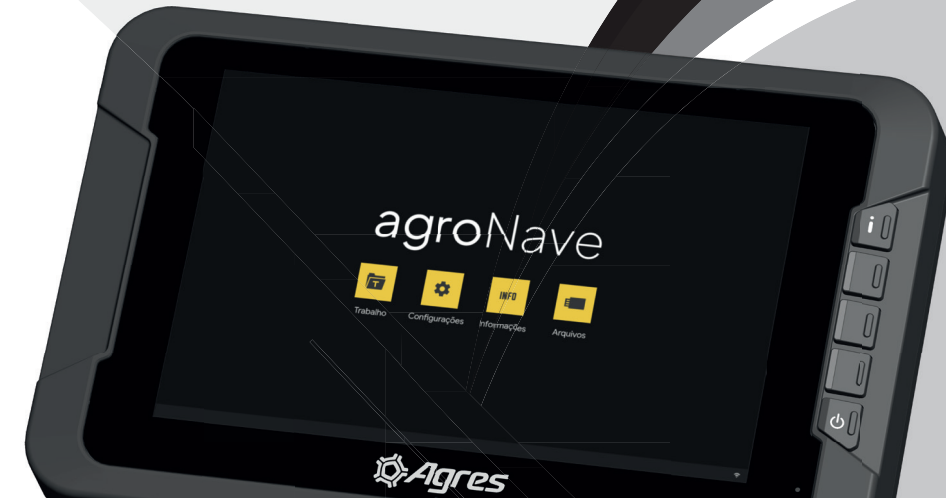

# agroNave7 GuiaRápido Quick Guide Guia Rápida Guida Veloce

NAVEGAÇÃO COM GUIA VIRTUAL E TERMINAL ISOBUS NAVIGATION WITH VIRTUAL GUIDE AND ISOBUS TERMINAL | NAVEGACIÓN CON GUÍA

VIRTUAL Y TERMINAL ISOBUS | NAVIGAZIONE CON GUIDA VIRTUALE E TERMINALE ISOBUS

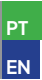

# INSTRUÇÕES DE SEGURANÇA

Neste guia rápido, será apresentado as principais instruções e recomendações de segurança para a utilização do agroNave.

Sempre siga as instruções que acompanham os alertas, avisos ou informações, conforme exemplos descritivos apresentados a seguir. Estas instruções visam minimizar os riscos de ferimentos e de danos materiais.

#### RECOMENDAÇÕES DE USO

A seguir são descritas as instruções recomendadas para uma utilização segura do agroNave, informando ao operador os principais riscos de sua utilização indevida.

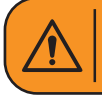

Alerta: Informa ao operador uma situação importante de segurança em relação à utilização do agroNave, que se não evitada, pode resultar em sérios danos à saúde e ao equipamento.

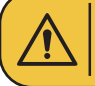

**Aviso:** Informa ao operador uma situação importante em relação à utilização do agroNave que se não evitada, pode resultar em danos ao equipamento.

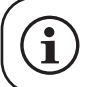

**Informação:** Utilizado para apresentar ao operador informações pertinentes à leitura do manual, tais como links entre os tópicos e tipos de telas. Deve ser lido.

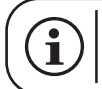

O agroNave deve ser utilizado somente em máquinas agrícolas, tais como tratores e autopropelidos.

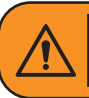

O agroNave não deve ser operado sem o conhecimento do seu correto funcionamento. O operador deve respeitar as regulamentações do país, e possuir conhecimento sobre a operação e a configuração de máquinas agrícolas.

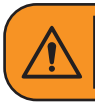

O agroNave foi desenvolvido para utilização exclusiva em atividades agrícolas. Para evitar a perda de controle do veículo e prevenir acidentes, desative o agroNave antes de adentrar em via pública.

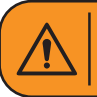

Não utilizar o sistema durante tempestades com trovoadas. Existe grande risco de descargas elétricas atingirem o sistema, com possíveis danos às pessoas e ao equipamento.

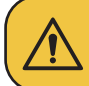

Estas informações de segurança se aplicam aos equipamentos Agres e não substituem outras práticas habituais de trabalho seguro.

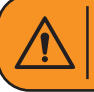

Certifique-se de que o maquinário está desligado enquanto estiver conectando os componentes do agroNave.

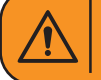

Ativar o agroNave em altas velocidades pode causar perda de controle e acidentes graves.

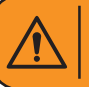

A conexão indevida dos cabos de alimentação do agroNave pode causar ferimentos graves e danos ao equipamento.

# $(\mathbf{i})$

A precisão do agroNave depende da disponibilidade e do tipo de sinal GNSS

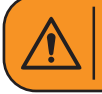

O agroNave auxilia na orientação durante as operações, porém o operador deve permanecer no comando, estar alerta e ter total controle do maquinário durante todo o tempo.

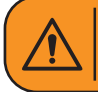

O conector USB lateral, é utilizado para baixar e carregar arquivos pelo pendrive. NÃO UTILIZE para conectar outros equipamentos, como celulares, lanternas entre outros, pois existe o risco de danificar o monitor.

Não são recomendadas as seguintes ações por parte do operador:

- Utilizar o equipamento fora das recomendações estipuladas neste documento;
- Utilizar o equipamento em conjunto com acessórios de outros fabricantes;
- Abrir ou desmontar partes do equipamento, exceto se autorizado expressamente pelas equipes de Suporte e Assistência Técnica;
- Modificar os componentes do agroNave, tais como chicotes e seus conectores;

• Utilizar o equipamento com defeitos ou avarias de funcionamento.

## LIMPEZA E CONSERVAÇÃO

O usuário deve seguir as instruções de limpeza e conservação do agroNave, para garantir a sua integridade e confiabilidade pelo maior tempo possível.

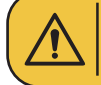

Não utilizar produtos abrasivos para limpeza. Produtos com amônia podem causar danos irreversíveis.

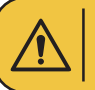

Não toque na tela utilizando itens afiados e pontiagudos, tais como lápis. A superfície da tela pode ser danificada.

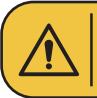

Para limpar a tela, umedeça um pano limpo e macio, sem fiapos, apenas com água. Para limpar manchas difíceis de remover, você pode umedecer o pano com uma solução de álcool isopropílico a 70%.

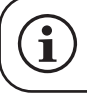

Para limpeza dos outros componentes utilize um pano macio e seco, ou ligeiramente umedecido com água e sabão neutro.

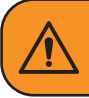

Não lavar ou mergulhar os componentes do sistema em nenhum tipo de líquido. Podem ocorrer infiltrações e comprometer os circuitos eletrônicos, com risco de incêndio e sérios acidentes.

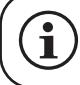

Mantenha todos os componentes do sistema limpos após sua utilização, aumentando assim, sua vida útil.

#### DESCARTE DE COMPONENTES

Em caso de inutilização de algum dos componentes do sistema, observar as seguintes recomendações de descarte:

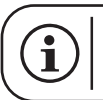

Descartar o computador de bordo, antena, chicotes, e quaisquer outras partes do sistema de acordo com a regulamentação vigente no país.

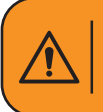

O descarte realizado de forma incorreta, principalmente quando junto a resíduos domésticos, pode gerar sérios problemas, como liberação de gases venenosos em caso de queima das matérias-primas, além da contaminação do solo e da bacia hidrográfica.

Para saber mais sobre a logística reversa dos nossos equipamentos no Brasil, acesse www.agres.com.br/sgi

## COMPATIBILIDADE ISOBUS

O agroNave é capaz de trabalhar com qualquer tipo de implemento ISOBUS, independente de sua função ou de seu fabricante.

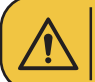

Verifique com a Revenda as licenças ISOBUS necessárias.

# DECLARAÇÃO DE CONFORMIDADE

Este produto está homologado pela Anatel, de acordo com os procedimentos regulamentados para avaliação da conformidade de produtos para telecomunicações e atende aos requisitos técnicos aplicados.

Para maiores informações, consulte o site da Anatel www.anatel.gov.br

Este equipamento não tem direito à proteção contra interferência prejudicial e não pode causar interferência em sistemas devidamente autorizados.

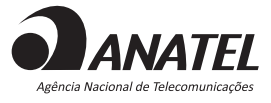

ANATEL: 122672310787 157642314260

A Agres declara que o agroNave 7 está em conformidade com os requisitos:

CE F©

FCC: 2BDDS-AGRONAVE7

Os textos completos das declarações de conformidade estão disponíveis no seguinte endereço da internet:

www.agres.com.br/agroNave

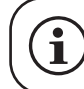

A versão mais recente deste documento pode ser acessada em www.agres.com.br/manuais

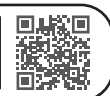

## EXEMPLO DE COMPONENTES E DIAGRAMA DE CONEXÕES

Os componentes do módulo agroNave são apresentados abaixo e a conexão é indicada ao lado:

- ① Computador de bordo 7"
- 2 Entrada USB C
- 3 Base redonda de fixação
- ④ Braço articulado de fixação
- 5 Conjunto de ventosas de fixação
- 6 Antena Smart
- Acessório para fixação da antena com adesivo dupla face
- 8 Cabo de antena
- O Cabo de conexão da bateria com porta-fusíveis
- (10) Kit cabo ISOBUS opcional

As opções de montagem podem variar de acordo com o maquinário, consulte a Revenda.

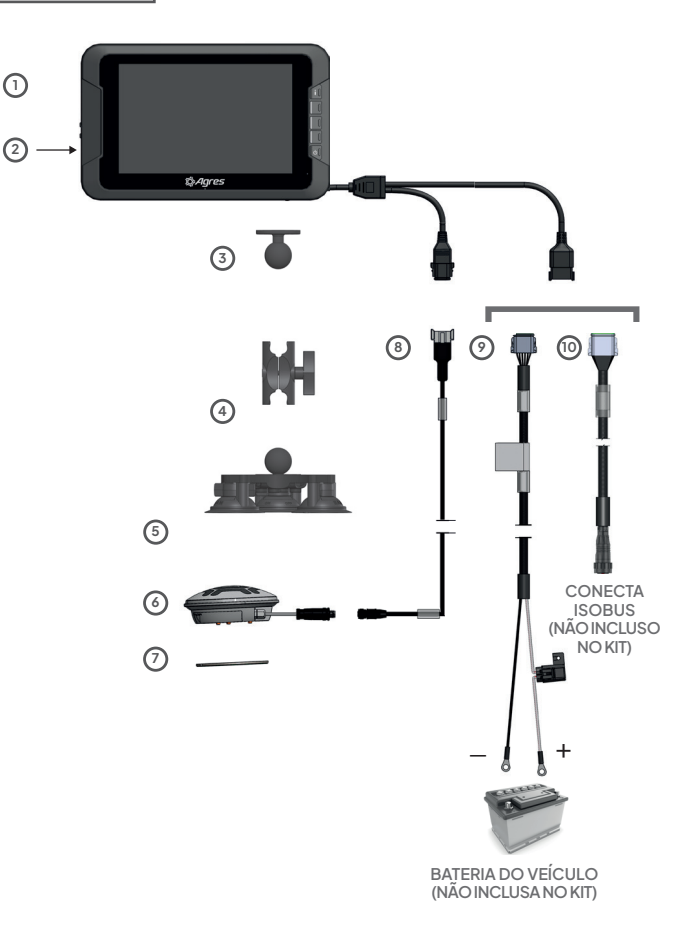

## MONTAGEM DA ANTENA

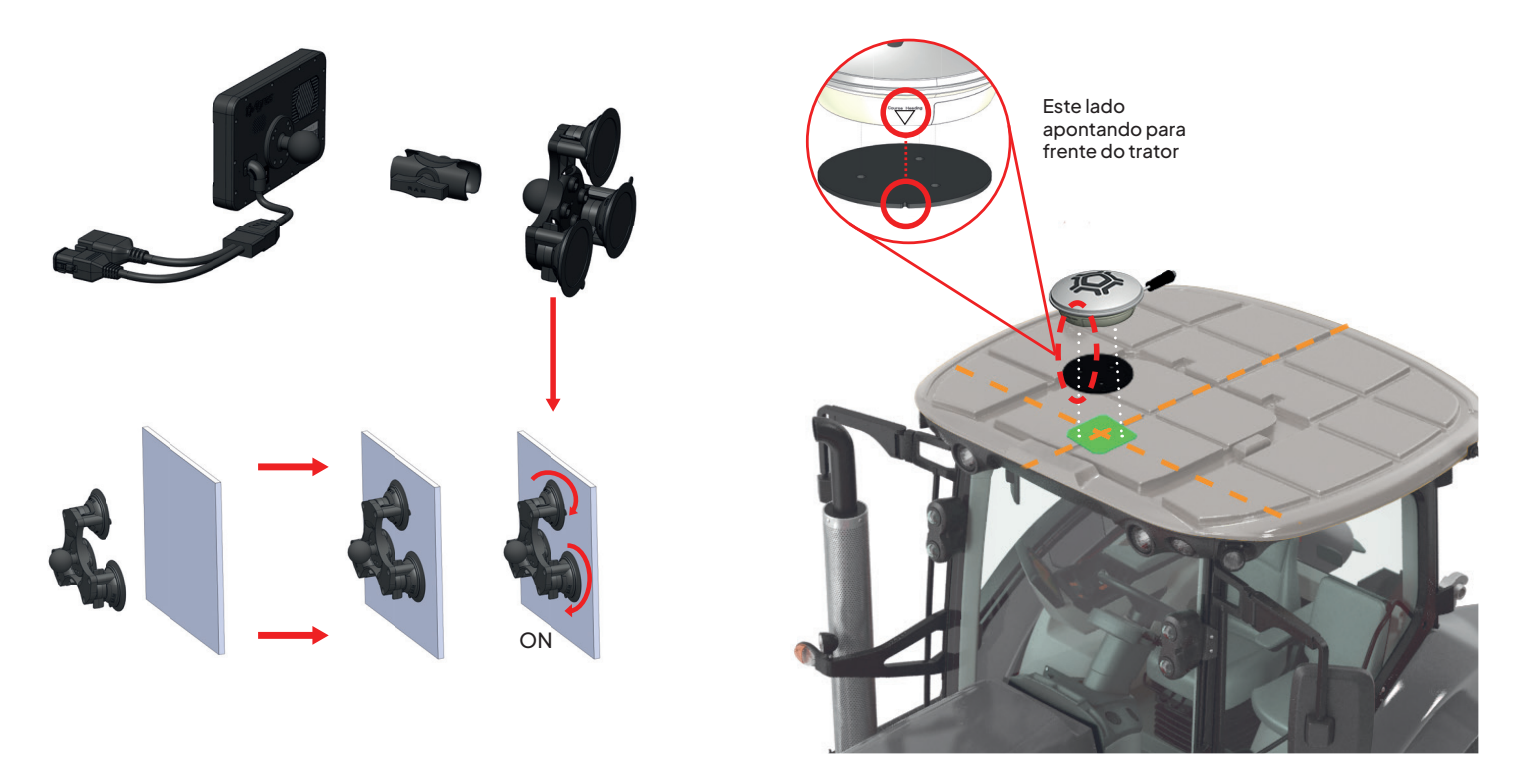

EXEMPLO DE FIXAÇÃO

\* Imagens meramente ilustrativas

01 Ligar e desligar

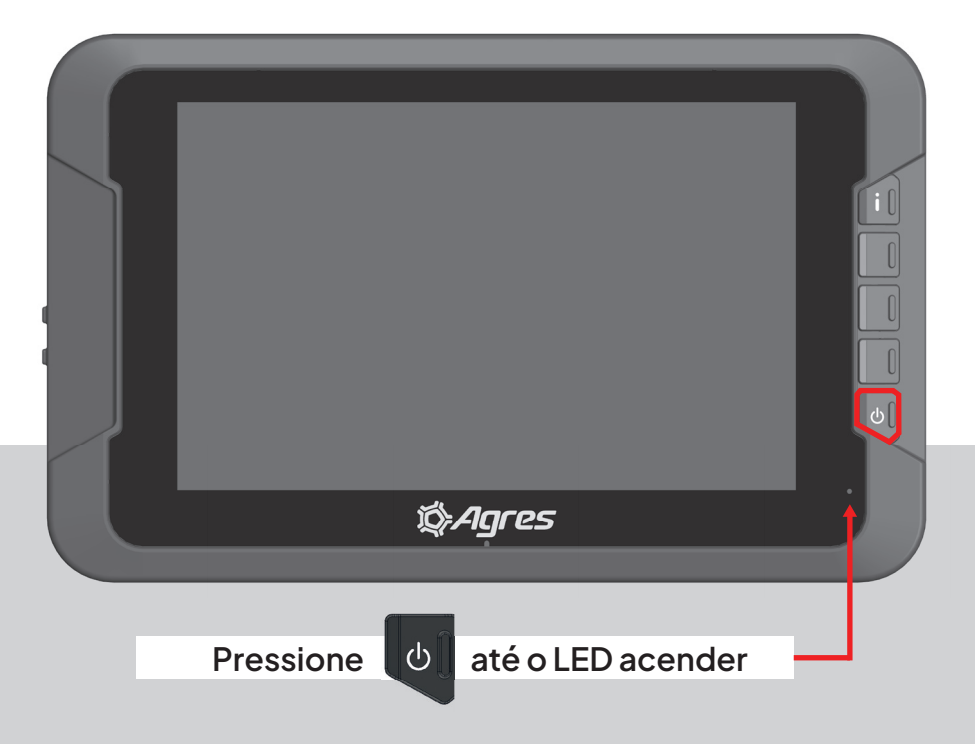

02 Tela inicial

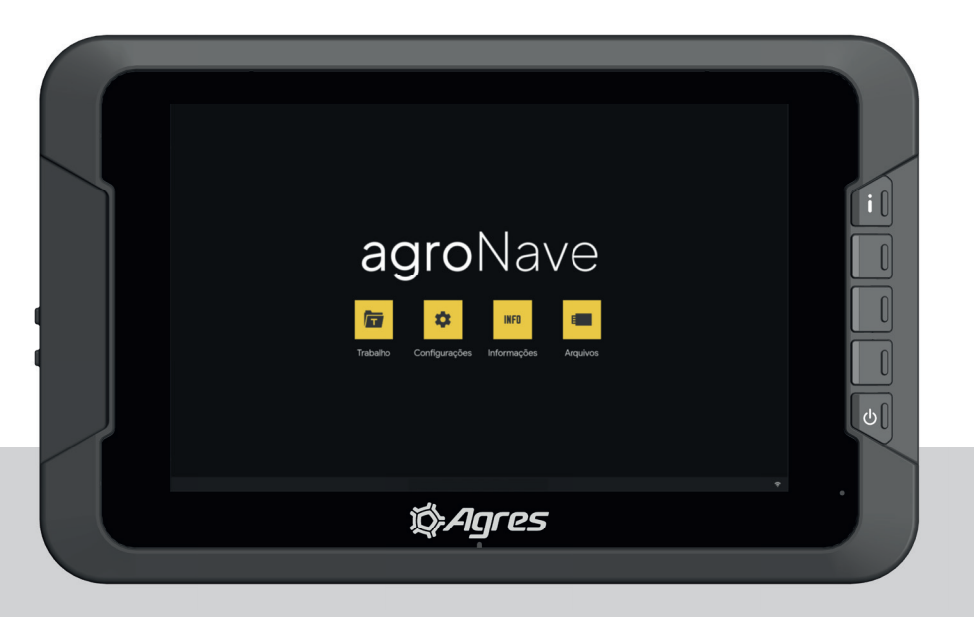

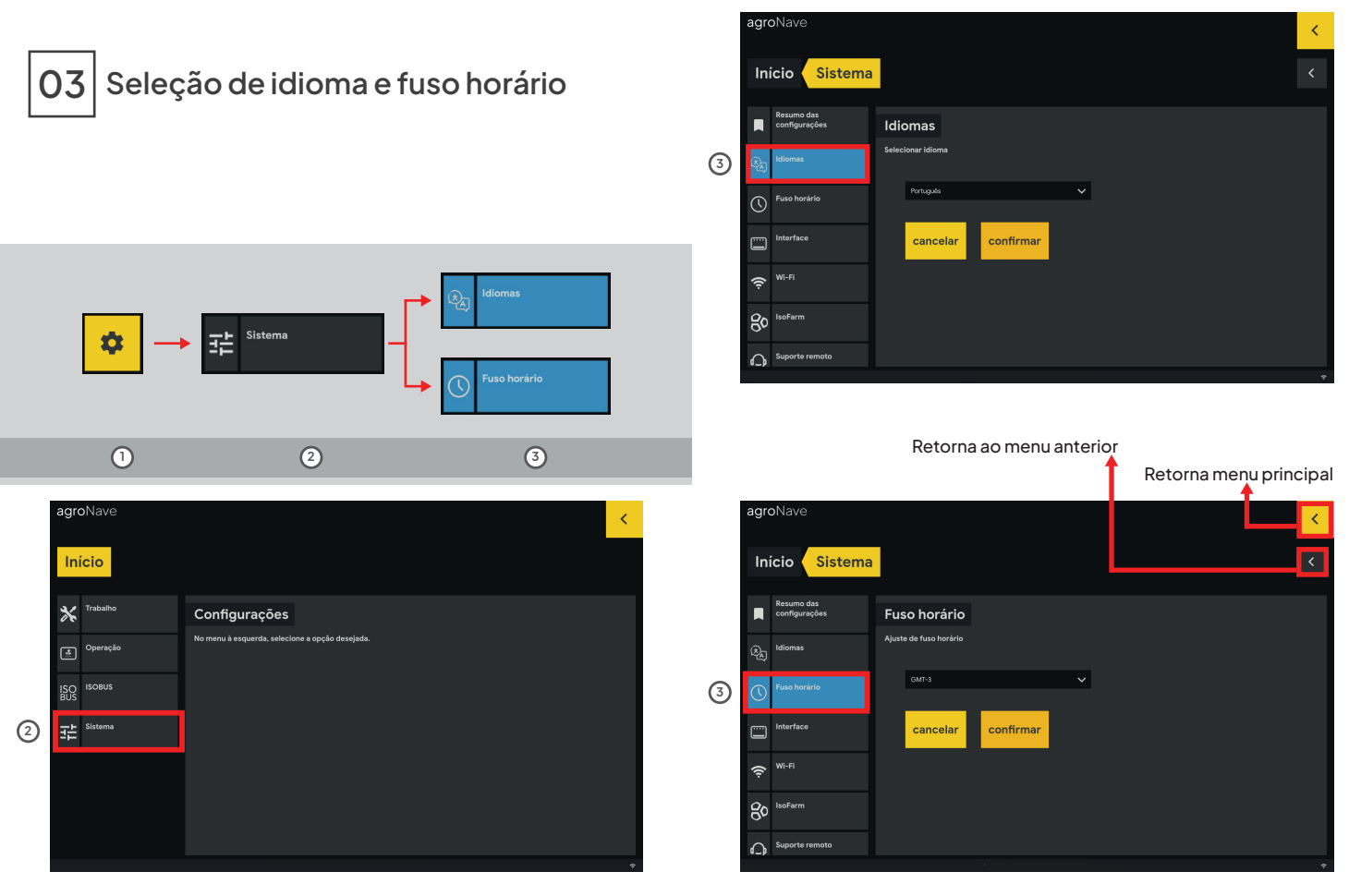

# 04 Tipo de Operação - Navegação

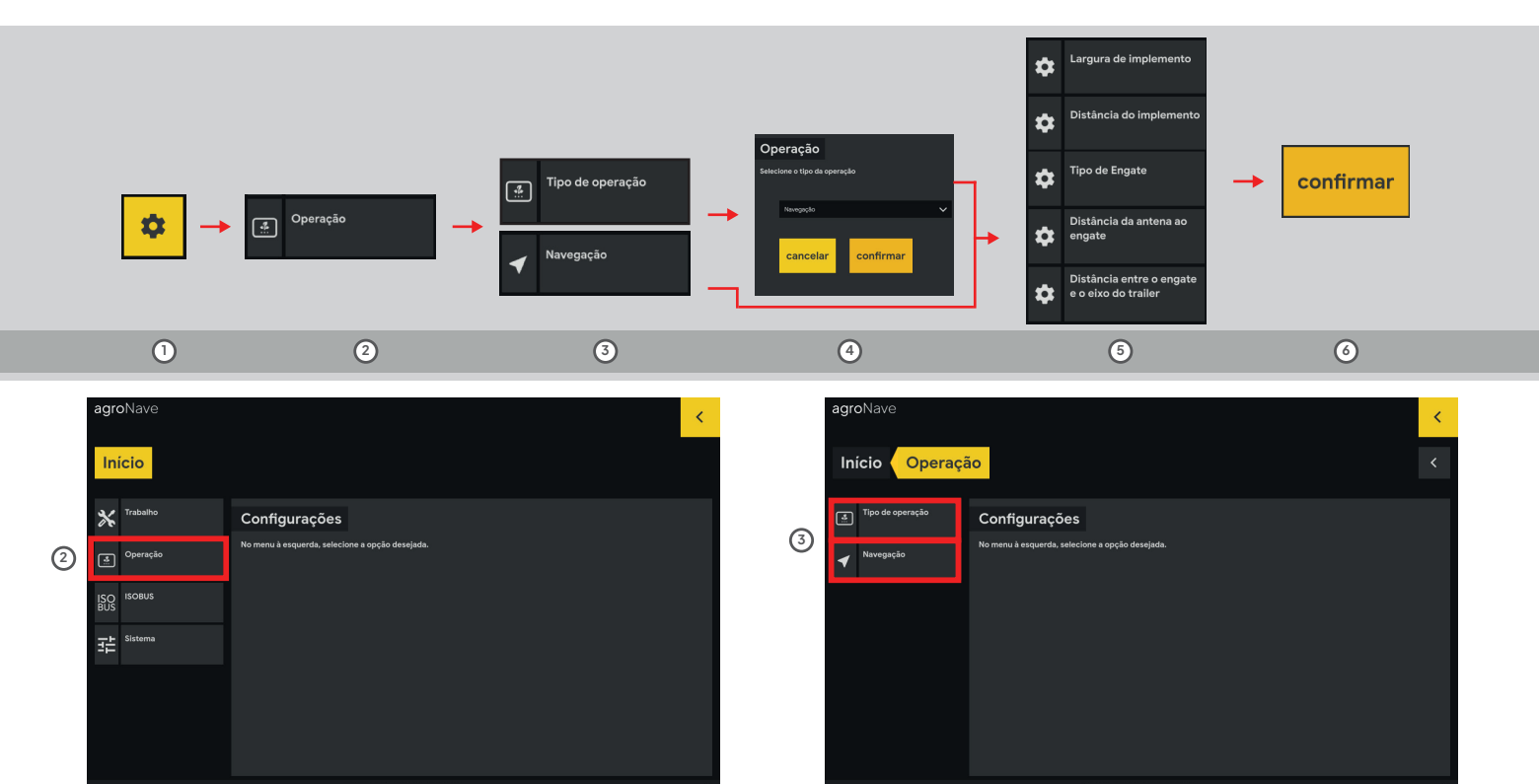

#### agroNave7

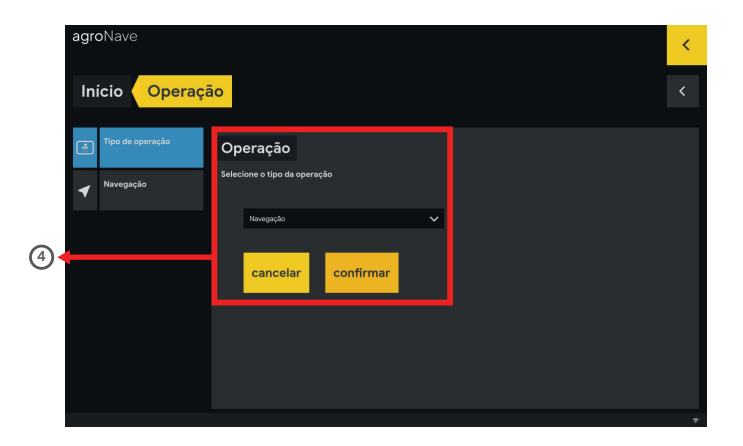

| <b>agro</b> Nave                                |                                                      |   | < |
|-------------------------------------------------|------------------------------------------------------|---|---|
| Início Operaç                                   | ão Navegação                                         | к |   |
| Largura de implemento                           | Distância do implemento                              |   |   |
| 5 Distância do implemento                       | Distância do centro do implemento à antena em metros |   |   |
| Tipo de Engate                                  |                                                      |   |   |
| Distância da antena ao engate                   |                                                      |   |   |
| Distância entre o engate<br>e o eixo do trailer | 5.50 m ?                                             |   |   |
| 6                                               | cancelar confirmar                                   |   |   |
|                                                 |                                                      |   | • |

#### Retorna ao menu inicial de configuração

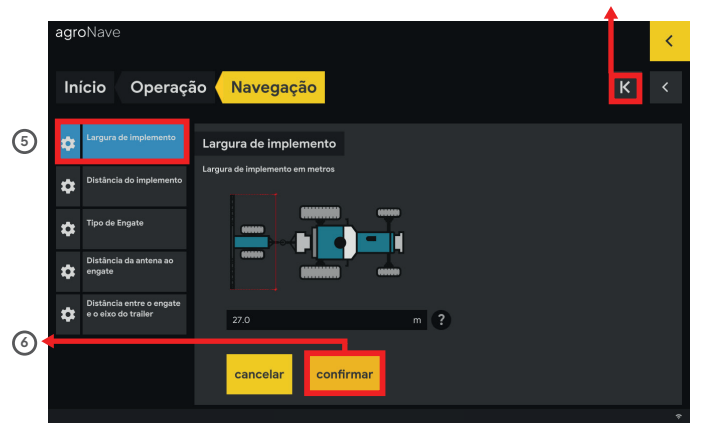

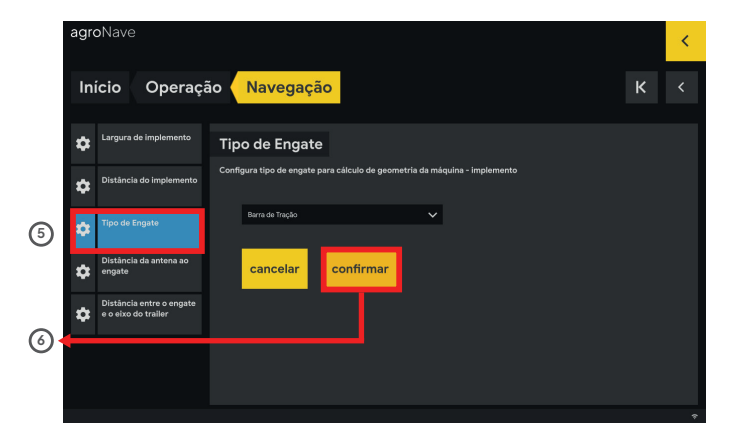

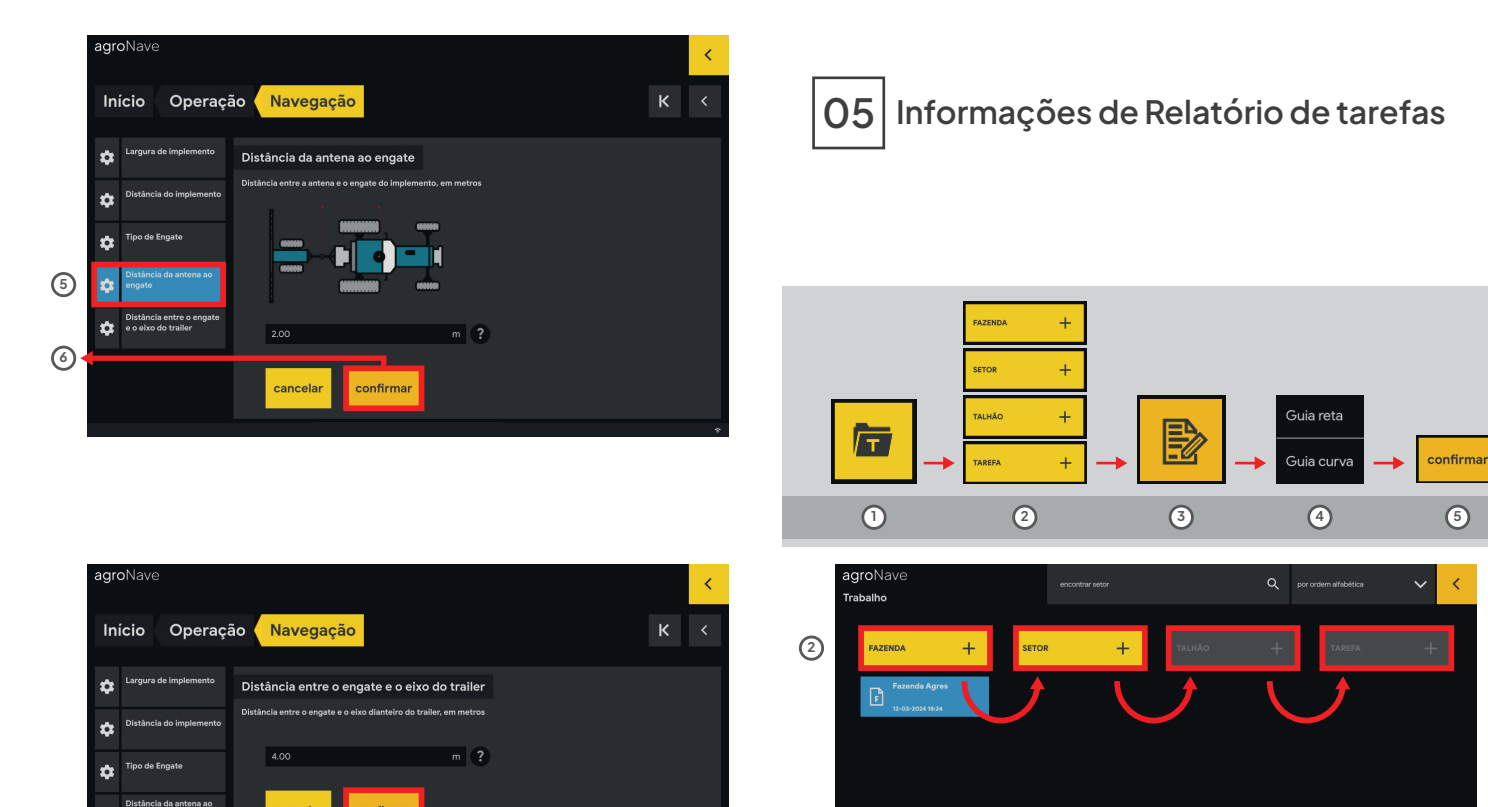

cancelar

to engate

5

6

confirmar

12

₽

INICIO Fazenda Agres 0

0

ο

iniciar

3

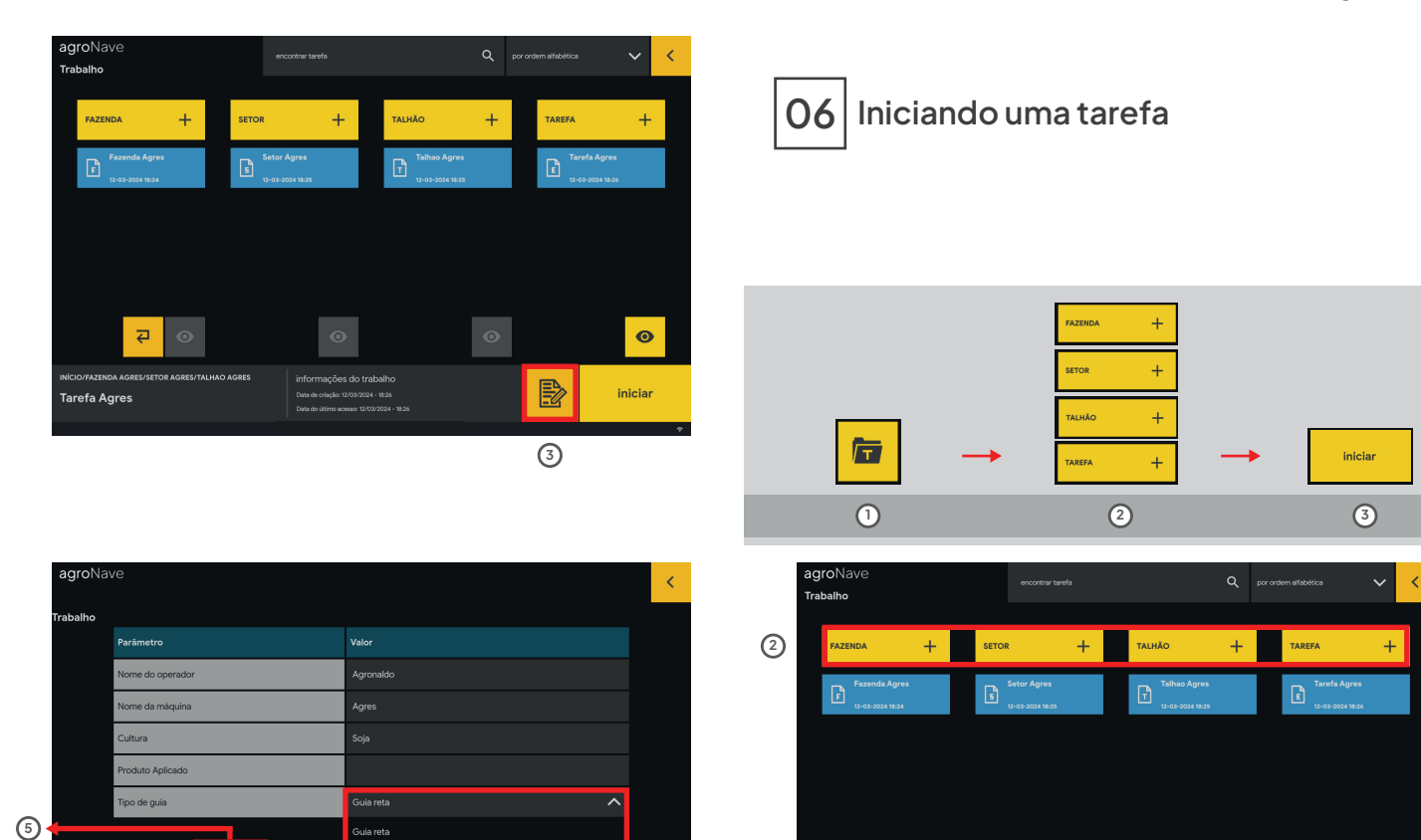

Selecione o tipo de guia 🌗

cancelar

INÍCIO/FAZENDA AGRES/SETOR AGRES/TALHAO AGRES

Tarefa Agres

confirmar

iniciar

₽

Tarefa Agres

INÍCIO/FAZENDA AGRES/SETOR AGRES/TALHAO AGRES

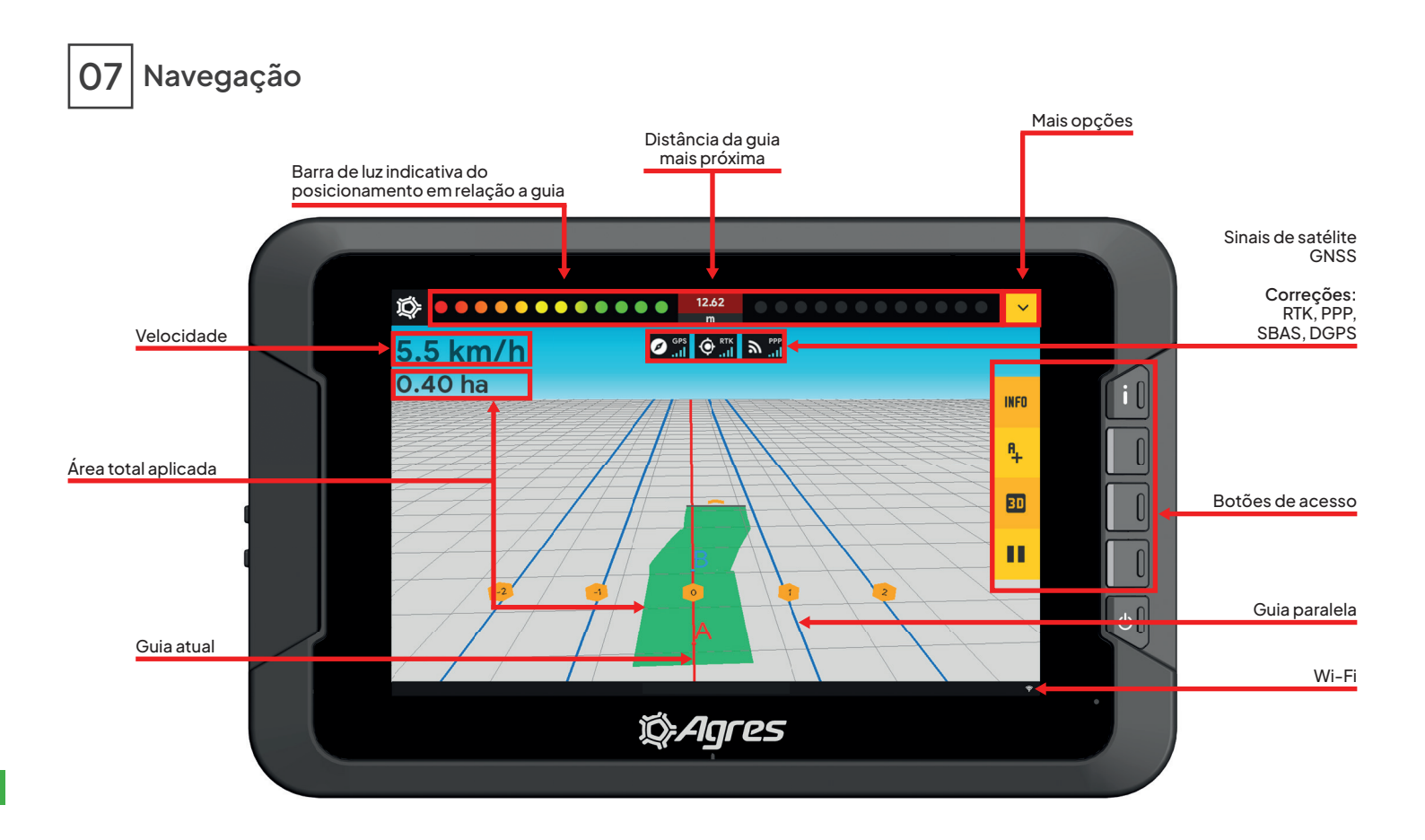

08 Informações

| 1  |                                              | INFO                                            |                                                              |
|----|----------------------------------------------|-------------------------------------------------|--------------------------------------------------------------|
|    | Informações<br>Dados da tarefa               | Talhão<br>Sul<br>Tarefa                         | Operação<br>Navegação<br>Cultura                             |
|    | 1 de 4                                       | Pulverizar                                      | Soja                                                         |
| 2) | Informações<br>Dados de<br>posição<br>2 de 4 | Latitude<br>-25.48828600 °<br>Altitude<br>0.0 m | Longitude<br>-49.21877400 °<br>Direção de movimento<br>0.0 ° |
|    | Informações                                  | Sat. rastreados                                 | Sat. usados                                                  |
|    | Dados de GPS                                 | 32<br>HDOP                                      | 32<br>Precisão do GPS                                        |
|    | 3 de 4                                       | 0.2                                             | 0.01 m                                                       |
|    | Informações                                  | Distância percorrida                            | Área aplicada                                                |
|    | Dados de limite                              | 0 m<br>Área total                               | N/A<br>Área restante                                         |
|    | 4 de 4                                       | N/A                                             | N/A                                                          |

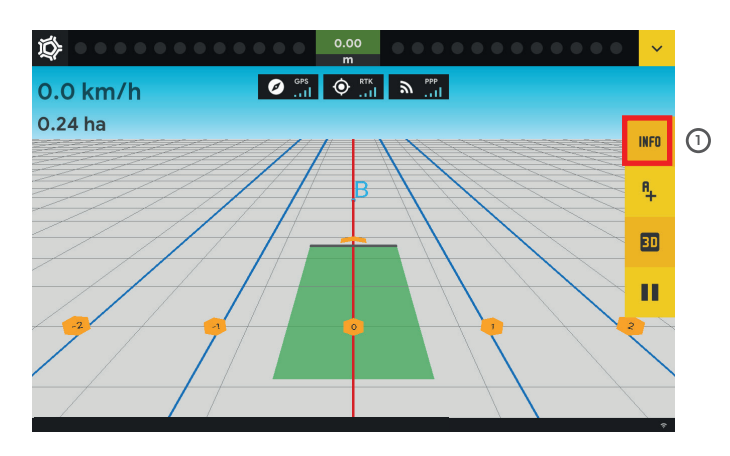

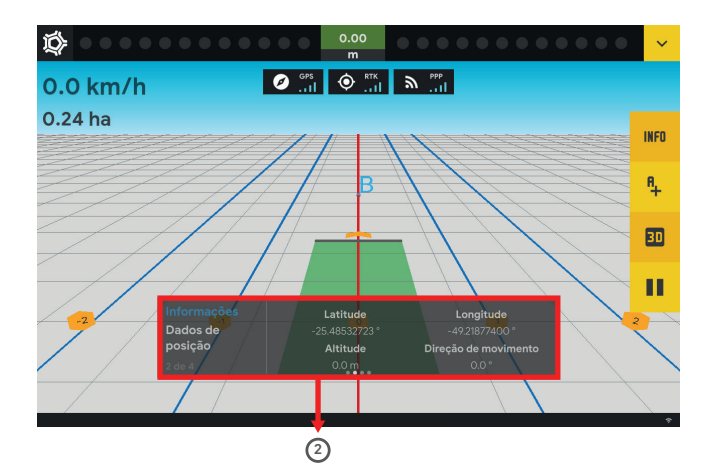

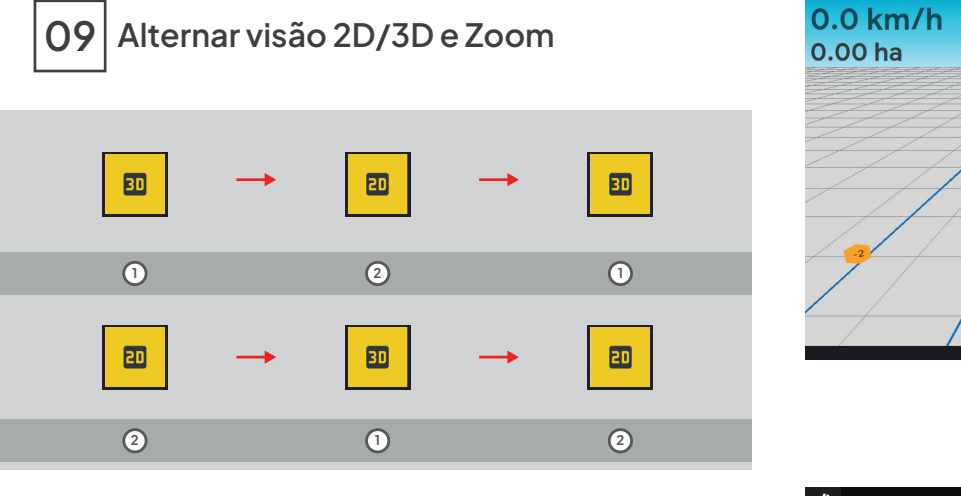

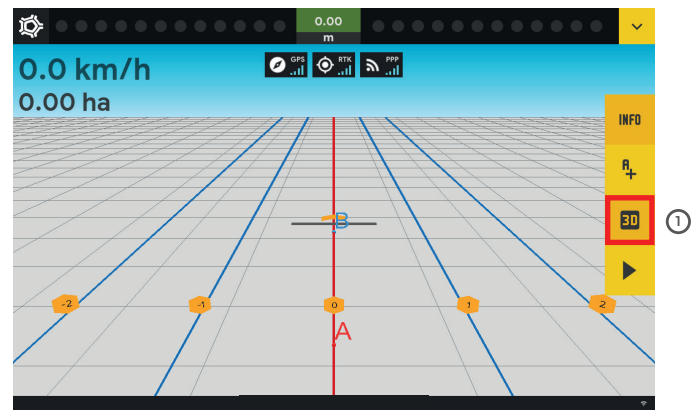

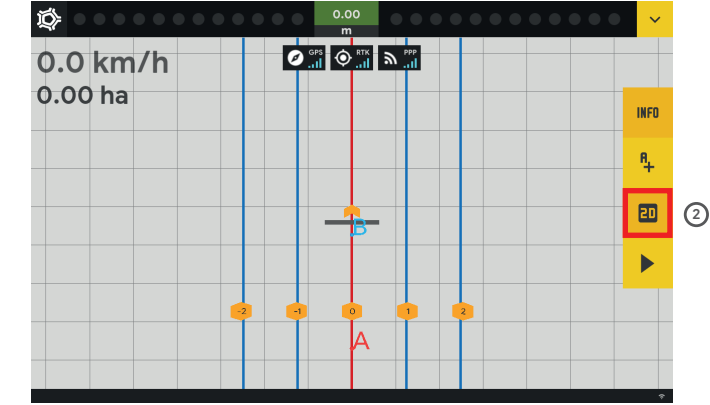

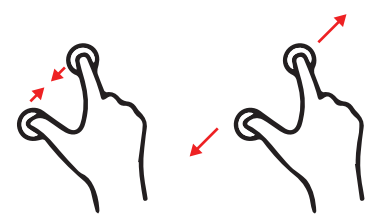

INFO A<sub>+</sub>

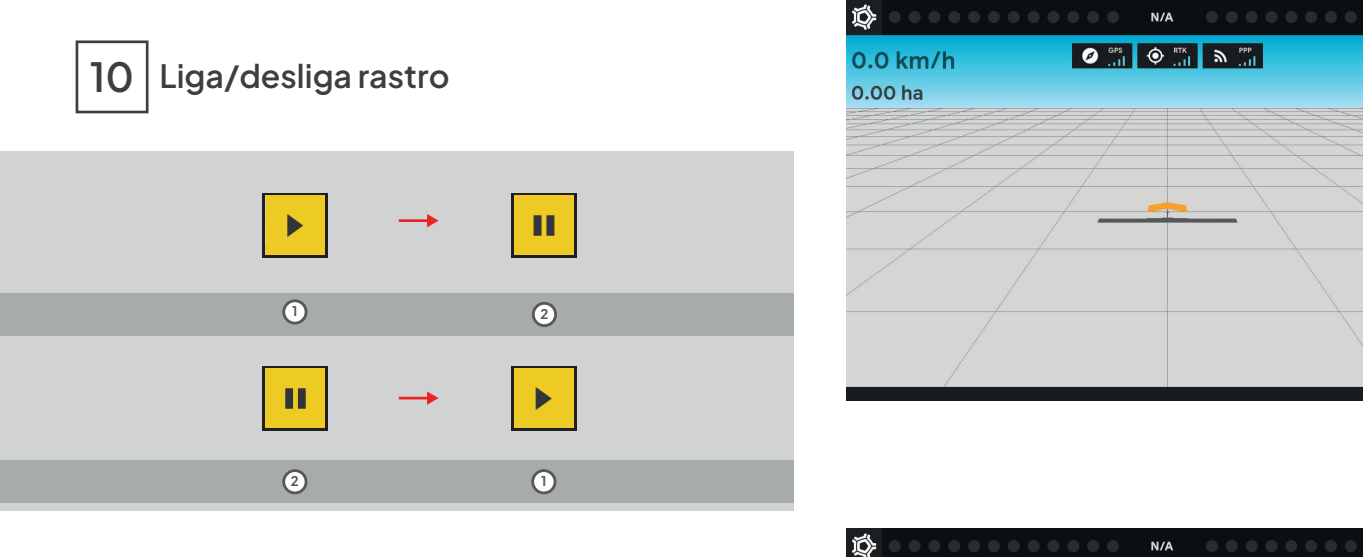

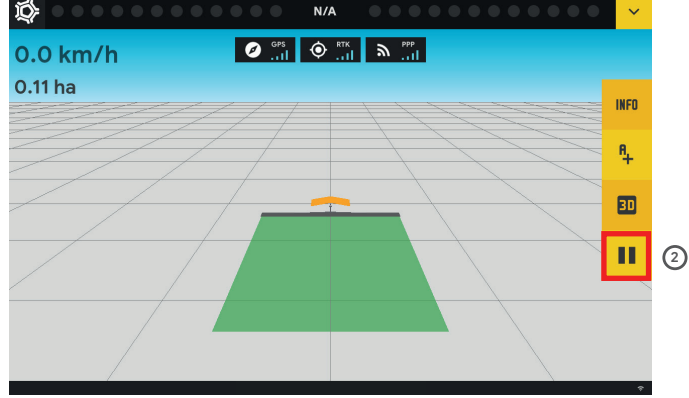

Criando guias

11

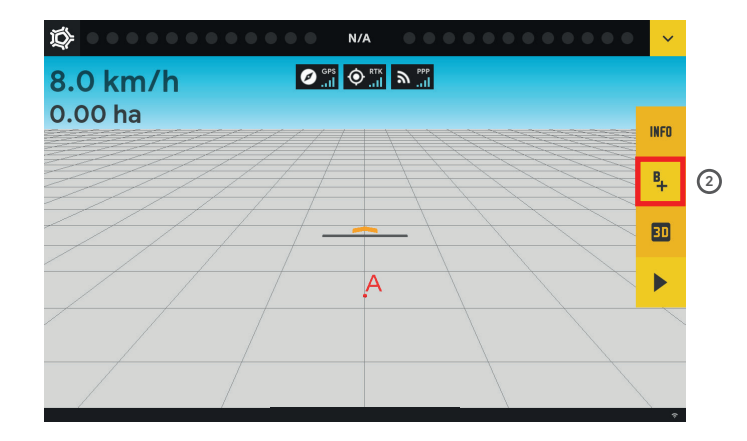

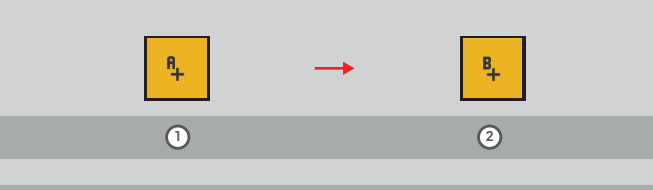

Selecione o ponto inicial A

2 Em seguida o ponto final B

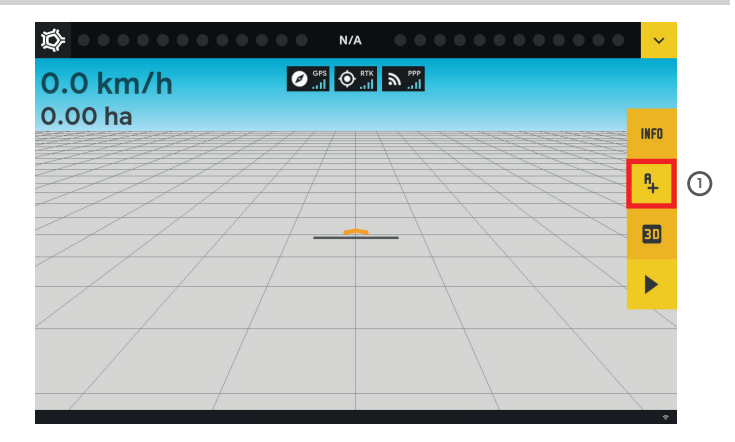

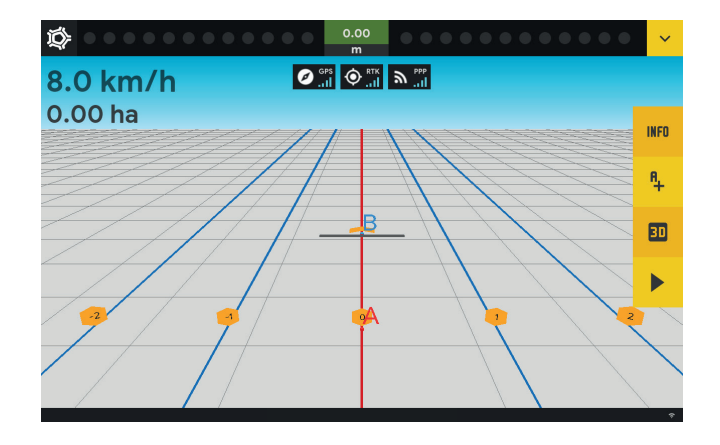

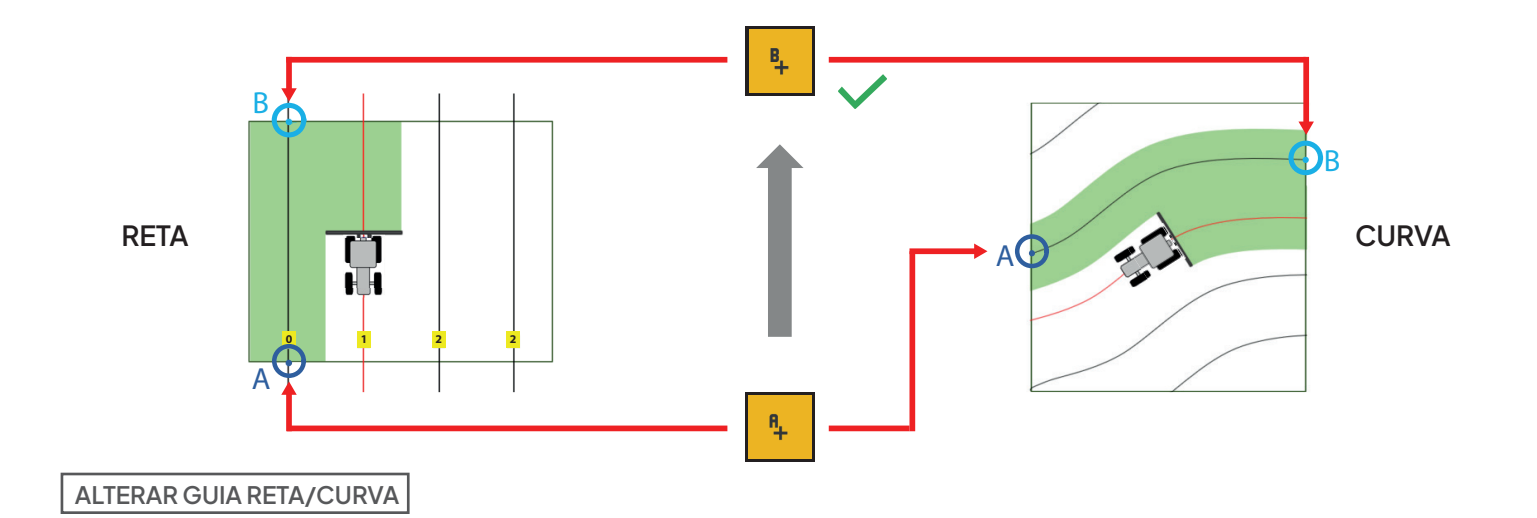

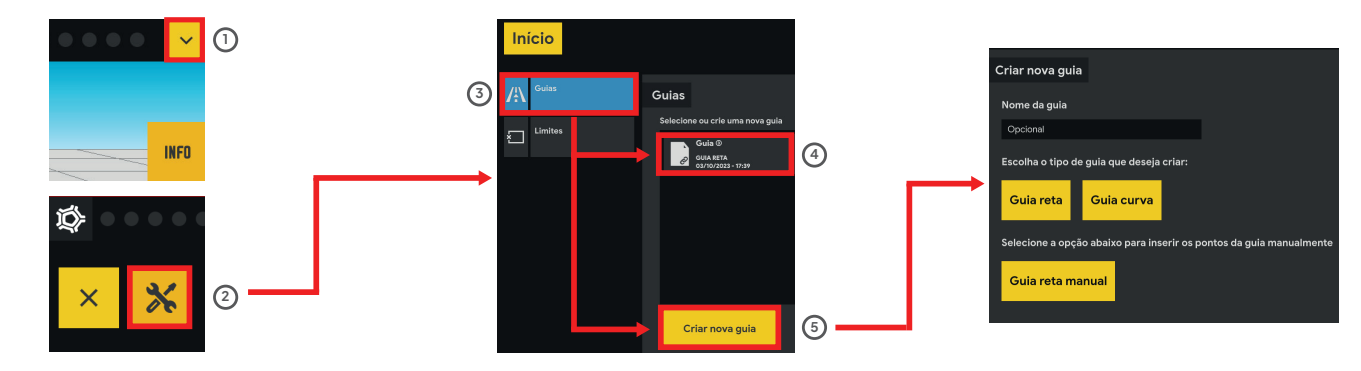

2

(4)

(5)

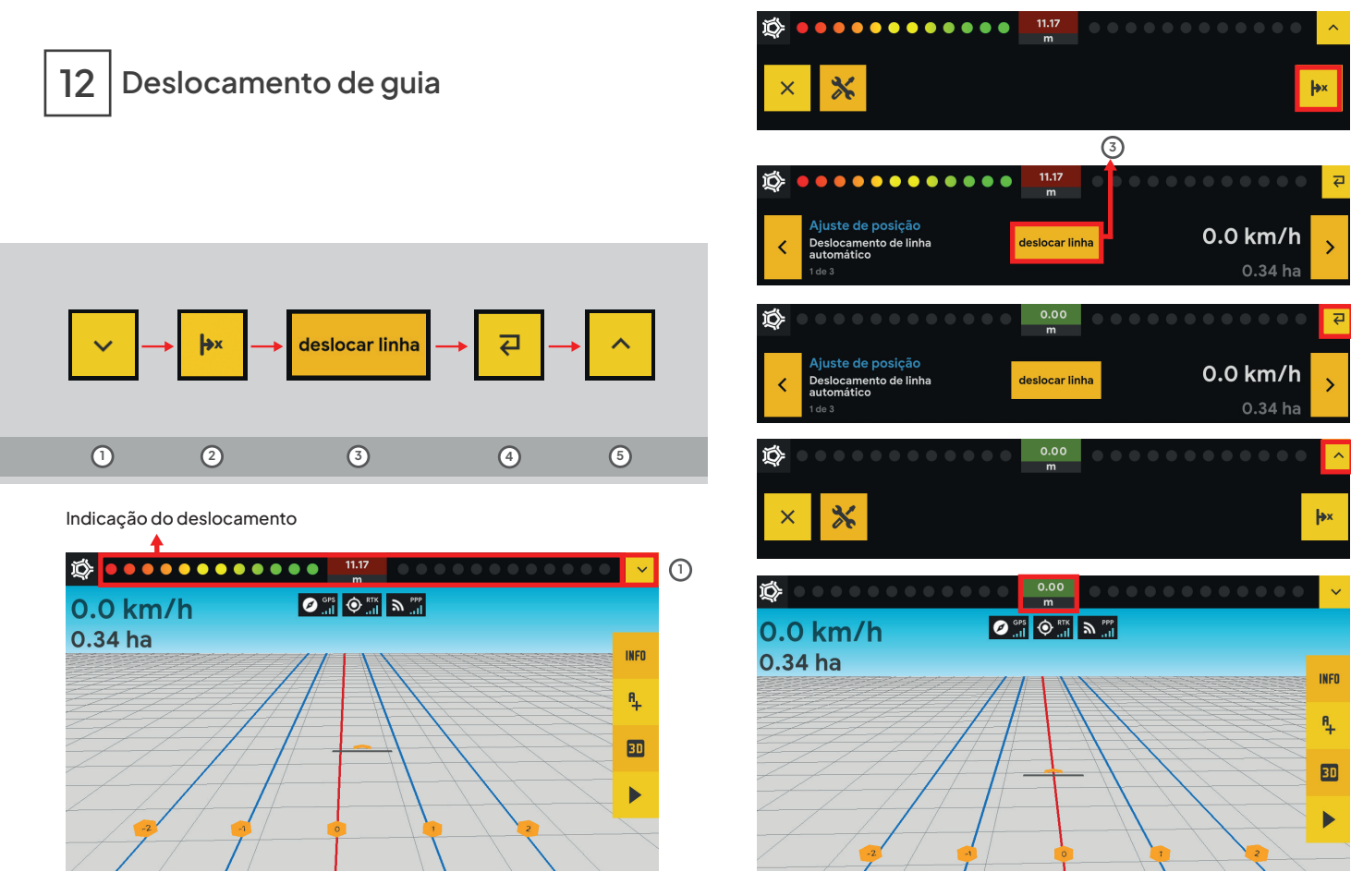

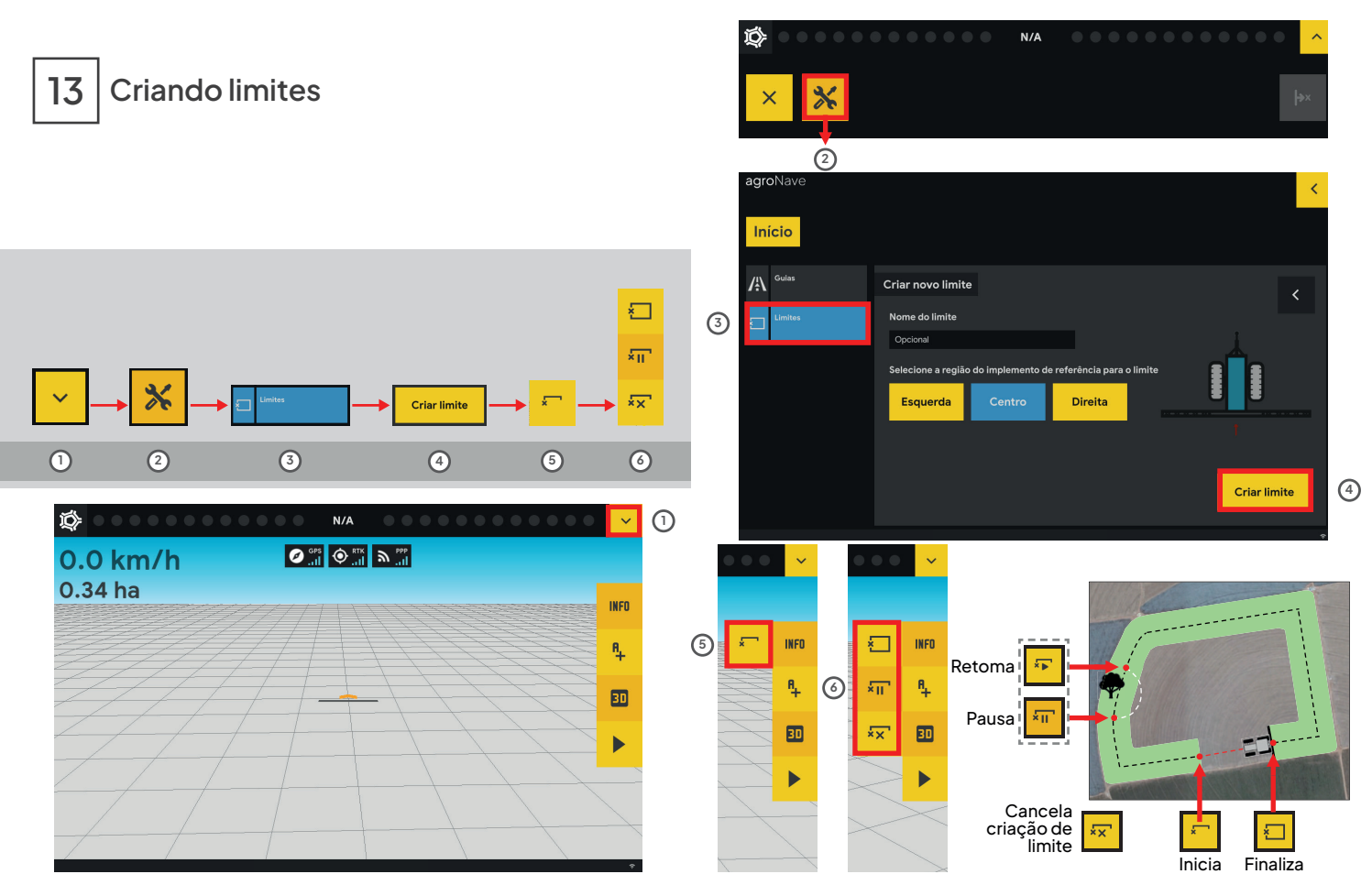

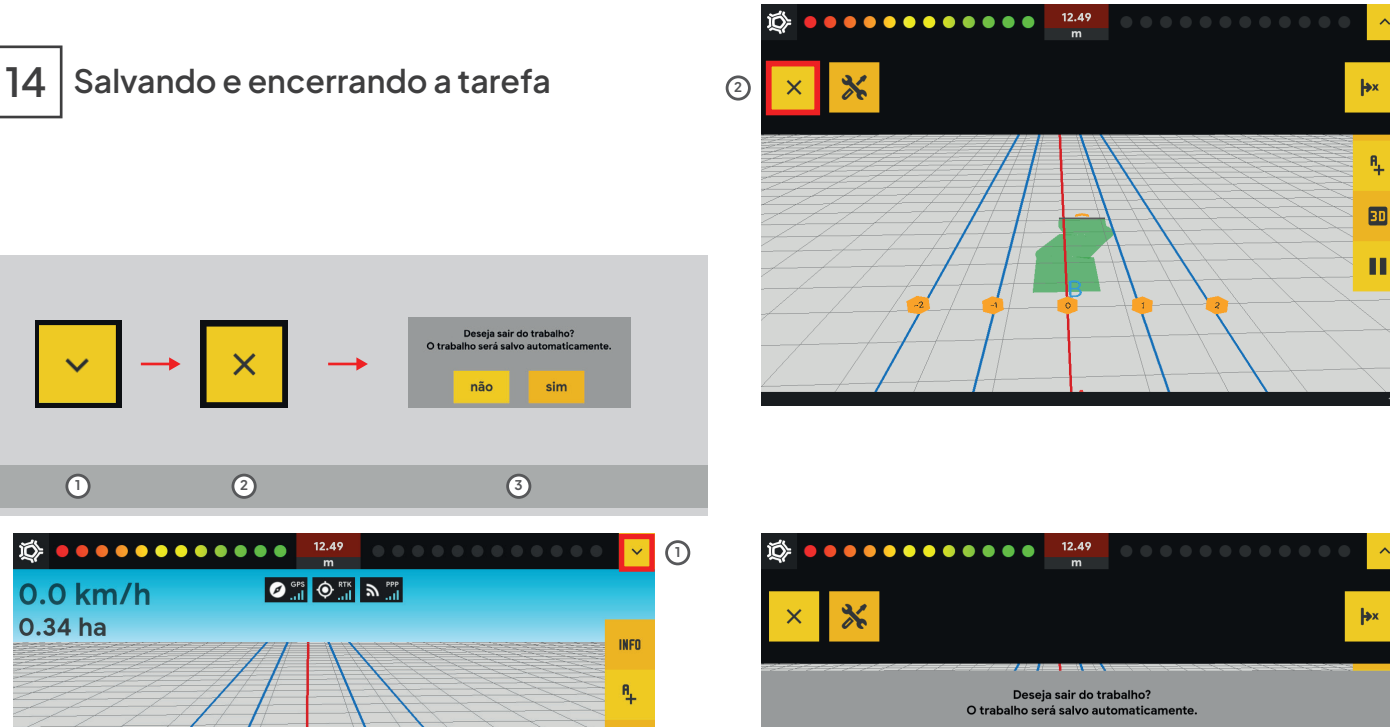

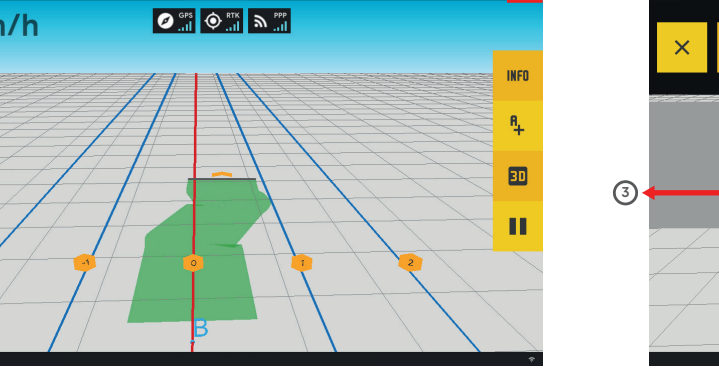

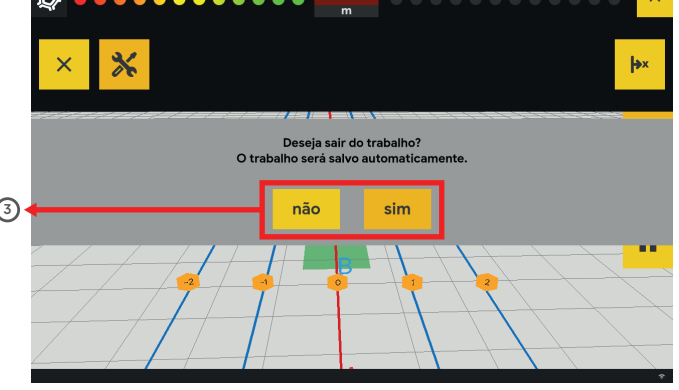

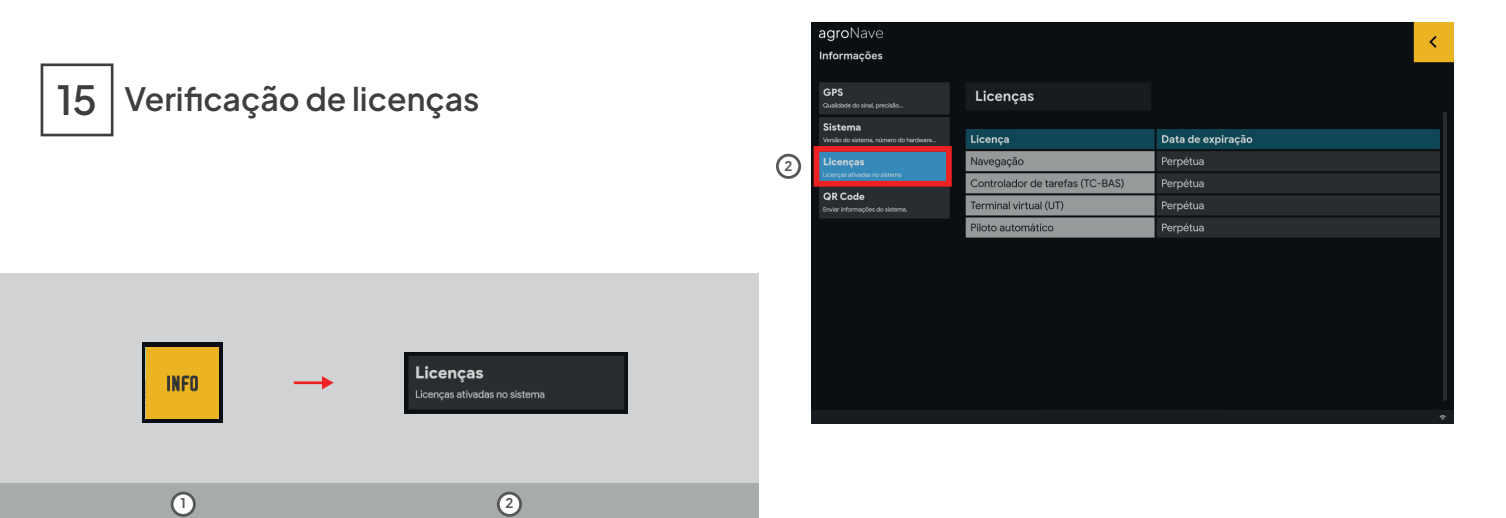

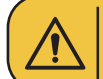

Para utilizar e instalar alguns recursos, é necessário consultar se a respectiva licença de operação está disponível. No caso de dúvidas consulte a Revenda.

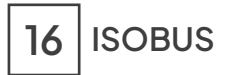

## CONFIGURAÇÕES

Interação entre agroNave e equipamentos ISOBUS conectados.

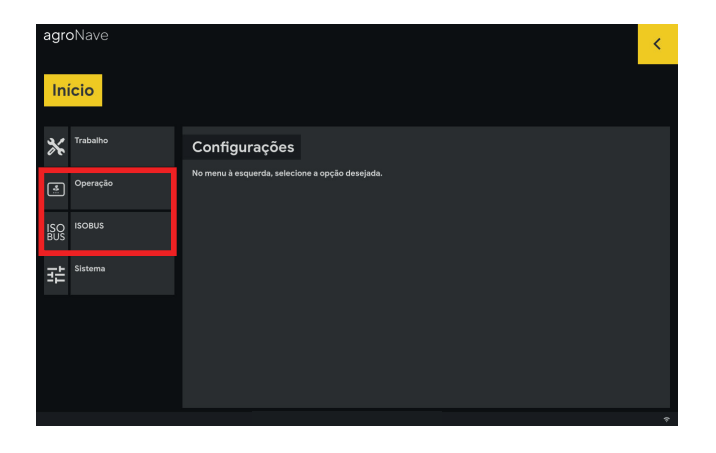

| 2 | Somente disponível através de Licenças. As licenças do Terminal Virtual (VT) e do Controle de Tarefas (TC) devem estar instaladas. |
|---|----------------------------------------------------------------------------------------------------|
|---|----------------------------------------------------------------------------------------------------|

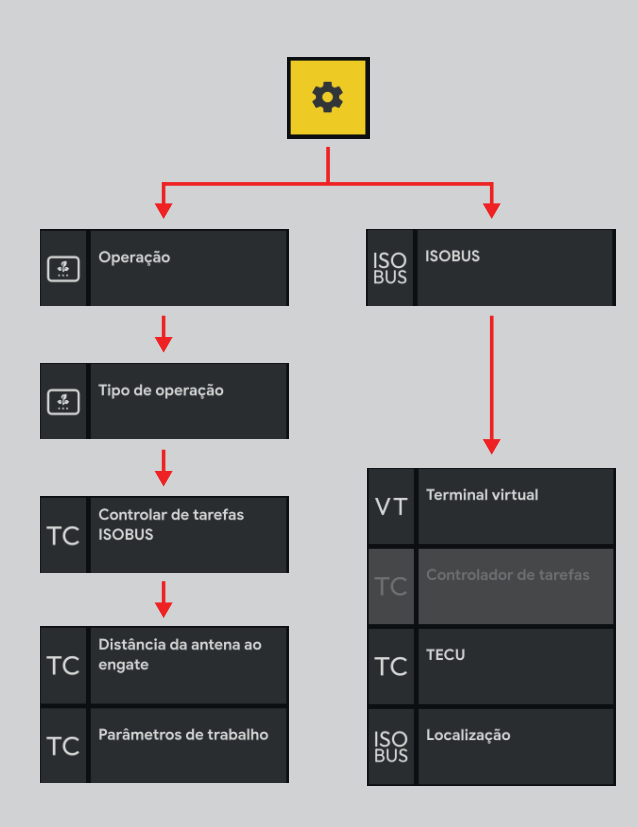

agroNave Configurando o Terminal Virtual (VT) ISOBUS Início VT Terminal virtual Localização Idiomas Selecionar idioma TC TECU Separador decimal 3 Seleciona o separador decimal ISO ISOBUS BUS ISO Localização BUS 0 Formato de hora mais Formato de data 1 2 3 agroNave Formato de data TC TECU Início X Trabalho Sistema de medida Configurações Selecione o sistema de medidas Métrico Operação ISO BUS 2 cancelar confirmar 크는 <sup>Sistema</sup>

## Acessando o Terminal Virtual - VT

Interface gráfica que permite verificar e acessar a configuração e a operação do Implemento.

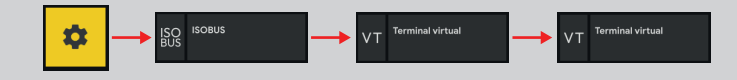

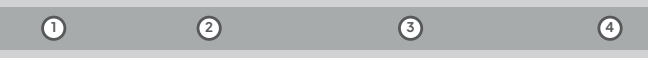

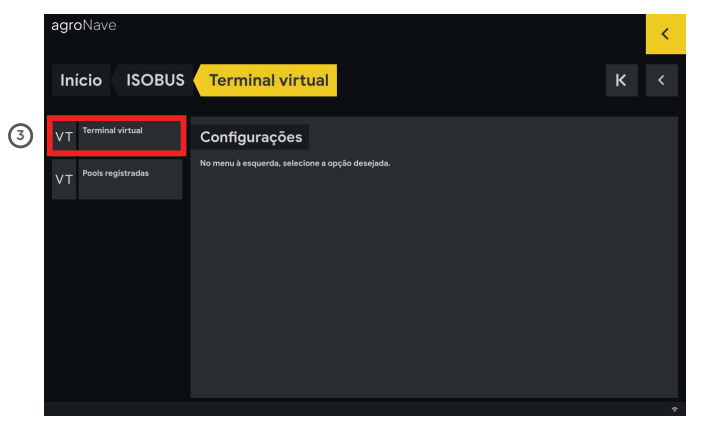

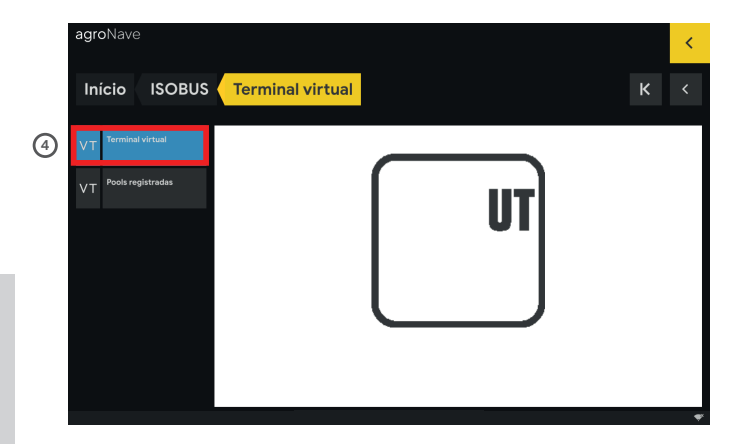

#### Exemplo de VT de um implemento conectado

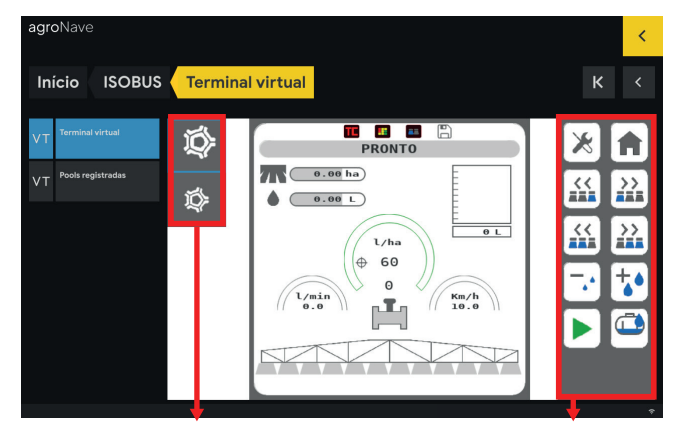

Implementos conectados

#### agroNave7

## Controlador de tarefas - TC ISOBUS

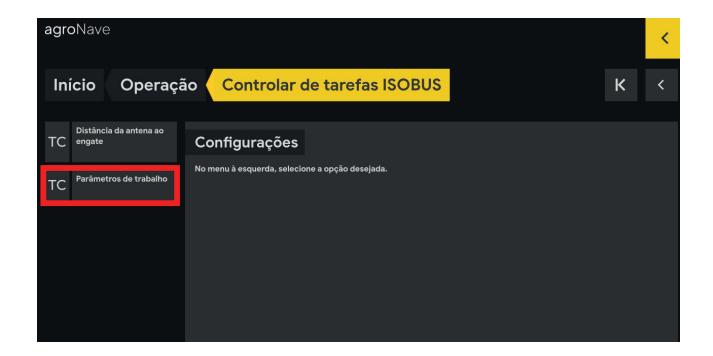

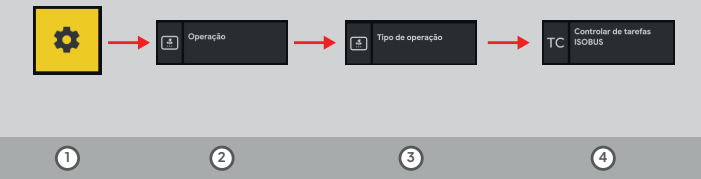

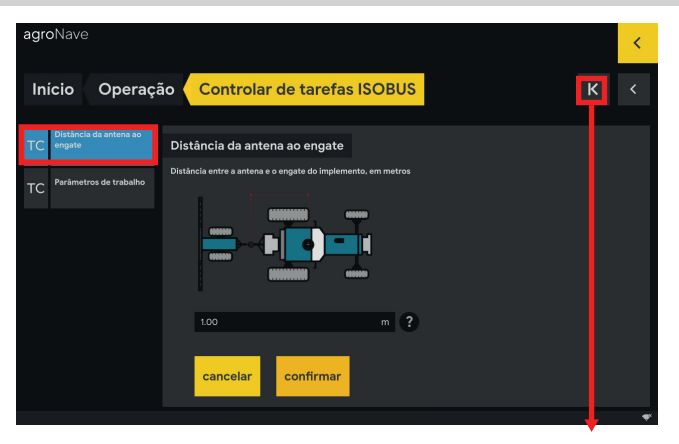

## Parâmetros de tarefa – Taxas alvo

#### Resumo

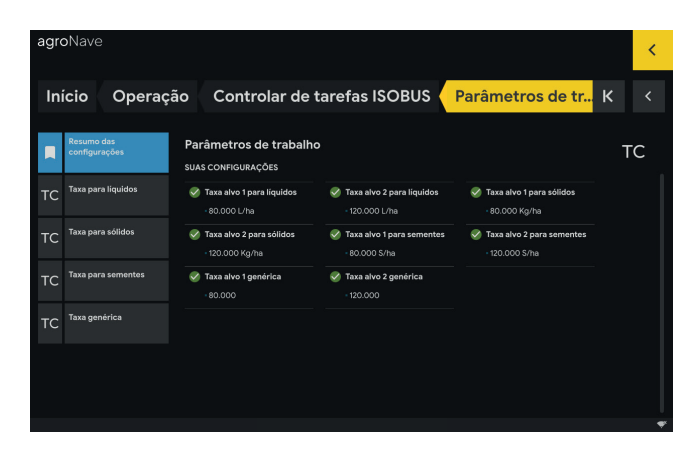

#### Parâmetros de tarefa configuráveis

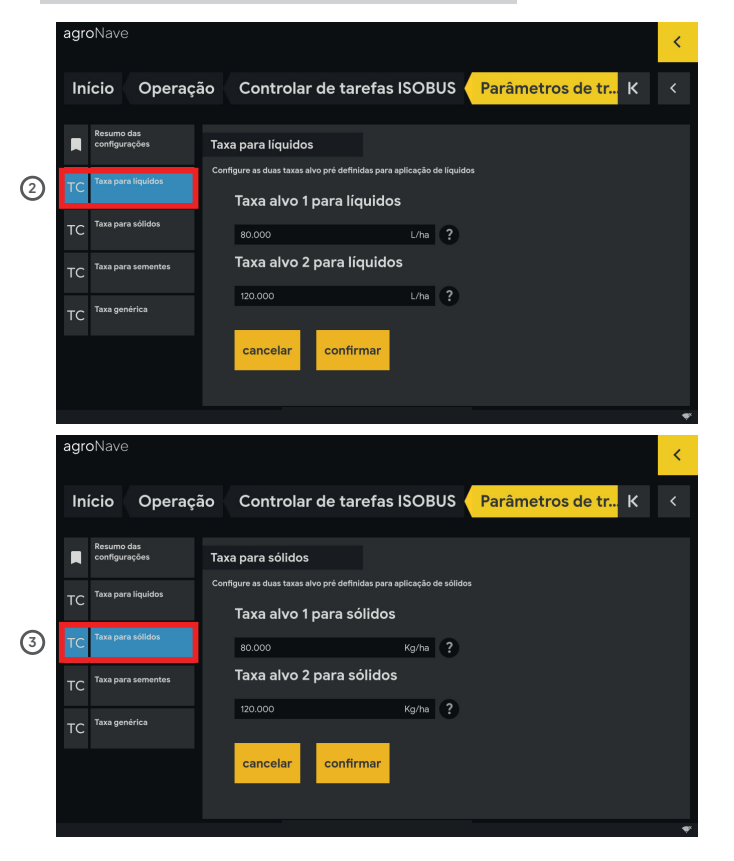

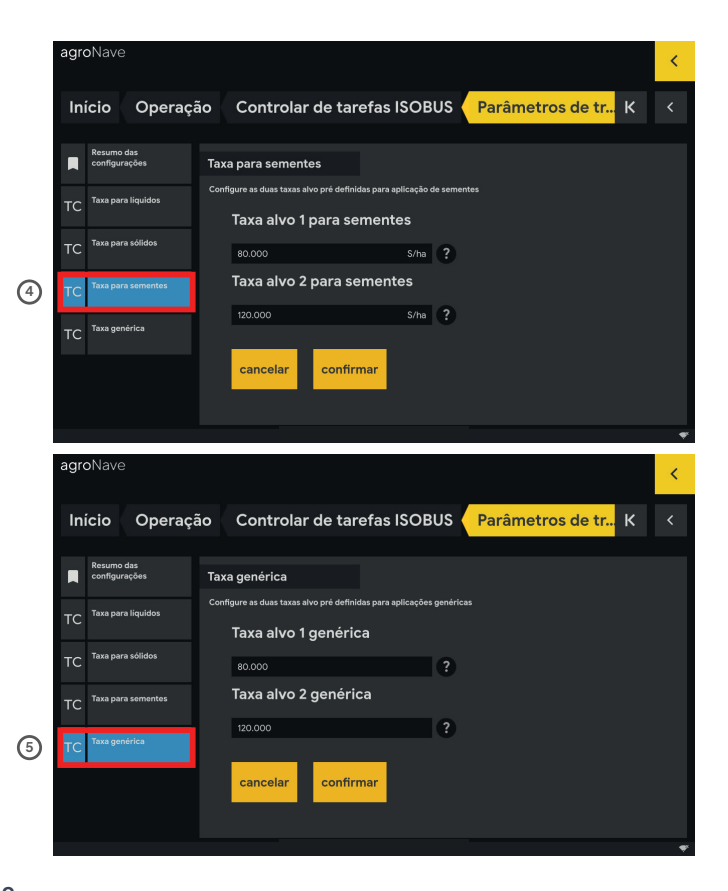

## Habilitando a ECU do trator - TECU

(1)

3

#### Resumo

|   | agroNav          | e                |                                                                 |  |   | < |
|---|------------------|------------------|-----------------------------------------------------------------|--|---|---|
|   | Início           | ISOBUS           | TECU                                                            |  | к |   |
| 4 | Resum<br>configu | o das<br>urações | TECU<br>suas configurações                                      |  | Т | Ċ |
|   | TC Velocid       | lade da roda     | <ul> <li>Velocidade da roda</li> <li>Habilitado km/h</li> </ul> |  |   |   |
|   |                  |                  |                                                                 |  |   |   |
|   |                  |                  |                                                                 |  |   |   |

#### Velocidade da Roda

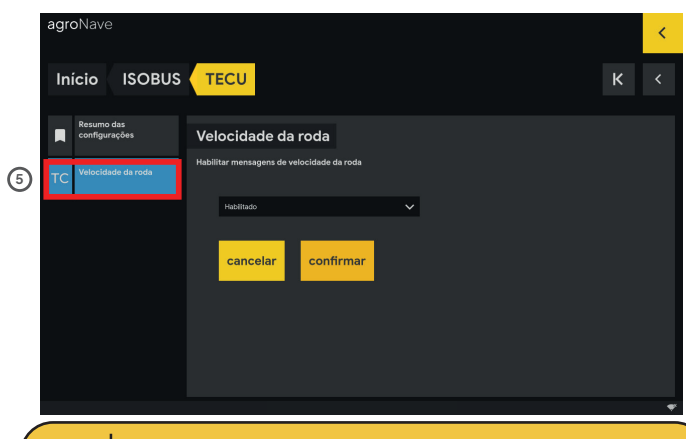

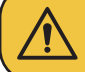

Caso o trator já tenha alguma pré-disposição ISOBUS, essa opção deverá ser desativada. Consulte a Revenda em caso de dúvidas.

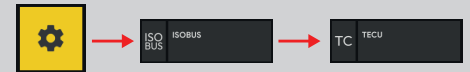

3

(2)

| archiavo                  |                                                 |
|---------------------------|-------------------------------------------------|
| agronave                  |                                                 |
| Início ISOBUS             | <mark>5</mark>                                  |
| Terminal vistoral         |                                                 |
| VT                        | Configurações                                   |
| TC Controlador de tarefas | No menu à esquerda, selecione a opção desejada. |
| TC TECU                   |                                                 |
| ISO<br>BUS                |                                                 |
|                           |                                                 |
|                           |                                                 |
|                           |                                                 |

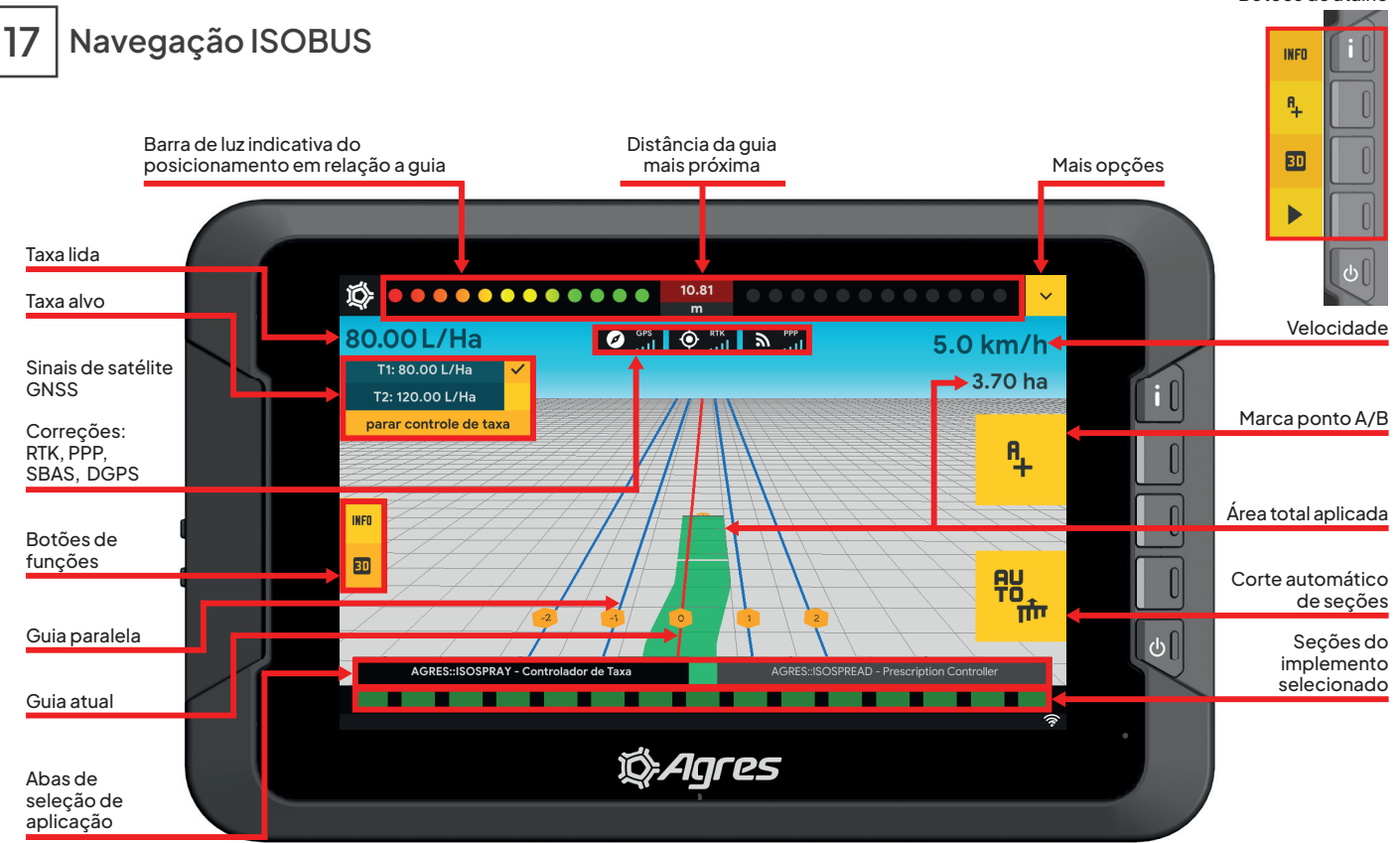

## MULTITELAS

Configuração e operação do agroNave e implementos ISOBUS no modo multitelas.

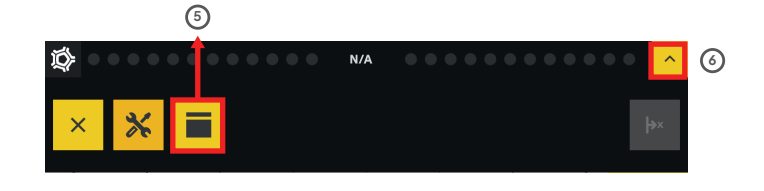

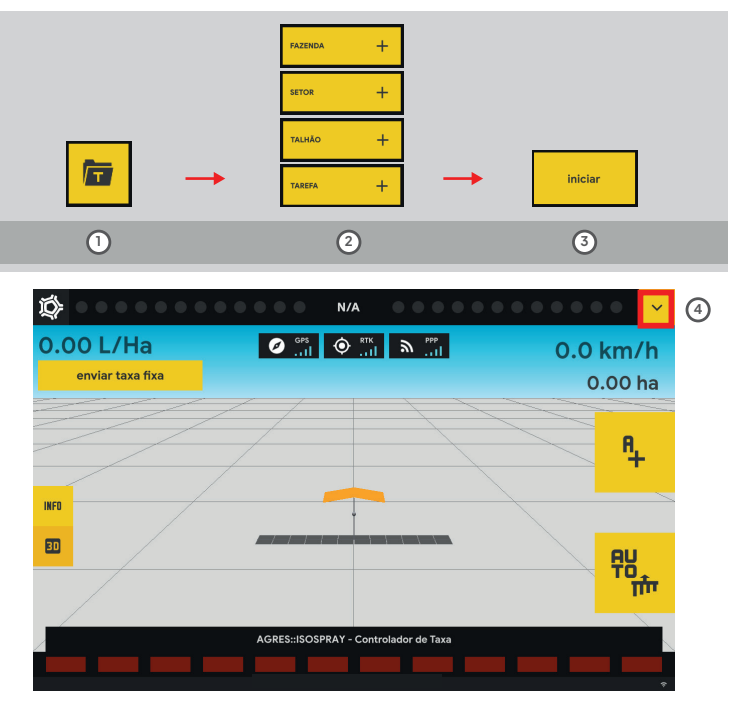

Janela principal, onde é possível interagir com a aplicação Janela secundária, **clique** para que ela se torne a janela principal

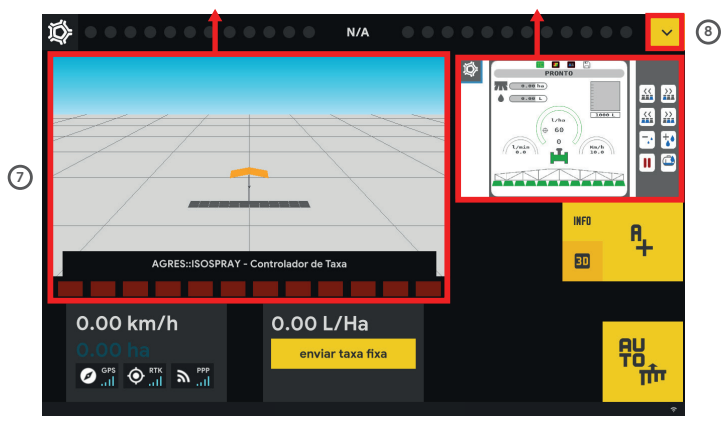

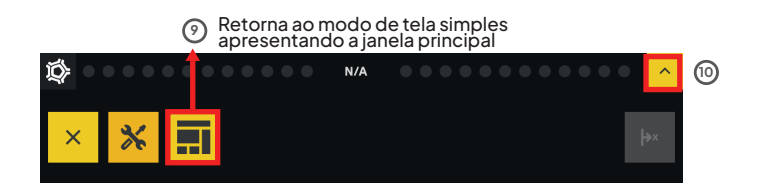

Exemplo de multitela no VT

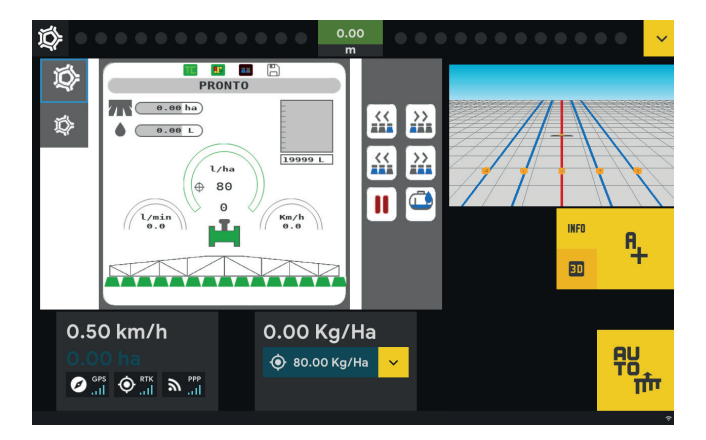

#### Área principal de operação do implemento

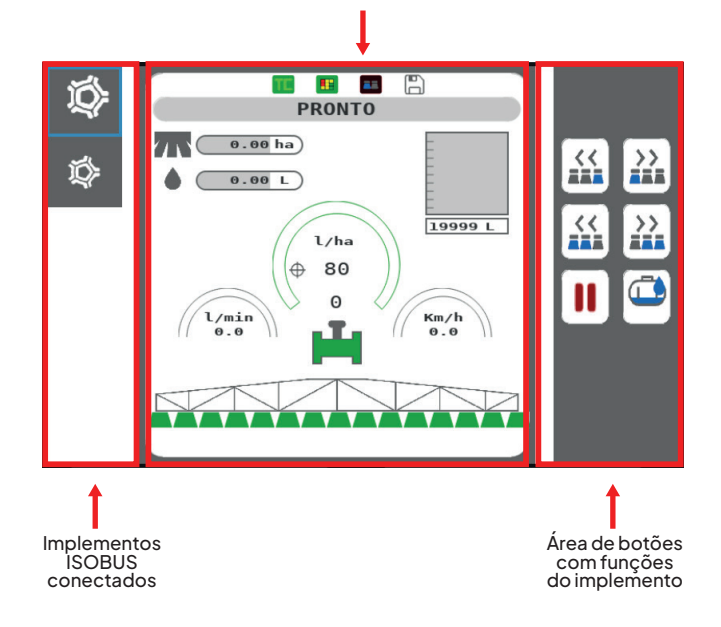

Cada equipamento ISOBUS pode apresentar opções diferentes na tela do VT/UT. Consulte o manual específico.

# 18 Piloto Automático

| <b>agro</b> Nave                         |                                 |                   | ć   |
|------------------------------------------|---------------------------------|-------------------|-----|
| Informações                              |                                 |                   | •   |
| GPS<br>Gualidade do sinal, precisilo     | Licenças                        |                   |     |
| Sistema                                  |                                 | Data da sustancia | -1  |
| Versão do sistema, número do hardware    | Licença                         | Data de expiração |     |
| Licenças<br>Licenças ativadas no sistema | Captrolador da tarafas (TC RAS) | Perpétua          | -11 |
| QR Code                                  | Terminal virtual (UT)           | Perpétua          |     |
|                                          | Piloto automático               | Perpétua          |     |
|                                          |                                 |                   |     |
|                                          |                                 |                   |     |
|                                          |                                 |                   |     |
|                                          |                                 |                   |     |
|                                          |                                 |                   |     |
|                                          |                                 |                   |     |
|                                          |                                 |                   |     |
|                                          |                                 |                   | l   |
|                                          |                                 |                   | ÷   |

|            | 0   | Piloto  | deve     | estar    | instalado,   | licenciado   | е |
|------------|-----|---------|----------|----------|--------------|--------------|---|
| <u>/!/</u> | dev | vidamen | te confi | igurado. | Verifique co | om a Revenda |   |

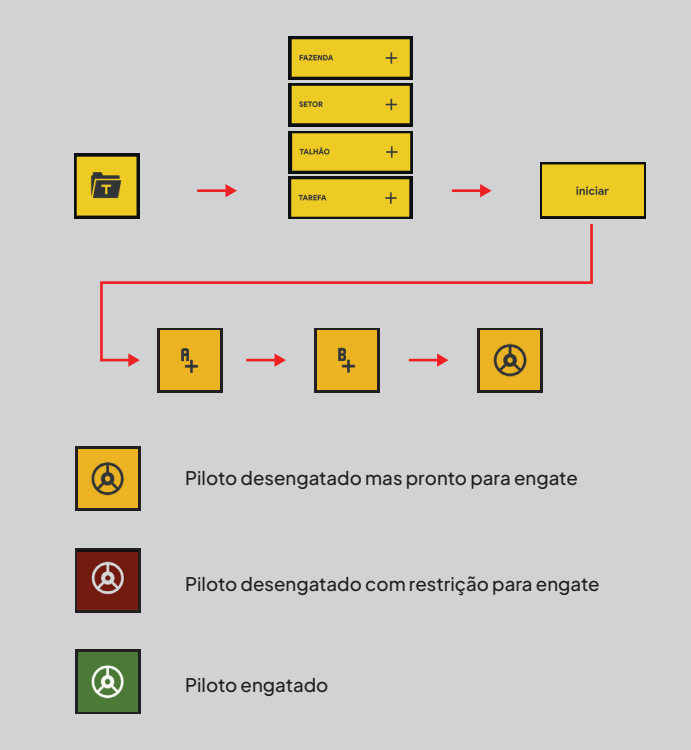

#### Piloto sem ISOBUS

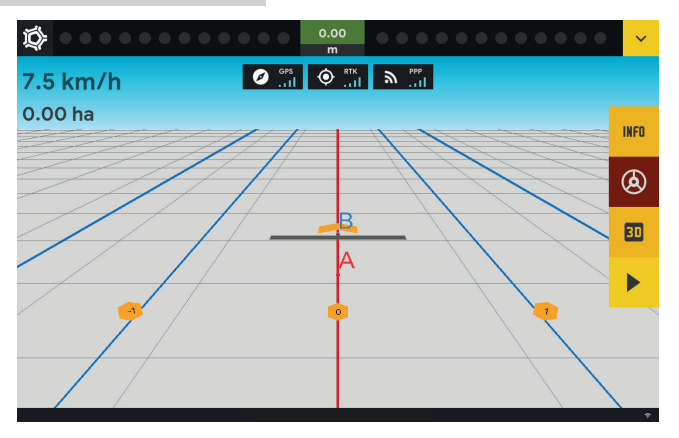

## Piloto com ISOBUS

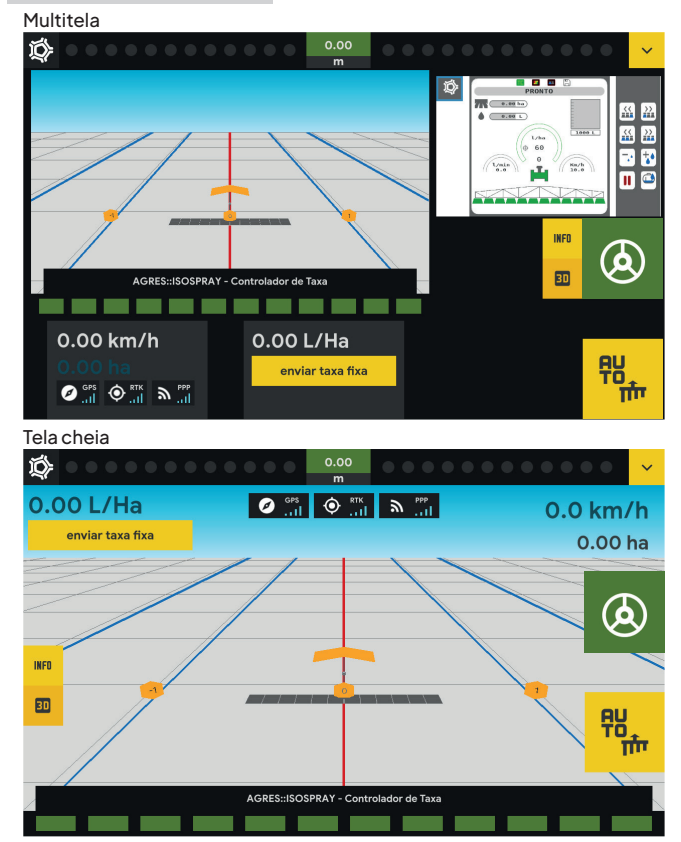

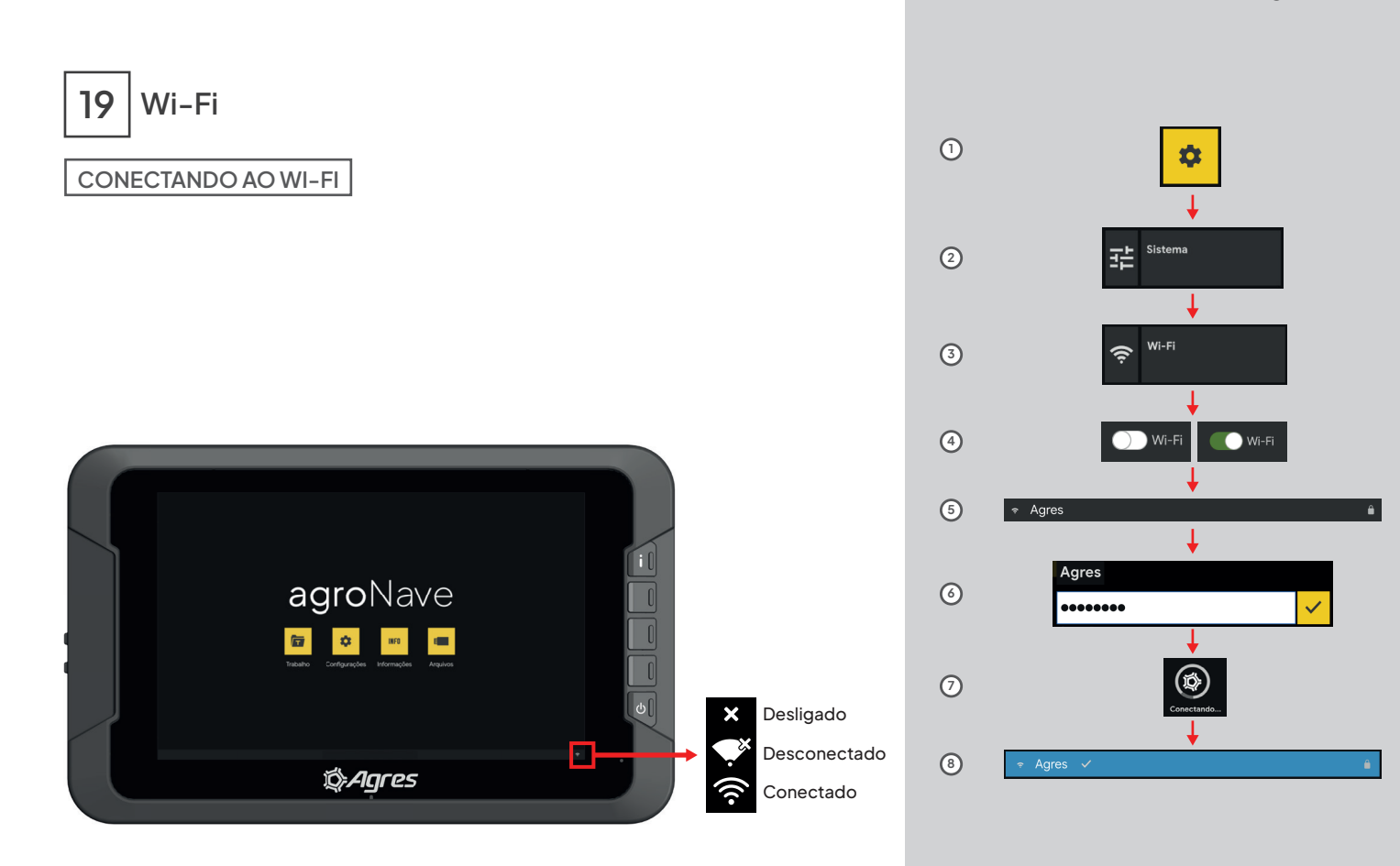

#### agroNave7

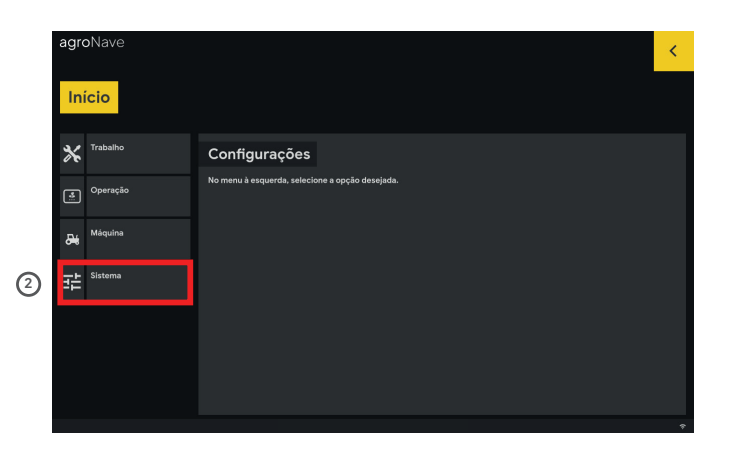

| agroNave                    |                                                     | × .      |   |
|-----------------------------|-----------------------------------------------------|----------|---|
| Início <mark>Sistema</mark> |                                                     | <        |   |
| Configurações<br>avançadas  | Wi-Fi<br>Status: Desconectado                       | Wi-Fi    | 4 |
| Atualizador                 | <ul> <li>ares</li> <li>⇒ Agres Visitante</li> </ul> | <u>۵</u> | 5 |

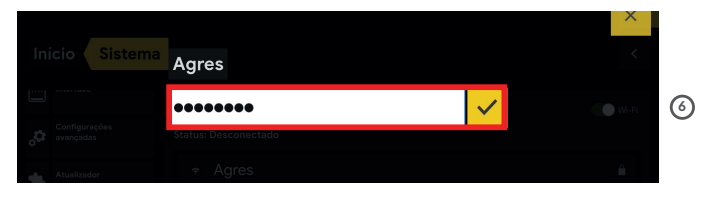

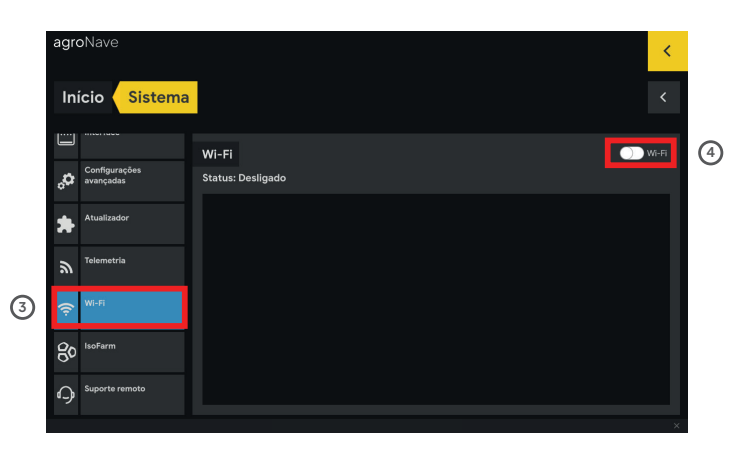

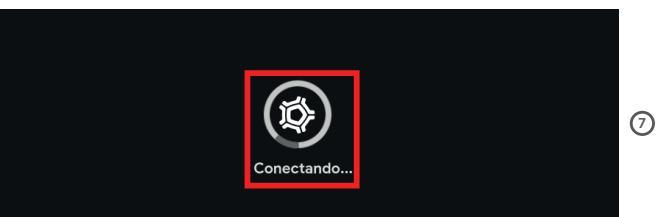

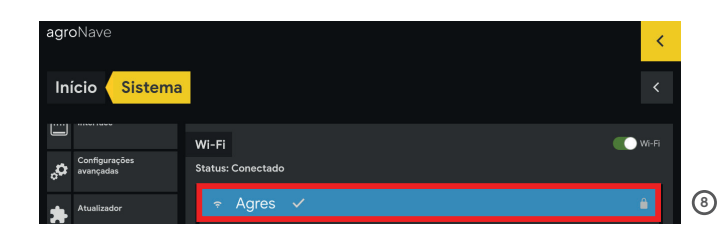
## 20

## ) Gerenciador de Aplicação - Isofarm

#### ACESSE OU CRIE UMA CONTA

- 1 Acesse: www.isoFarm.com.br
- 2 Cadastro/Login na plataforma\*

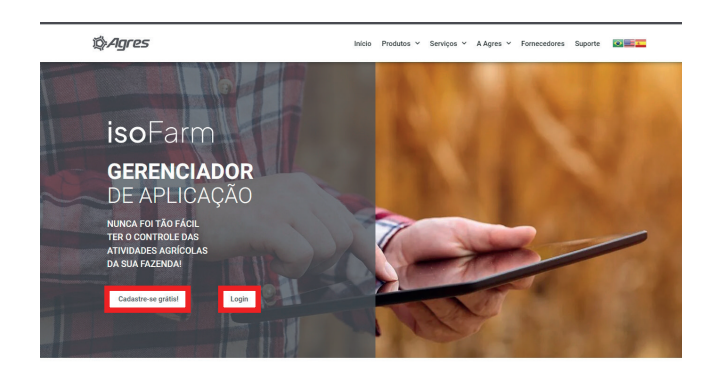

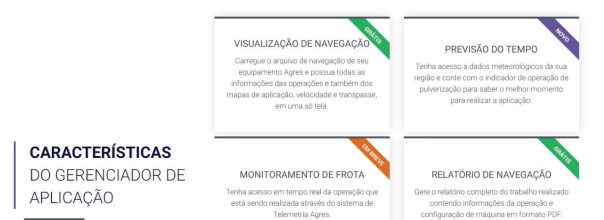

#### 3 Cadastro na plataforma

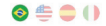

#### 8º IsoFarm

Criar sua conta Isofarm

#### Nome Completo

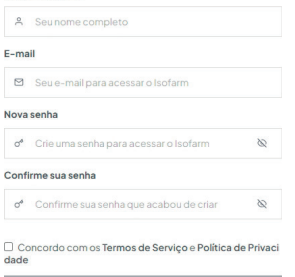

#### 4 Login na plataforma

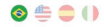

% IsoFarm

Acesse sua conta

#### E-mail

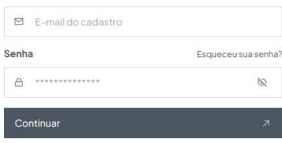

Não tem uma conta? Registre-se

\* Para utilizar a plataforma, será necessário aceitar os Termos de Serviço e Políticas de Privacidade, que explicam o tratamento dos dados.

#### EXPORTAR ARQUIVOS DO AGRONAVE

#### Para o PenDrive USB C

#### No agroNave

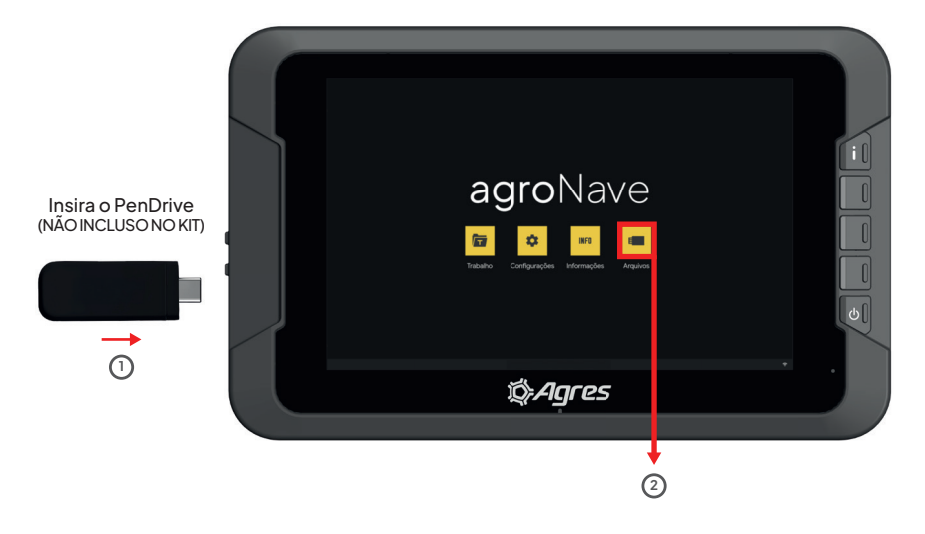

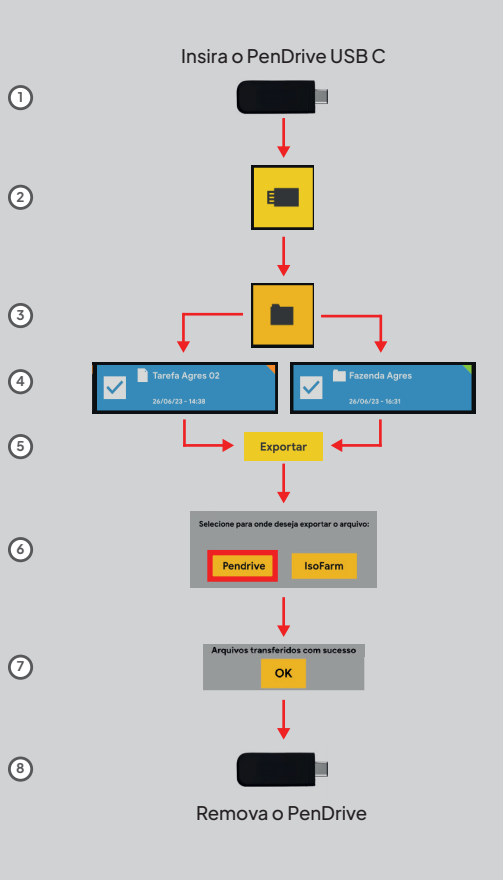

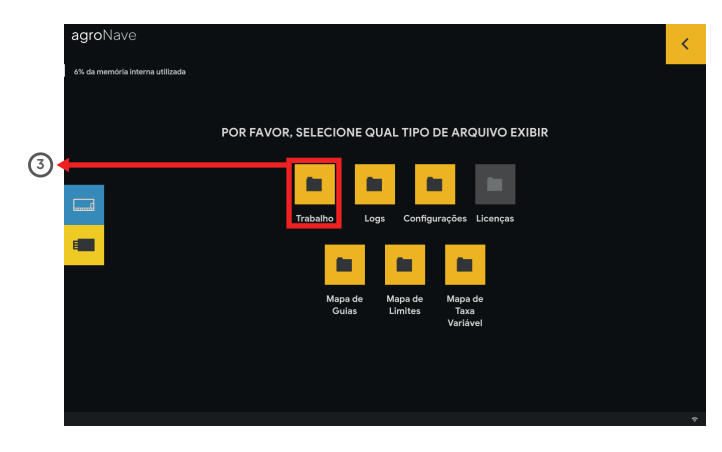

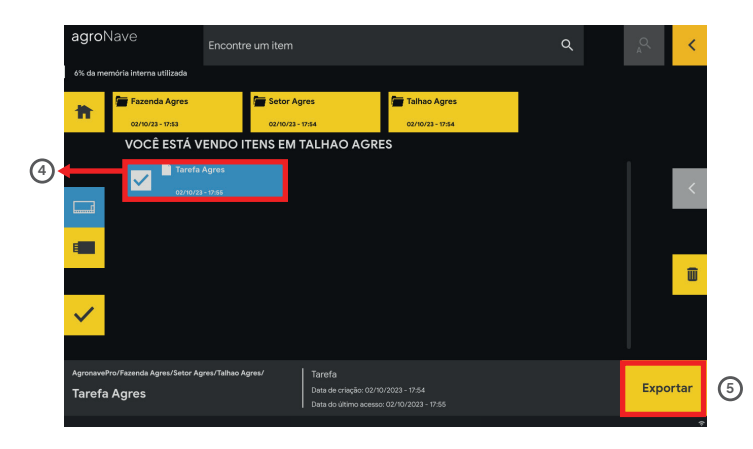

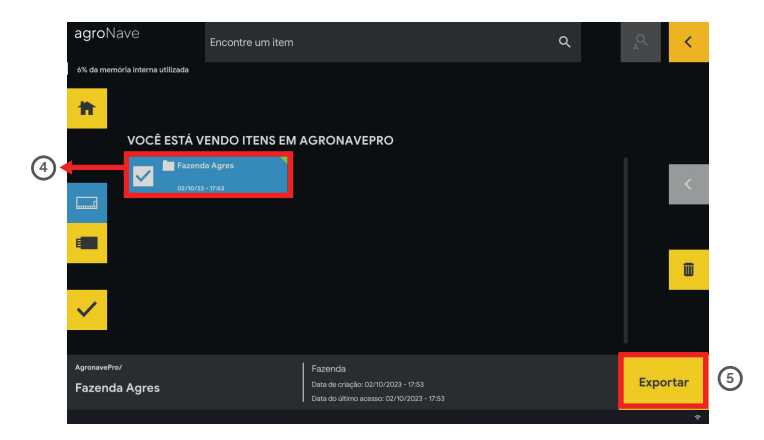

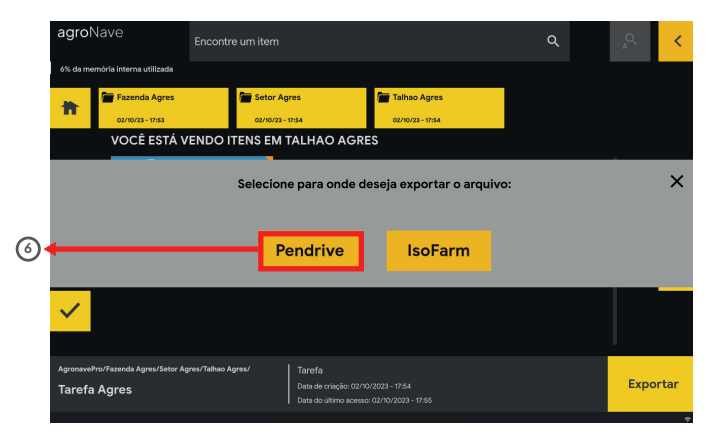

0 C 2

(2)

leletar tarefas 🔅 Enviar tarefas 🤌

3

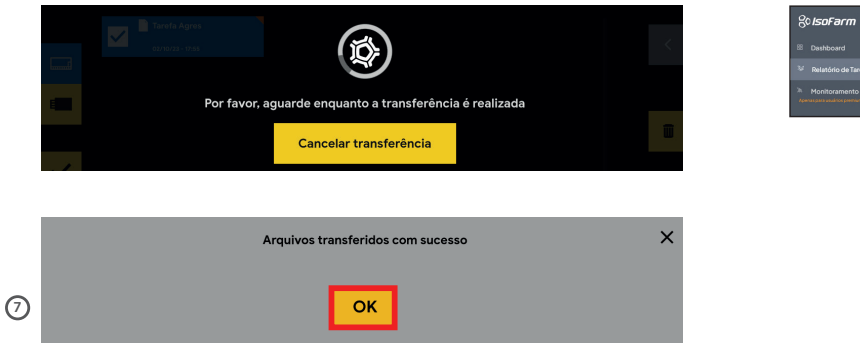

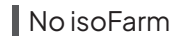

- 1) Conecte o pen drive e clique em Relatório de Tarefas
- 2 Clique em Enviar Tarefas
- 3 Selecione o arquivo de tarefa desejado
- (4) Clique no relatório importado
- <sup>(5)</sup> Visualize o resultado da tarefa executada

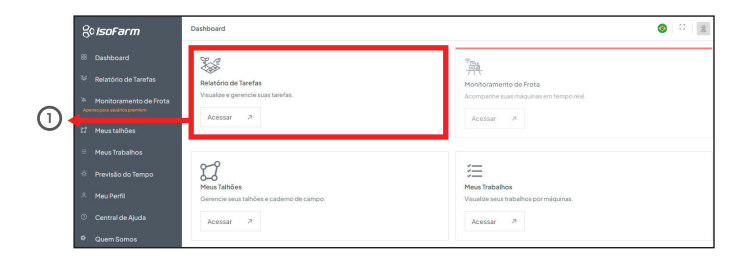

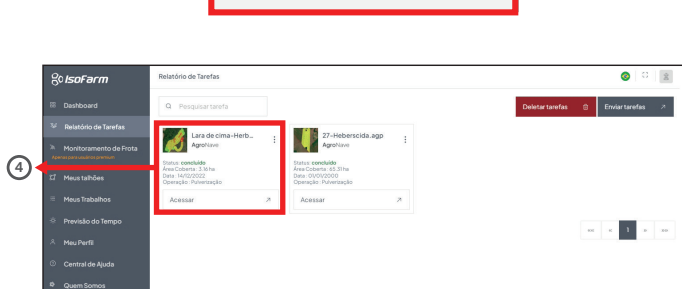

.1

Clique aqui para enviar seus arquivos. Ou, se preferir, arraste e solte seus arquivos aqui!

27-Heberscida.agp AgroNitve

Relatório de Tarefas

Lara de cima-Herb

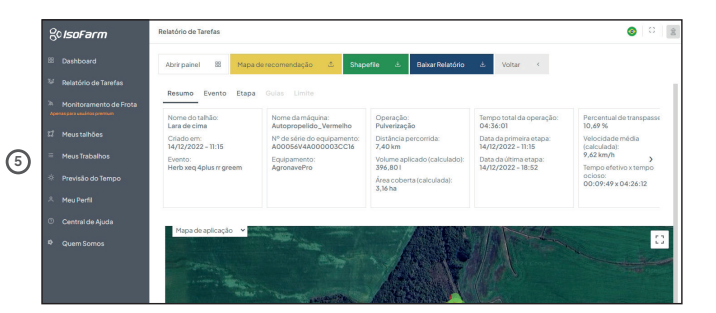

#### Direto para o isoFarm

No agroNave - Conecte em sua conta isoFarm

Selecione os arquivos de tarefa para exportar para o IsoFarm

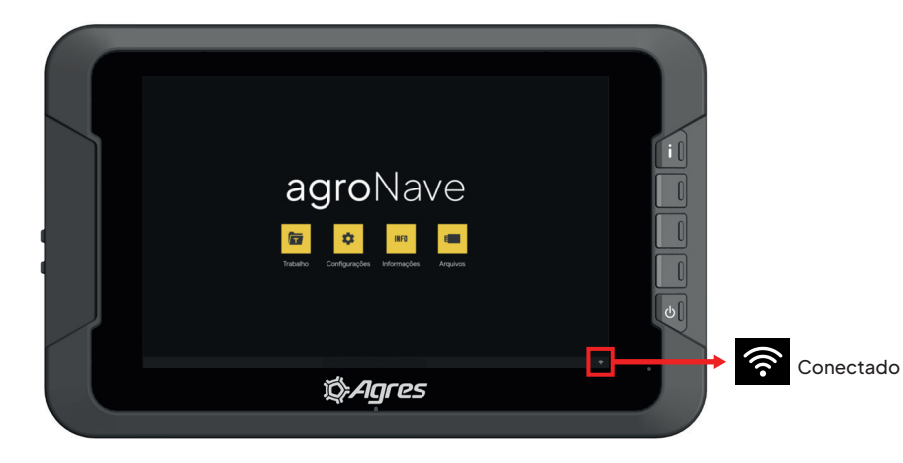

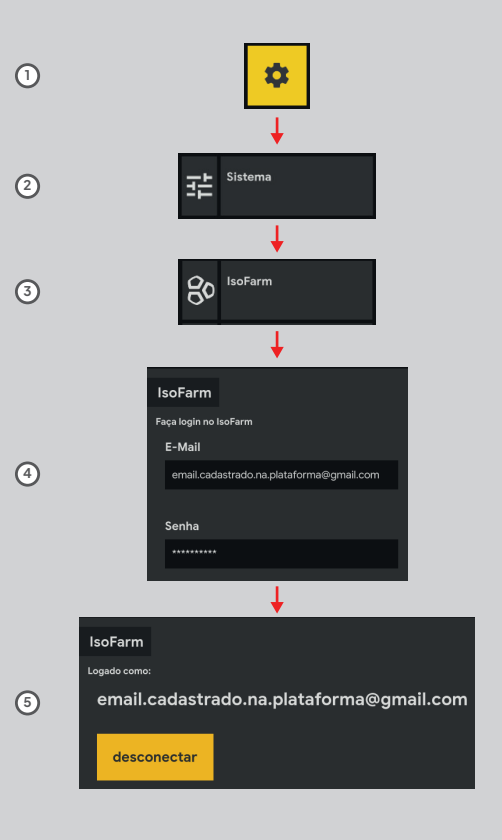

#### agroNave7

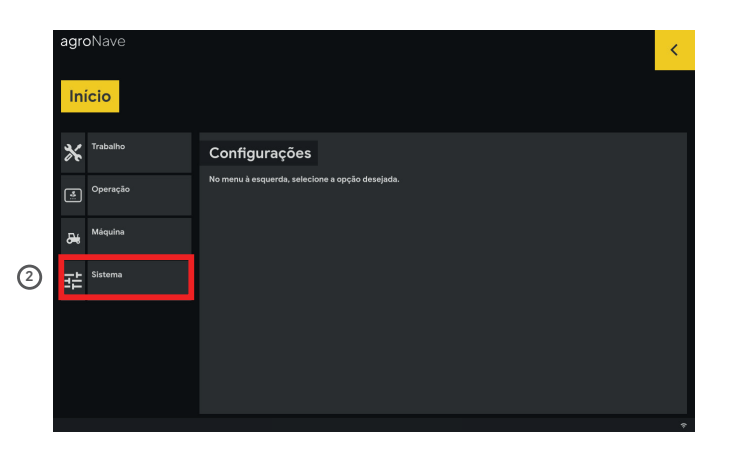

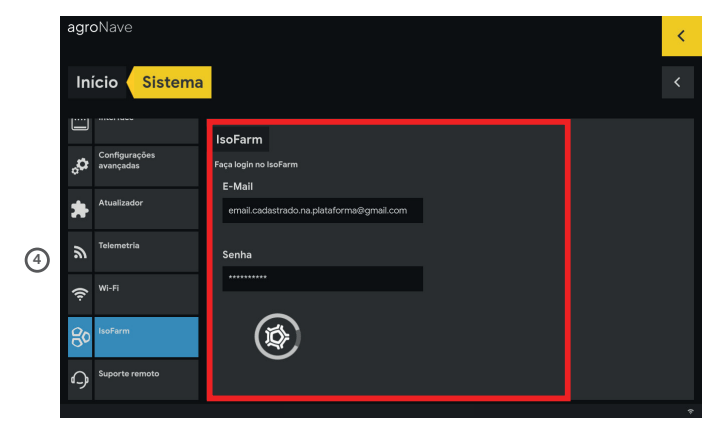

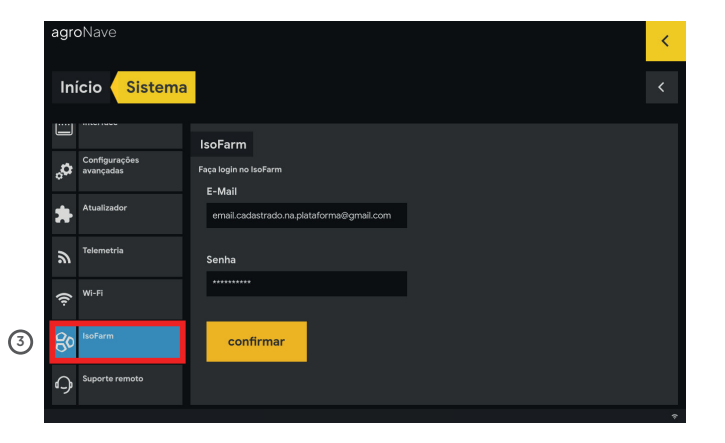

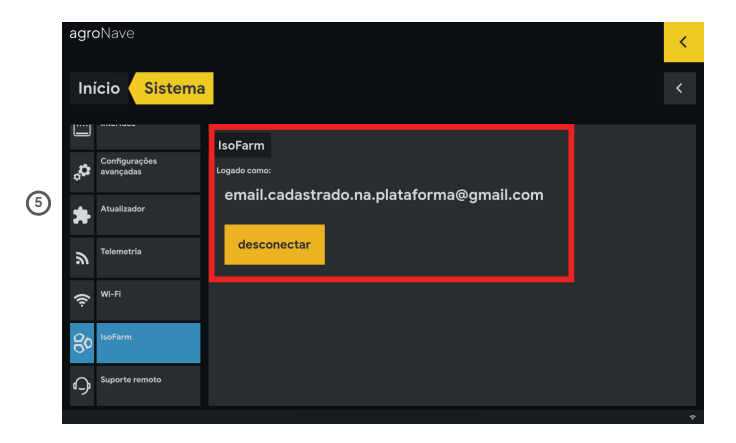

No agroNave - Selecione os arquivos

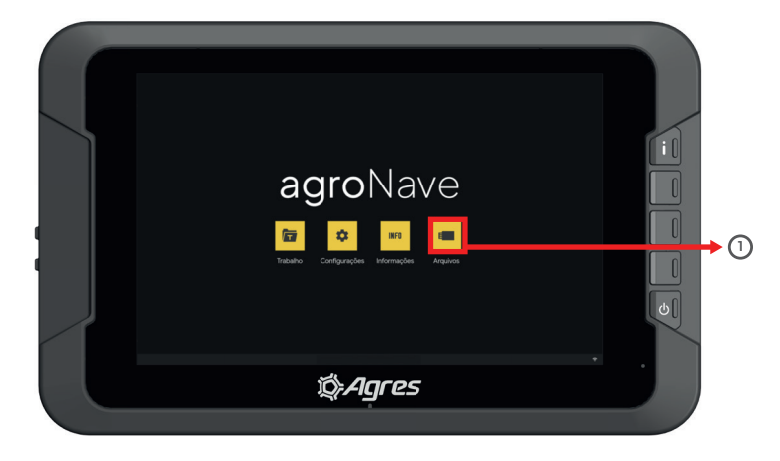

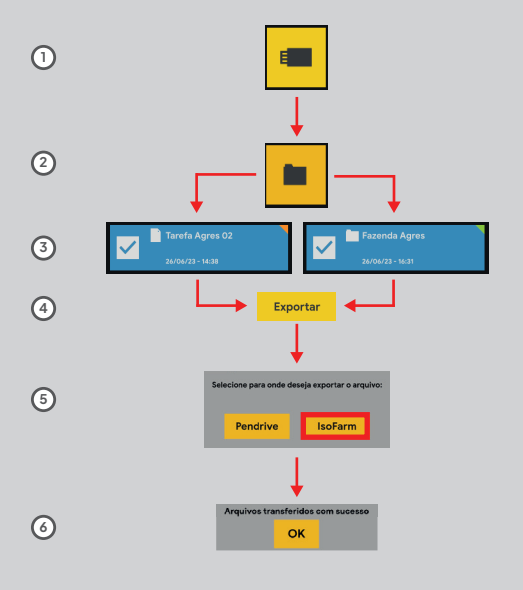

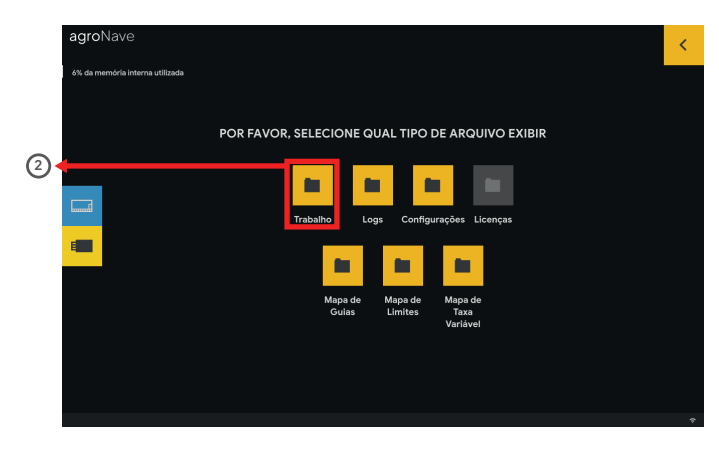

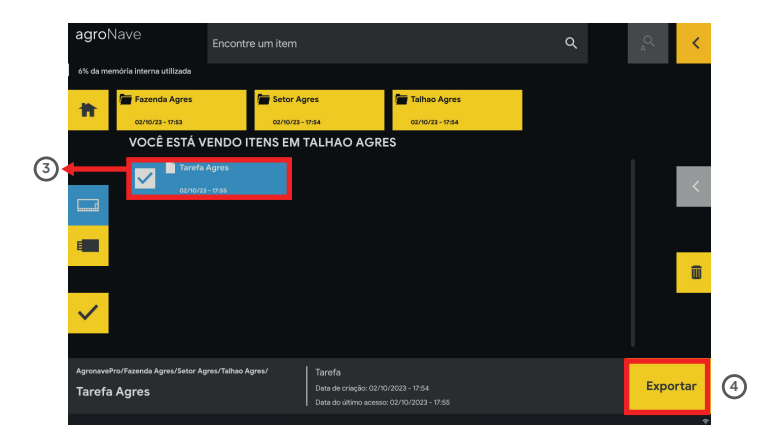

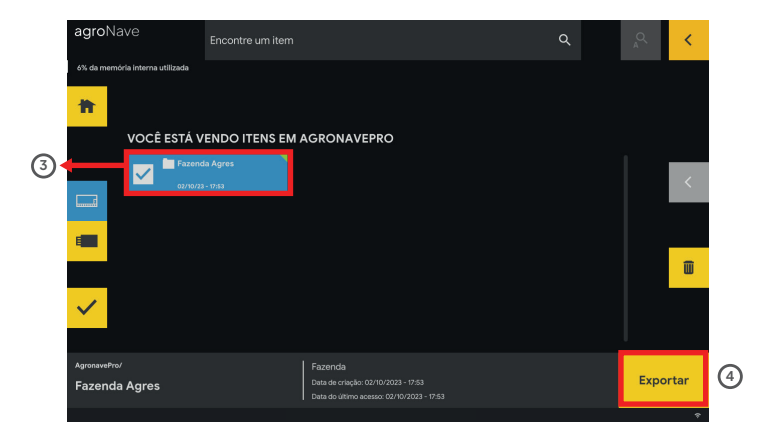

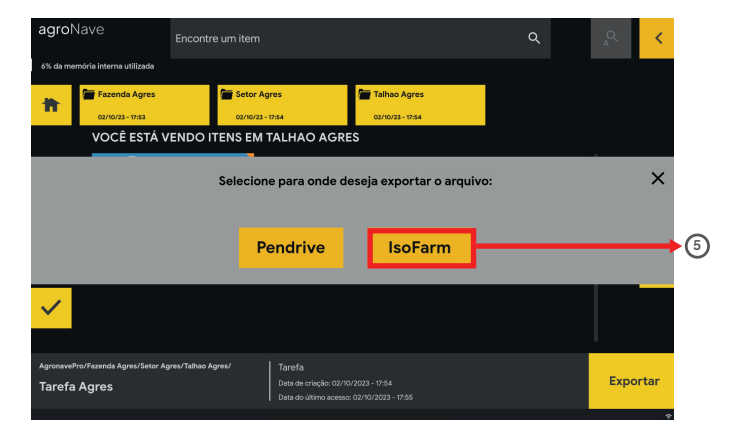

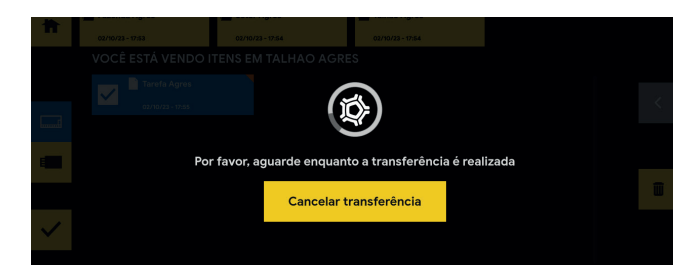

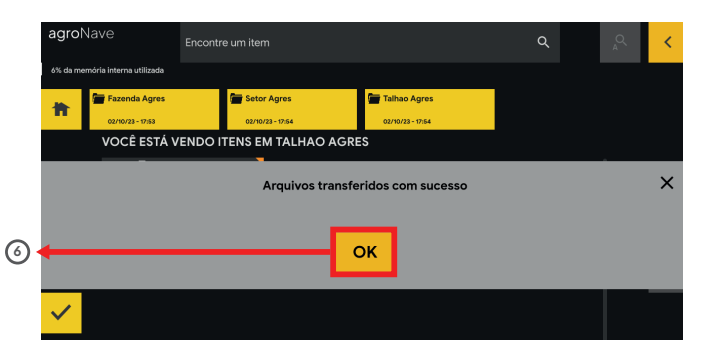

| % IsoFarm                                                                                                    | Dashboard                                                                                                    | S                                                                                             |
|----------------------------------------------------------------------------------------------------|----------------------------------------------------------------------------------------------------|-----------------------------------------------------------------------------------------------|
| Dashboard     Delatório de Tarefas     Moritoramento de Prota     remansento de Prota     remansento de Prota     remansento de Prota     remansento de Prota     remansento de Prota     remansento de Prota | Relation de Tarefas<br>Visuaties grences tuas tarefas.<br>Acessar x                                              | Monthermanetis de Prete<br>Monthermanetis de Prete<br>Acompteña sua máquia es en tempo a sul. |
| Meus Trabalhos     Previsão do Tempo     Meus Perfil     Central de Ajuda     Quem Somos                                                                                                    | Meu Talhões<br>Generices sous talhões e cuderno de campo:<br>Acessar 2                                           | Huma Tababhan       Vaulaties sea tatstahloop por midganas;       Accessar                    |
|                                                                                                    | <ul> <li>- Oriente do Tempo</li> <li>Vija a previsão do tempo de sua focalização.</li> <li>A costar A</li> </ul> | Contrail de Ajuda<br>Accesse Individus enerunas.                                              |

|   | olsoFarm                                            | Relatório de Tarefas                                               |                       |                                                                      |   |     |              |      | <b>0</b>    | 0 |
|---|-----------------------------------------------------|--------------------------------------------------------------------|-----------------------|----------------------------------------------------------------------|---|-----|--------------|------|-------------|---|
| 2 | III Dashboard                                       | Q Pesquisar tarefa                                                 |                       |                                                                      |   | Deb | etar tarefas | 8 En | viartarefas | 7 |
|   | 🤴 Relatório de Tarefas                              | Lara de cima-Herb                                                  | : 27-Heberscida.agp ; |                                                                      | 1 |     |              |      |             |   |
|   | Monitoramento de Frota<br>Asenargan couliros premun | AgroNave                                                           | 1                     | AgroNave                                                             |   |     |              |      |             |   |
|   | 17 Meustalhões                                      | Area Coberta: 3.16 ha<br>Data: 14/12/2022<br>Operação: Pulvetzação | T                     | Area Coberta: 65.31 ha<br>Data: 0U/0U/2000<br>Operação: Pulverização |   |     |              |      |             |   |
|   | = Meus Trabalhos                                    | Acessar 2                                                          | 4                     | Acessar                                                              | я |     |              |      |             |   |
|   | 🔅 Previsão do Tempo                                 |                                                                    | -                     |                                                                      |   |     |              |      | 1 .         |   |
|   | A Meu Perfil                                        |                                                                    |                       |                                                                      |   |     |              |      |             |   |
|   | © Central de Ajuda                                  |                                                                    |                       |                                                                      |   |     |              |      |             |   |
|   | Ø Quem Somos                                        |                                                                    |                       |                                                                      |   |     |              |      |             |   |

#### No isoFarm

- 1 Clique em Relatório de Tarefas
- (2) Clique no relatório importado desejado
- 3 Visualize o resultado da tarefa executada

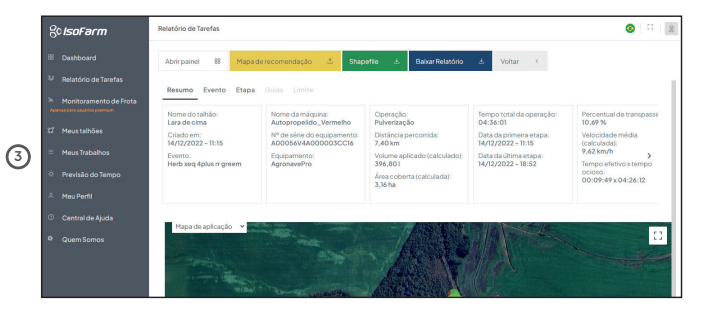

## TERMO DE GARANTIA DO PRODUTO

 A AGRES Sistemas Eletrônicos S/A garante que os equipamentos, peças e serviços comercializados estarão livres de defeitos de fabricação pelos seguintes períodos:

(i) equipamentos: 12 (doze) meses;

(ii) peças: 90 (noventa) dias;

(iii) serviços: 90 (noventa) dias.

2. A garantia para equipamentos será aplicada mediante apresentação dos seguintes documentos:

(i) nota fiscal emitida em até 12 (doze) meses, com referência ao número de série do equipamento, quando não tiver sido emitida pela AGRES Sistemas Eletrônicos S/A; e

(ii) ficha preenchida de envio do equipamento para manutenção.

3. A garantia para peças será aplicada mediante apresentação dos seguintes documentos:

(i) nota fiscal emitida em até 90 (noventa) dias, com referência ao número de série, quando não tiver sido emitida pela AGRES Sistemas Eletrônicos S/A; e

(ii) ficha preenchida de envio para manutenção.

4. Todos os serviços, reparos e manutenções deverão ser realizados exclusivamente pela AGRES Sistemas Eletrônicos S/A. A garantia para serviços será aplicada mediante apresentação da nota fiscal emitida pela AGRES Sistemas Eletrônicos S/A, em até 90 (noventa) dias.

5. Para solicitar a aplicação da garantia, o cliente deverá:

(i) cumprir todos os requisitos previstos neste Termo de Garantia Limitada;

(ii) enviar os documentos previstos neste Termo de Garantia Limitada e os equipamentos e peças para AGRES Sistemas Eletrônicos - Rua Oswaldo Stephanes, Nº 84, Uberaba, Curitiba-PR, Brasil, CEP 81560-

#### 285, telefone +55 (41)3132 3300;

 (iii) entregar os equipamentos e peças em embalagens que mantenham sua integridade, com todos os acessórios em estado adequado; e
 (iv) anexar relato escrito e detalhado das falhas e/ou anomalias do equipamento ou peça.

6. A garantia será aplicada após realização dos testes de diagnóstico pela AGRES Sistemas Eletrônicos S/A.

7. A garantia exclui quaisquer danos, defeitos ou falhas decorrentes de utilização inadequada dos equipamentos ou peças e de atos ou omissões do cliente ou de qualquer terceiro. A garantia não se aplica a quaisquer equipamentos ou peças não fornecidos pela AGRES Sistemas Eletrônicos S/A, seus distribuidores ou revendedores autorizados. Nenhuma outra garantia, explícita ou implícita, de qualquer natureza, é outorgada pela AGRES Sistemas Eletrônicos S/A.

8. A responsabilidade da AGRES Sistemas Eletrônicos S/A limita-se à reparação ou substituição do equipamento, peça ou serviço defeituoso, com falhas e/ou anomalias.

9. A AGRES Sistemas Eletrônicos S/A não será, em nenhum caso, responsável por quaisquer perdas e danos, lucros cessantes e/ou danos indiretos decorrentes ou em conexão com o fornecimento de equipamentos, peças ou serviços. As responsabilidades da AGRES Sistemas Eletrônicos S/A limitam-se ao cumprimento deste Termo de Garantia Limitada e, em qualquer caso, não deverão exceder o valor pago como contraprestação aos equipamentos ou peças entregues e/ou serviços executados.

10. A AGRES Sistemas Eletrônicos S/A não será responsável por indenizar prejuízos resultantes de caso fortuito ou força maior e de circunstâncias além do seu controle razoável.

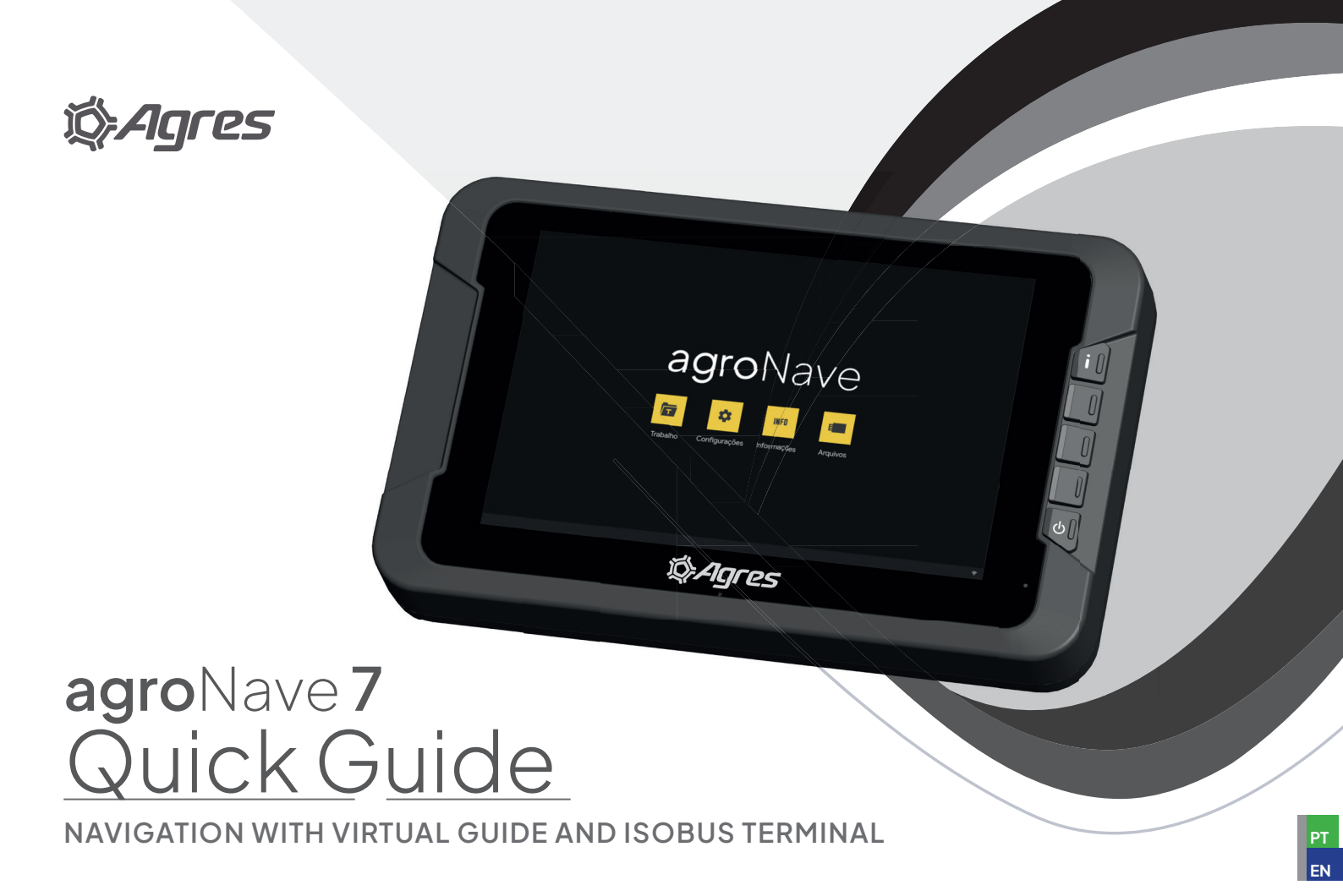

## SAFETY INSTRUCTIONS

In this quick guide, the main safety instructions and recommendations for using agroNave will be presented.

Always follow the instructions accompanying the alerts, notices, or information, as per the descriptive examples provided below. These instructions aim to minimize the risks of injury and material damage

#### **USAGE RECOMMENDATIONS**

The following are the recommended instructions for safe use of agroNave, informing the operator of the main risks of improper use.

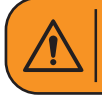

Alert: Informs the operator of an important safety situation regarding the use of agroNave, which if not avoided, may result in serious harm to health and equipment.

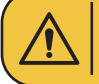

**Notice:** Informs the operator of an important situation regarding the use of agroNave that, if not avoided, may result in equipment damage.

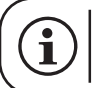

**Information:** Used to present the operator with pertinent information regarding manual reading, such as links between topics and types of screens. It should be read.

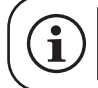

The agroNave should only be used in agricultural machinery, such as tractors and self-propelled vehicles.

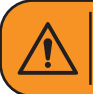

The agroNave should not be operated without knowledge of its proper functioning. The operator must respect the regulations of the country and have knowledge of the operation and configuration of agricultural machinery.

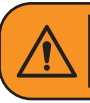

The agroNave was developed for exclusive use in agricultural activities. To avoid loss of vehicle control and prevent accidents, deactivate the agroNave before entering public roads.

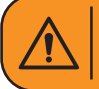

Do not use the system during thunderstorms. There is a high risk of lightning strikes hitting the system, causing potential harm to people and equipment.

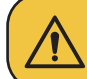

These safety instructions apply to Agres equipment and do not replace other common safe work practices.

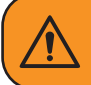

Make sure the machinery is turned off while connecting agroNave components.

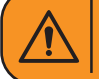

Activating agroNave at high speeds can cause loss of control and serious accidents.

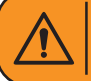

Incorrect connection of agroNave power cables can cause serious injuries and equipment damage.

# $(\mathbf{i})$

The accuracy of agroNave depends on the availability and type of GNSS signal.

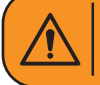

agroNave assists with guidance during operations, however, the operator must remain in control, be alert, and maintain full control of the machinery at all times.

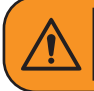

The side USB connector is used for downloading and uploading files via USB flash drive. DO NOT USE it to connect other devices, such as phones, flashlights, among others, as there is a risk of damaging the monitor.

The following actions are not recommended by the operator:

- Using the equipment outside the recommendations stipulated in this document;
- Using the equipment in conjunction with accessories from other manufacturers;
- Opening or disassembling parts of the equipment, except if expressly authorized by the Support and Technical Assistance teams;
- Modifying agroNave components, such as harnesses and their connectors;
- Using the equipment with defects or malfunctions.

#### CLEANING AND MAINTENANCE

The user must follow the cleaning and maintenance instructions of agroNave to ensure its integrity and reliability for as long as possible.

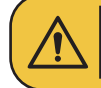

Do not use abrasive products for cleaning. Products containing ammonia can cause irreversible damage.

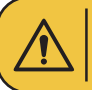

Do not touch the screen using sharp and pointed items, such as pencils. The screen surface may be damaged.

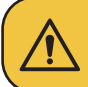

To clean the screen, dampen a clean, soft, lint-free cloth with water only. To clean stubborn stains, you can dampen the cloth with a solution of 70% isopropyl alcohol.

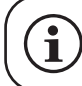

For cleaning other components, use a soft, dry cloth, or slightly dampened with water and mild soap.

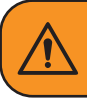

Do not wash or immerse the system components in any type of liquid. Infiltrations may occur, compromising the electronic circuits, with the risk of fire and serious accidents.

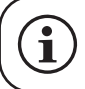

Keep all system components clean after use, thus increasing their lifespan.

#### COMPONENT DISPOSAL

In case of disposal of any system component, observe the following recommendations:

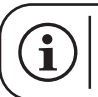

Dispose of the onboard computer, antenna, harnesses, and any other parts of the system in accordance with the regulations in force in the country.

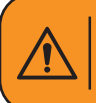

Improper disposal, especially when mixed with household waste, can cause serious issues, such as the release of poisonous gases when raw materials are burned, as well as soil and watershed contamination.

To learn more about the reverse logistics of our equipment in Brazil, visit www.agres.com.br/sgi

## **ISOBUS COMPATIBILITY**

The agroNave is capable of working with any type of ISOBUS implement, regardless of its function or manufacturer.

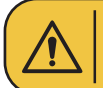

Check with the Dealer for the necessary ISOBUS licenses.

## **DECLARATION OF CONFORMITY**

This product is homologated by Anatel, in accordance with the regulated procedures for the assessment of conformity of telecommunication products and meets the applied technical requirements.

For more information, please visit the Anatel website www.anatel.gov.br.

This equipment is not entitled to protection against harmful interference and must not cause interference to properly authorized systems.

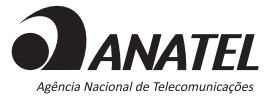

ANATEL: 122672310787 157642314260

Agres declares that the agroNave 7 complies with the requirements:

CE F©

FCC: 2BDDS-AGRONAVE7

The full texts of the conformity declarations are available at the following internet address:

www.agres.com.br/agroNave

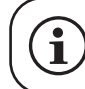

The latest version of this document can be accessed at www.agres.com.br/manuais

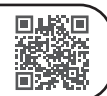

## EXAMPLE OF COMPONENTS AND CONNECTION DIAGRAM

The components of the agroNave module are presented below and the connection is indicated beside:

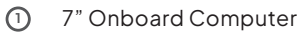

- ② USB-C input
- ③ Round fixing base
- ④ Articulated fixing arm
- 5 Set of suction cup fixings
- 6 Smart antenna
- O Accessory for antenna fixation with double-sided adhesive
- Antenna cable
- Ø Battery connection cable with fuse holder
- 10 ISOBUS cable kit optional

Mounting options may vary according to the machinery, consult the Dealer.

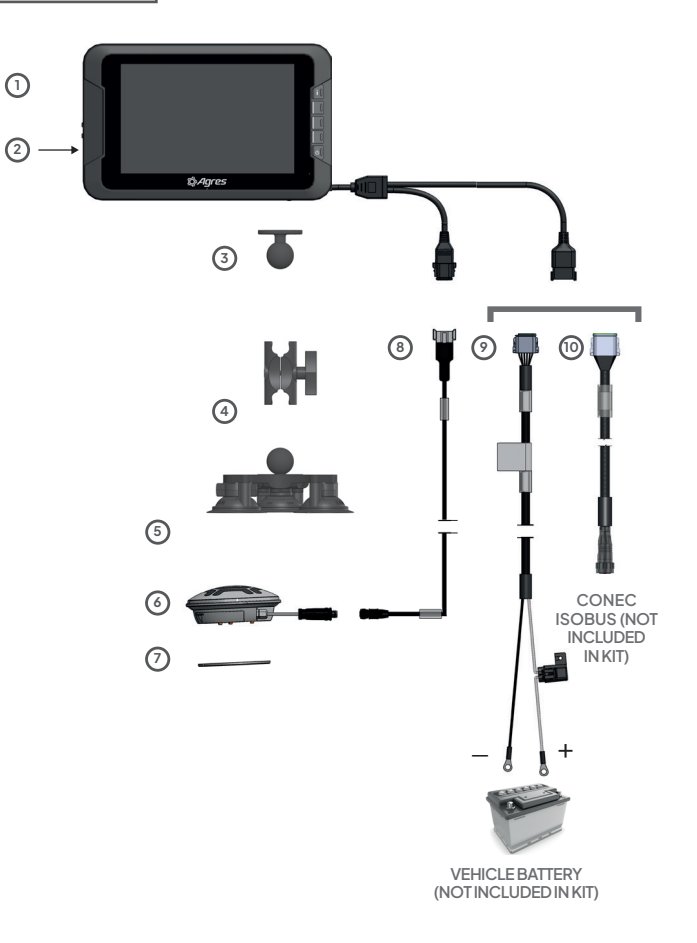

## ANTENNA ASSEMBLY

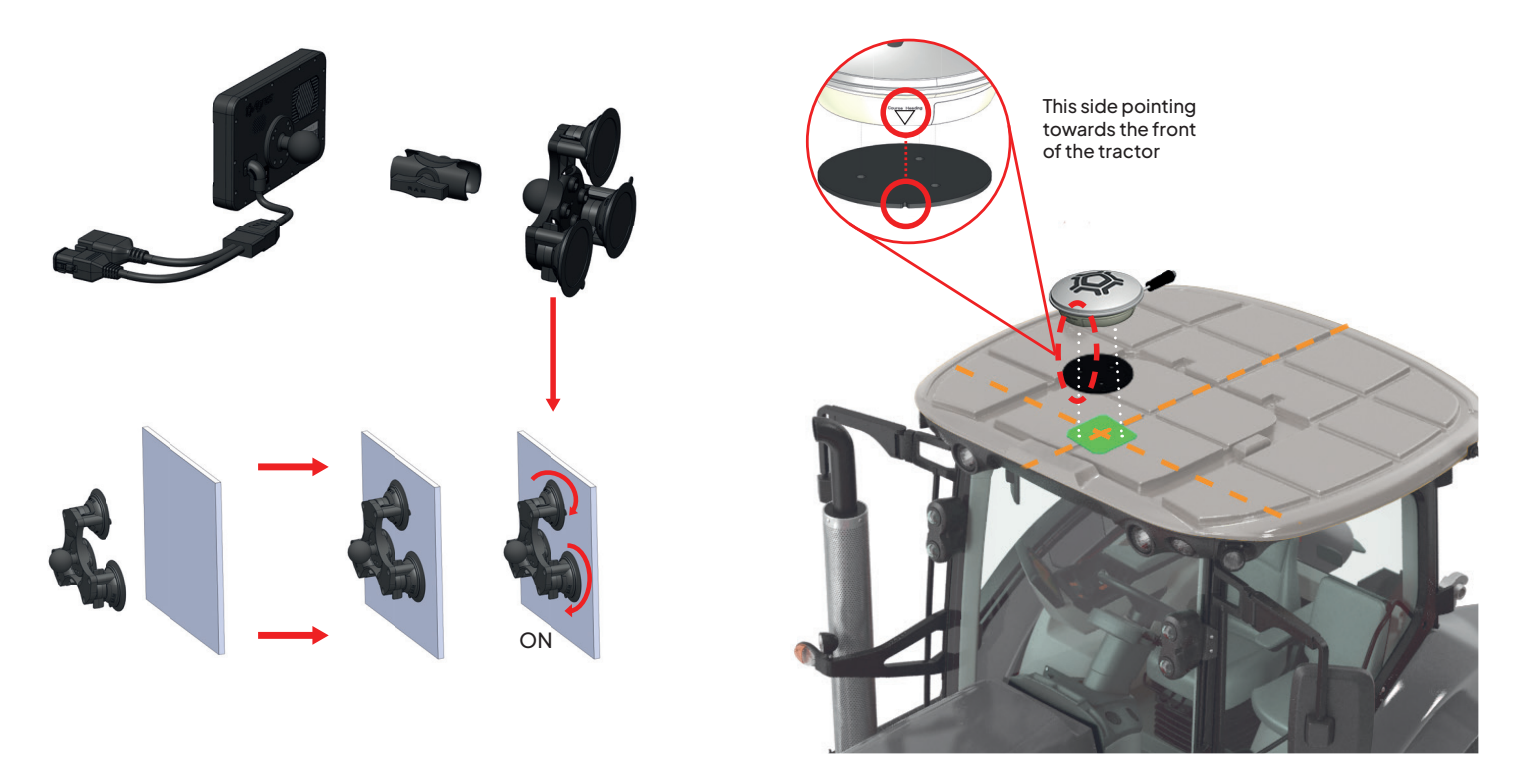

EXAMPLE OF FIXING

\* Images are for illustrative purposes only

**O1** Turn on and off

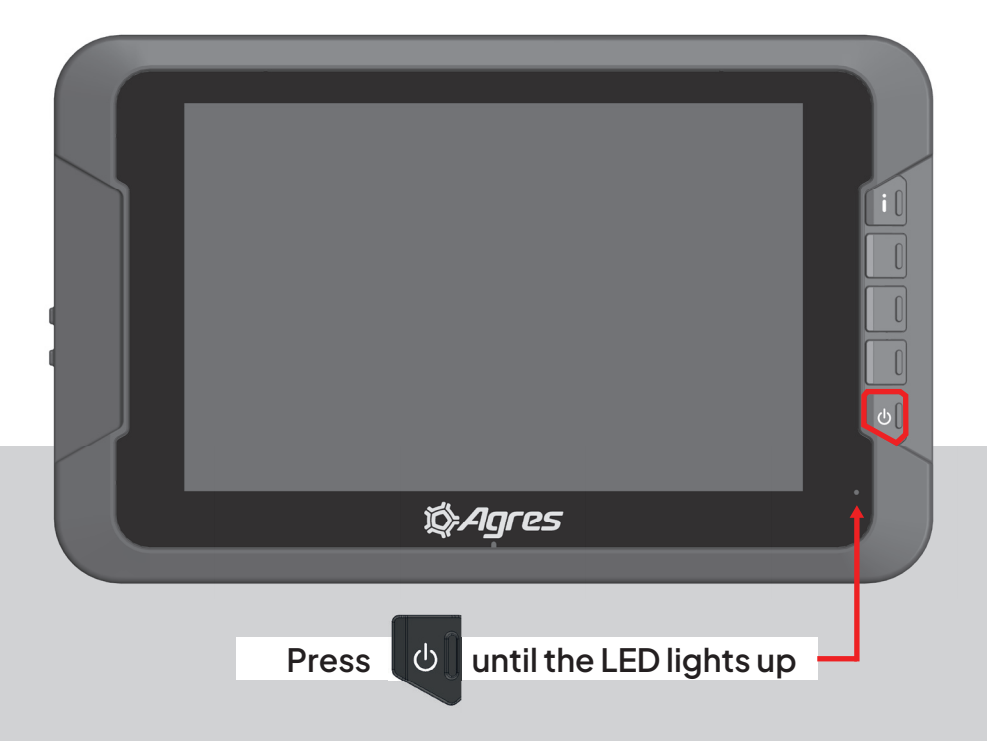

02 Home screen

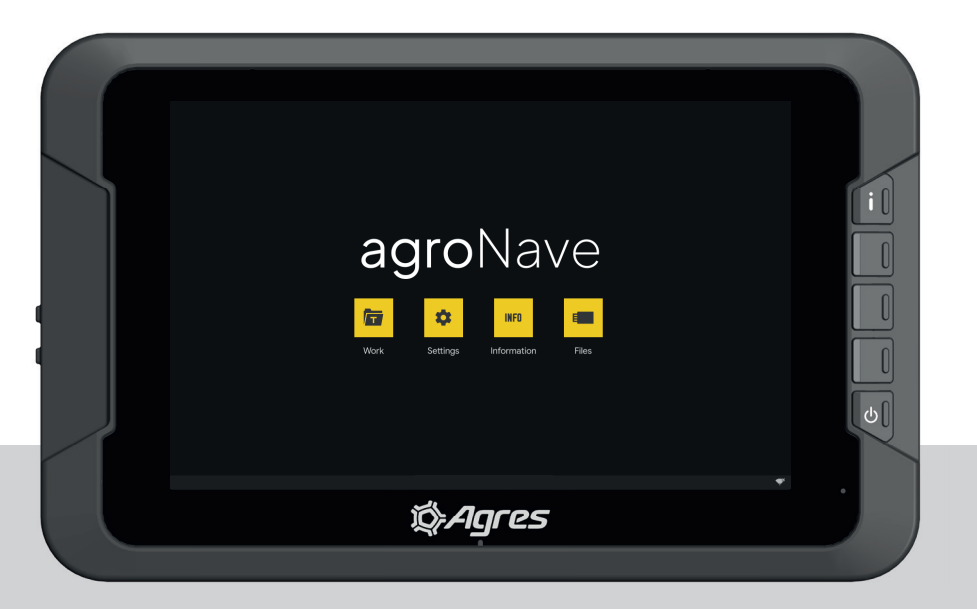

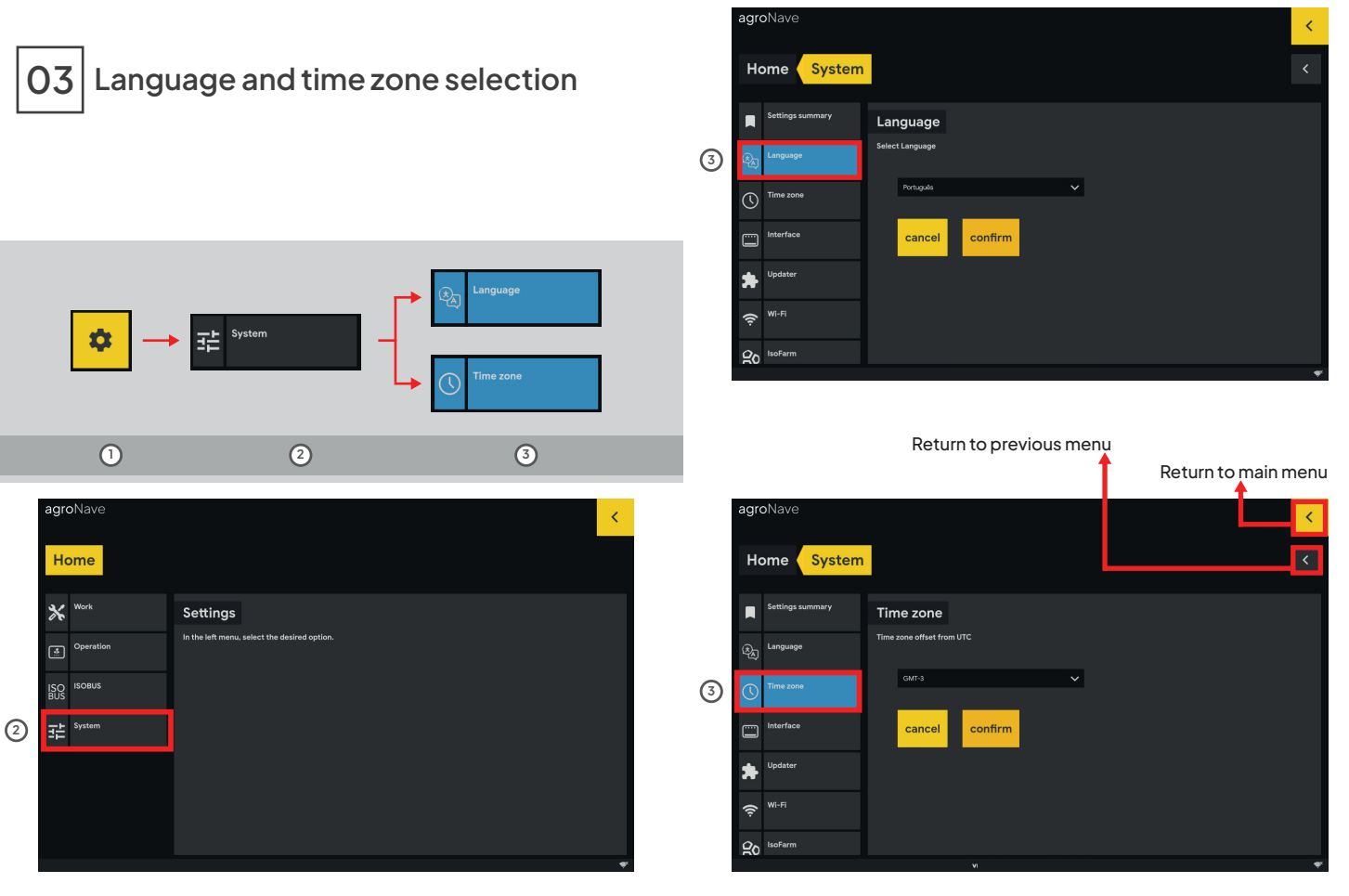

# 04 Operation Type - Navigation

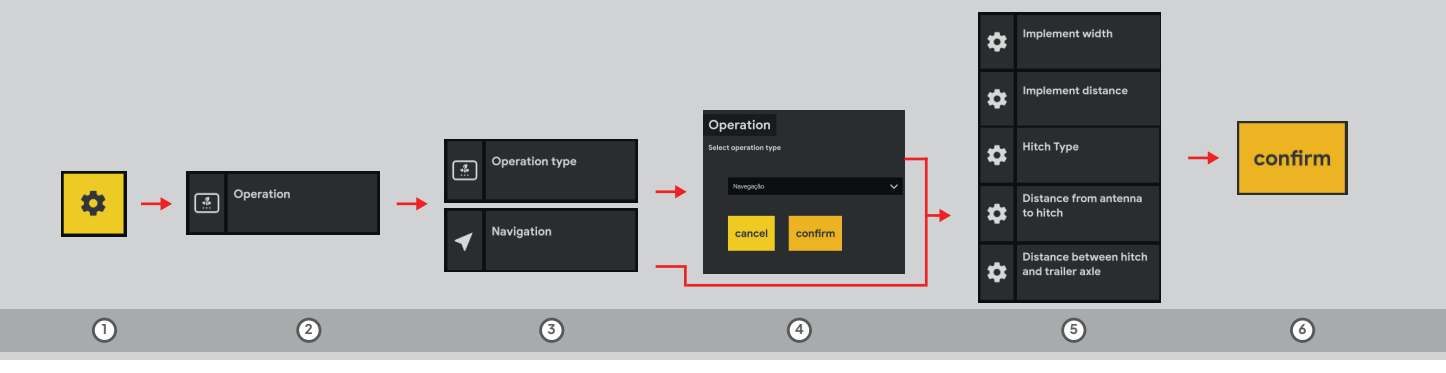

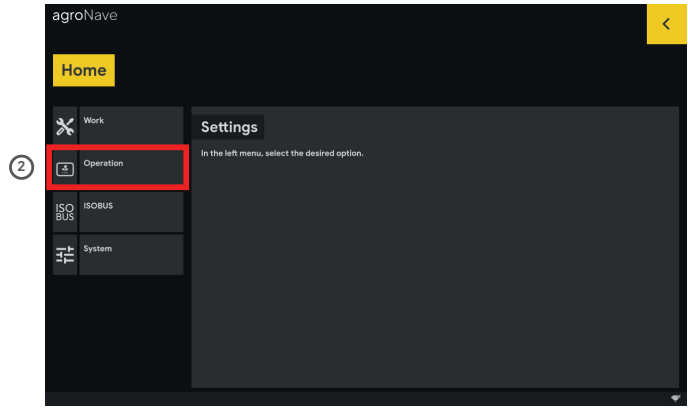

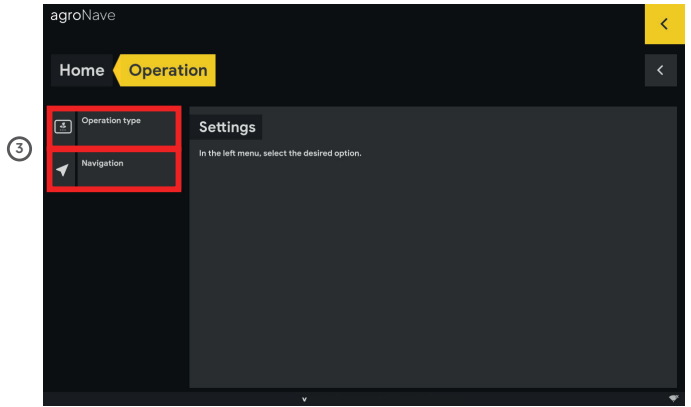

#### agroNave7

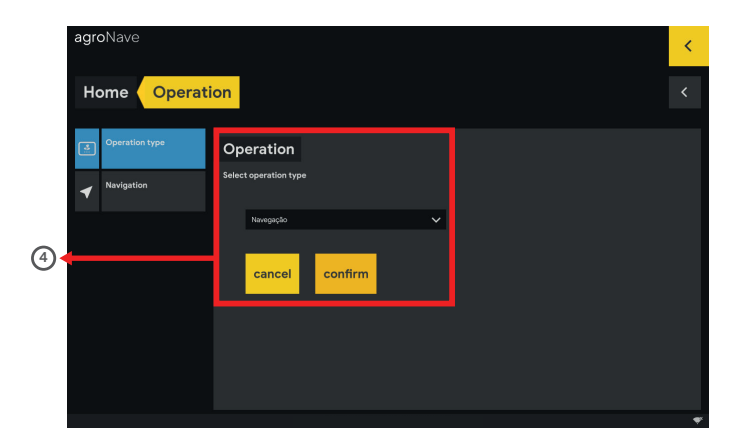

| agro | Nave                                       |                                                     | <   |
|------|--------------------------------------------|-----------------------------------------------------|-----|
| Но   | ome Operati                                | ion Navigation                                      | к < |
| \$   | Implement width                            | Implement distance                                  |     |
| 5 🗢  | Implement distance                         | Distance from implement center to antenna in meters |     |
| \$   | Hitch Type                                 |                                                     |     |
| \$   | Distance from antenna<br>to hitch          |                                                     |     |
| *    | Distance between hitch<br>and trailer axle | 5.50 m ?                                            |     |
| 0    |                                            | cancel confirm                                      |     |
|      |                                            |                                                     | *   |

Return to initial setup menu

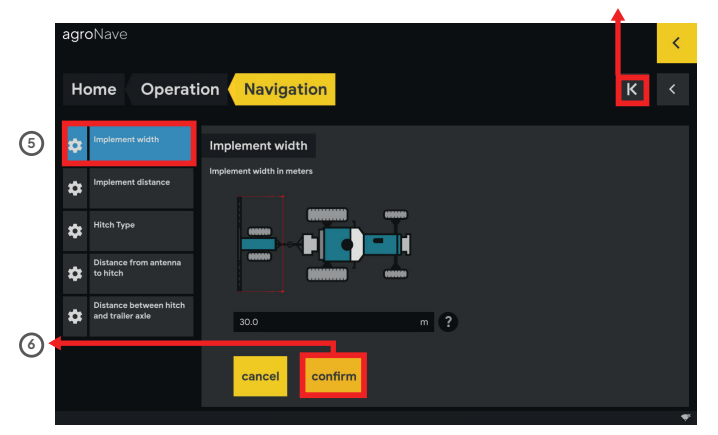

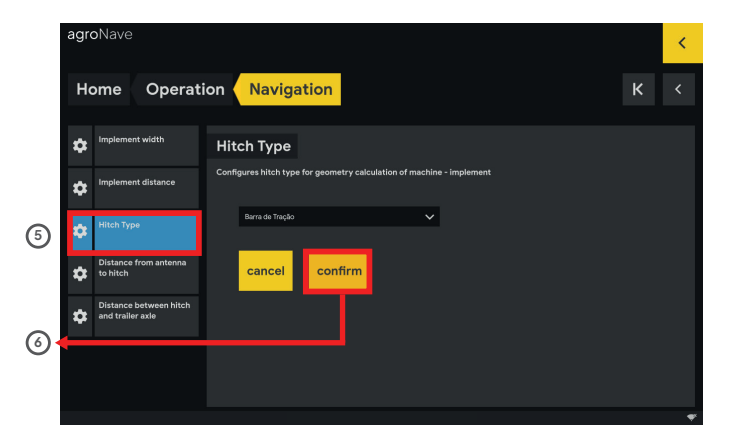

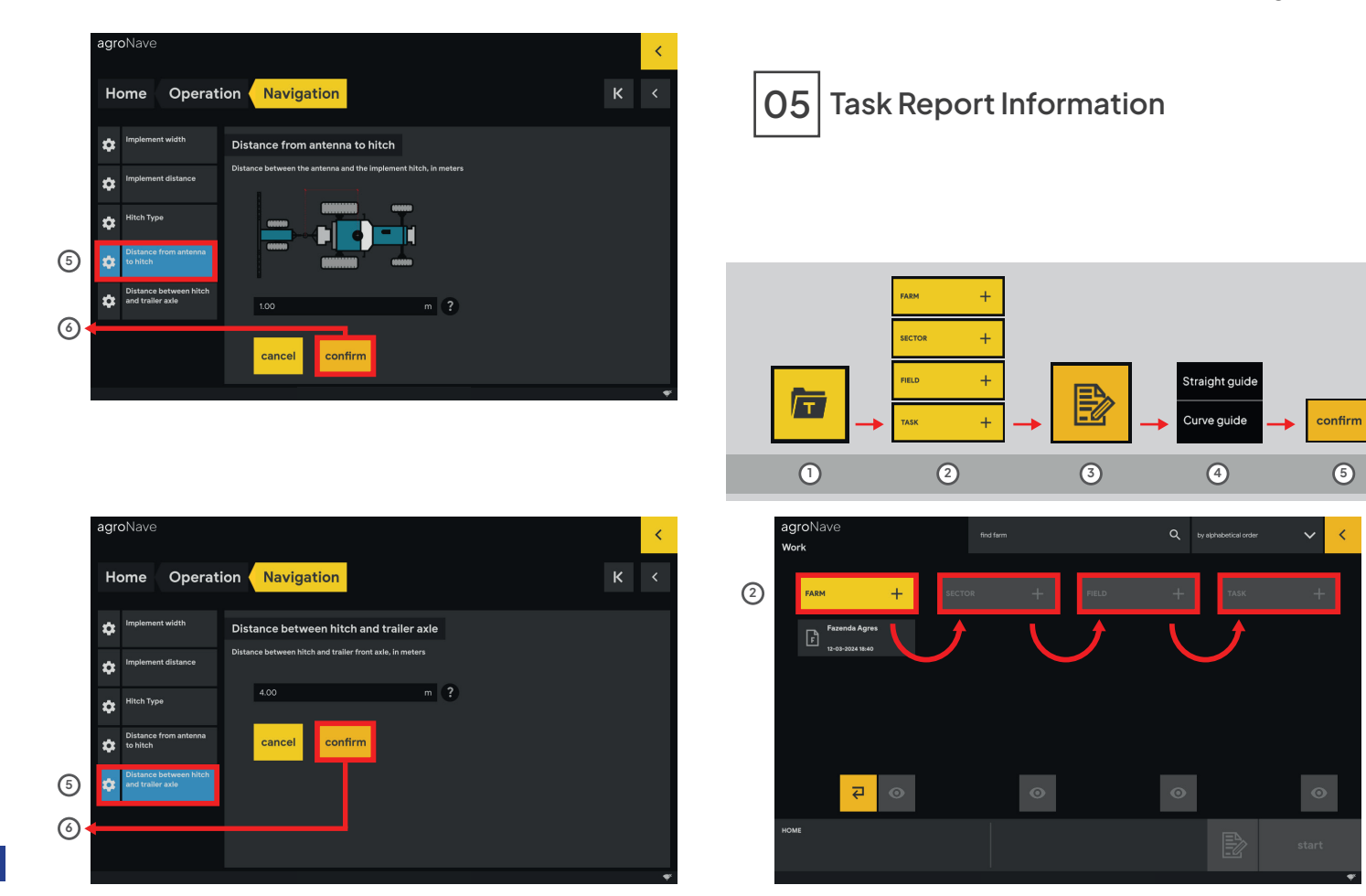

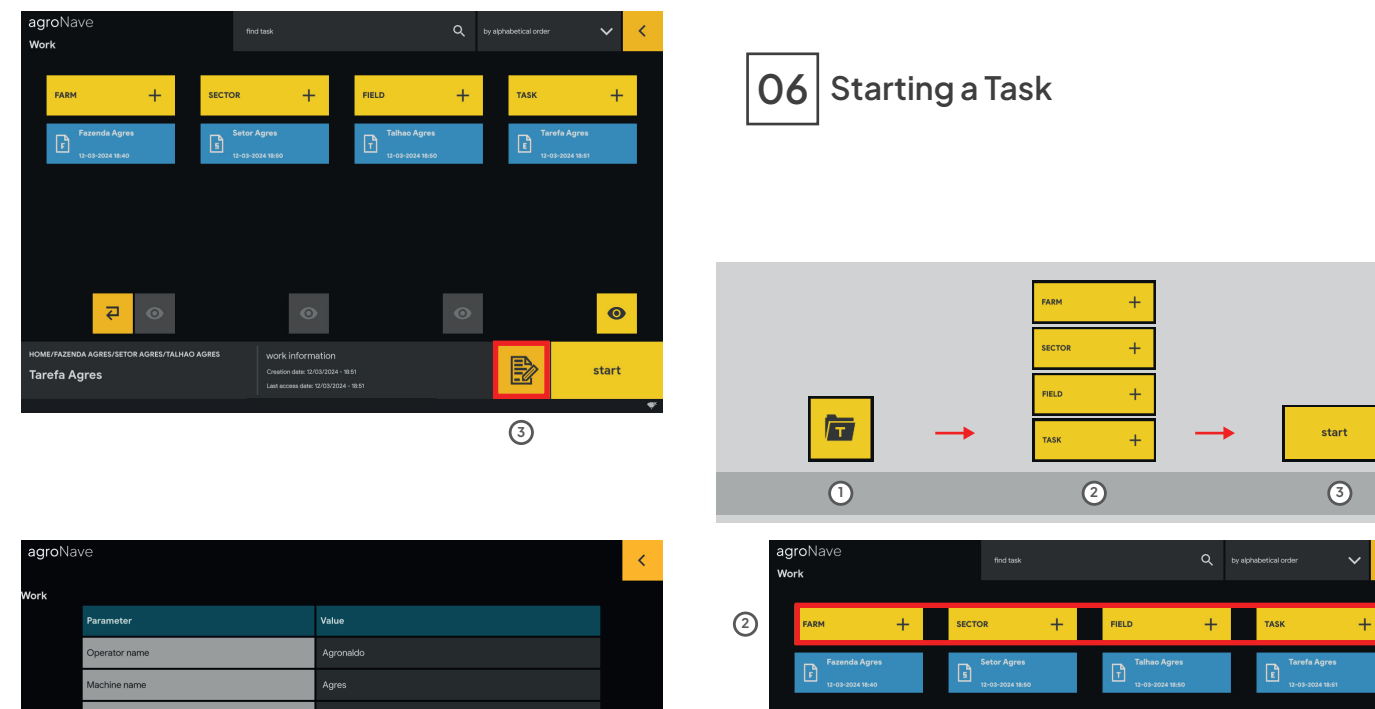

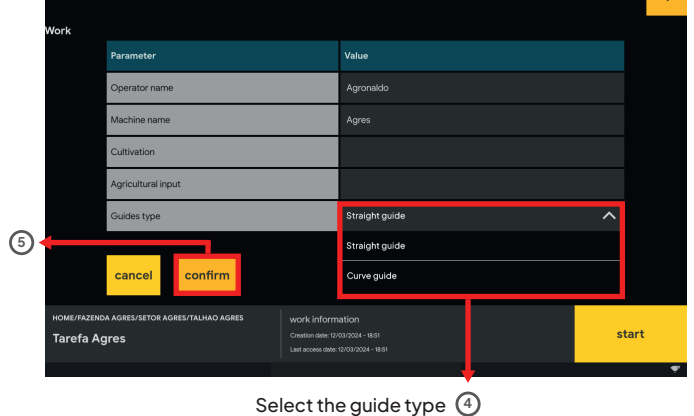

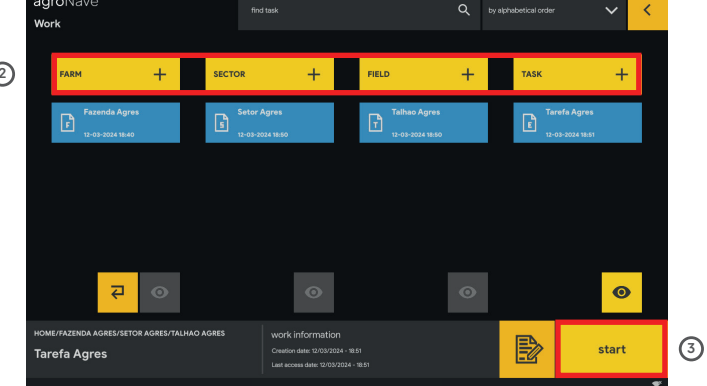

59

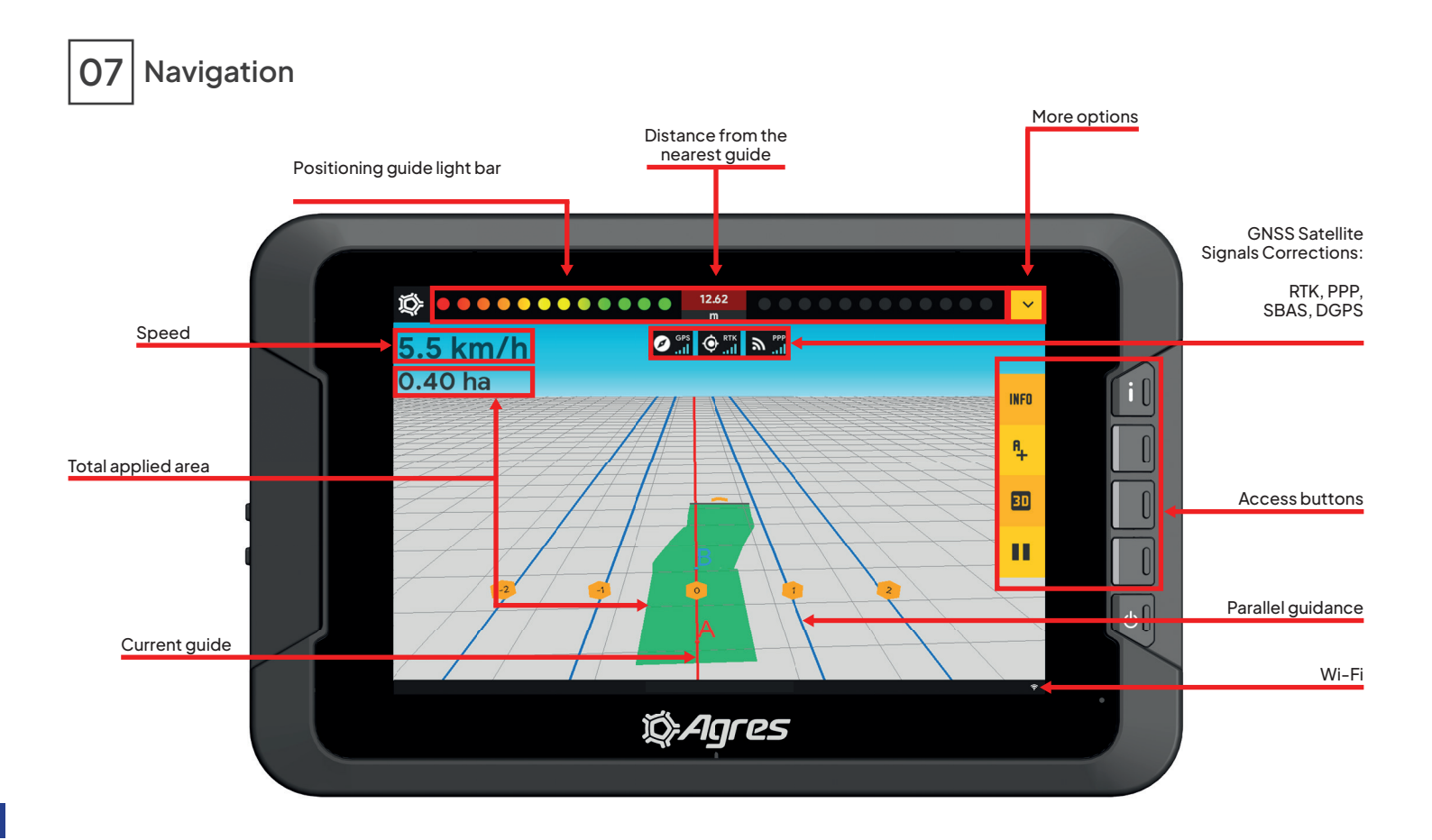

08 Information

| 1 |               | INFO               |                       |
|---|---------------|--------------------|-----------------------|
|   | Information   | Field              | Operation             |
| 0 | Task data     | Talhao Agres       | Navegação             |
|   | 1 of 4        | Tarefa Agres       | Soja                  |
|   | Information   | Latitude           | Longitude             |
|   | Position data | -25.48828600 °     | -49.21877400 °        |
|   | 2 of 4        | 0.0 m              | 0.0 °                 |
|   | Information   | Tracked sat.       | Used sat.             |
|   | GPS data      | 32                 | 32                    |
|   | 3 of 4        | 0.2                | 0.01m                 |
|   | Information   | Travelled distance | Applied area          |
|   | Boundary data | 0 m<br>Tatal area  | N/A<br>Domoining area |
|   | 4 of 4        | N/A                | N/A                   |

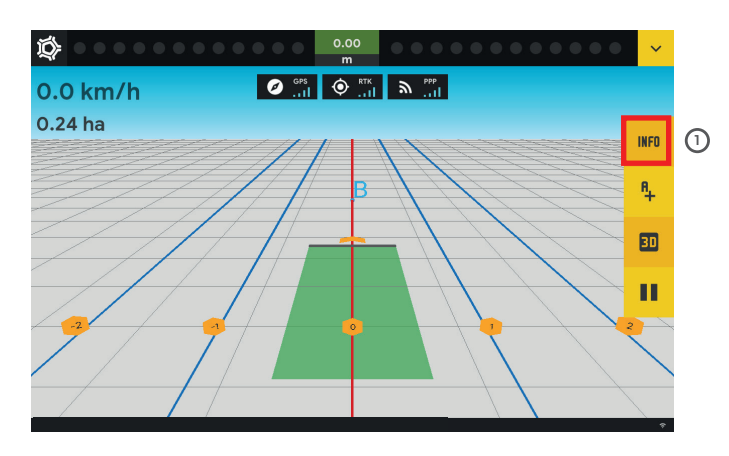

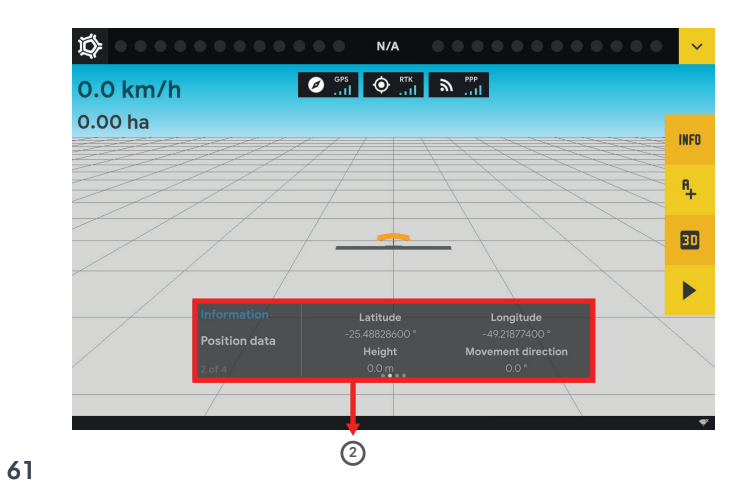

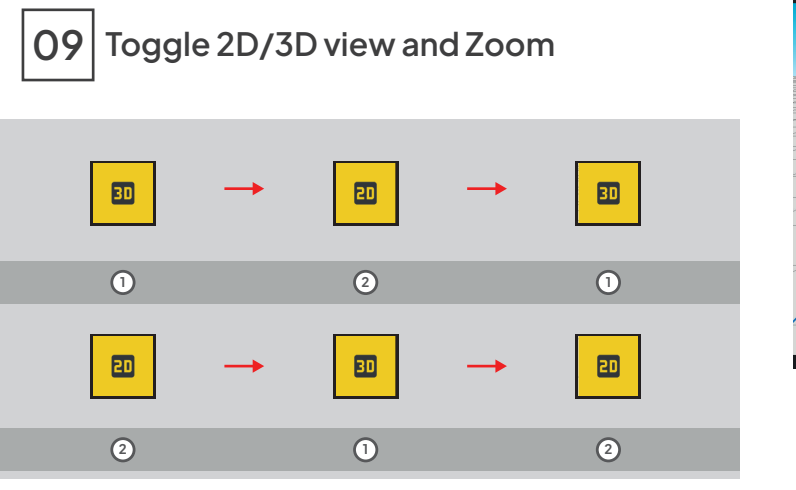

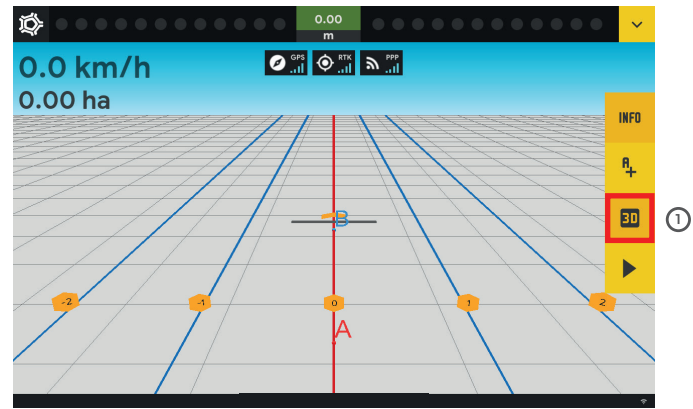

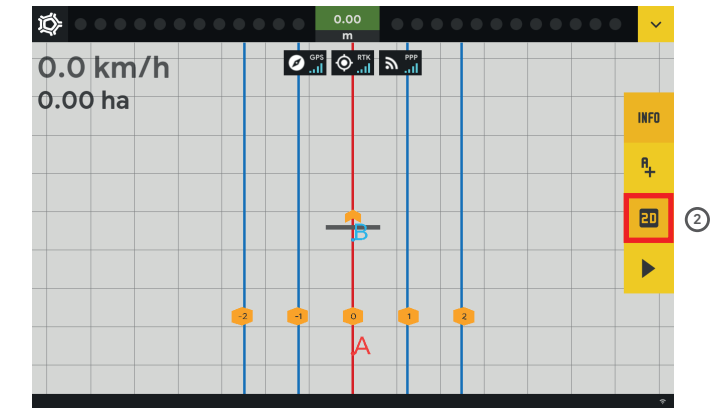

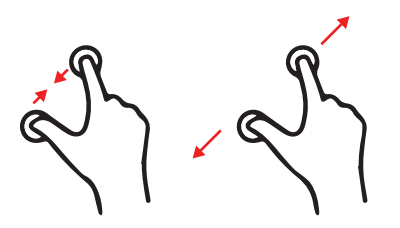

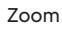

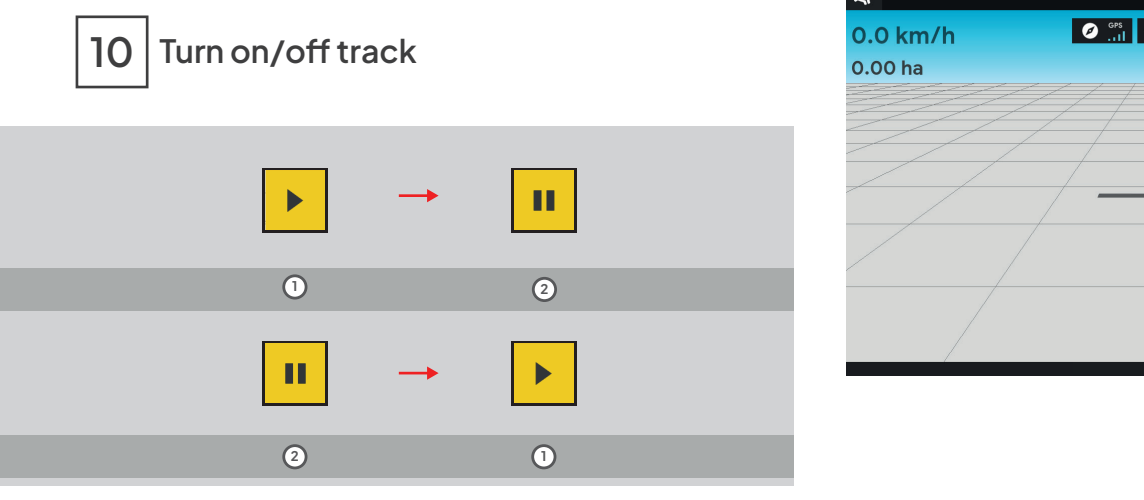

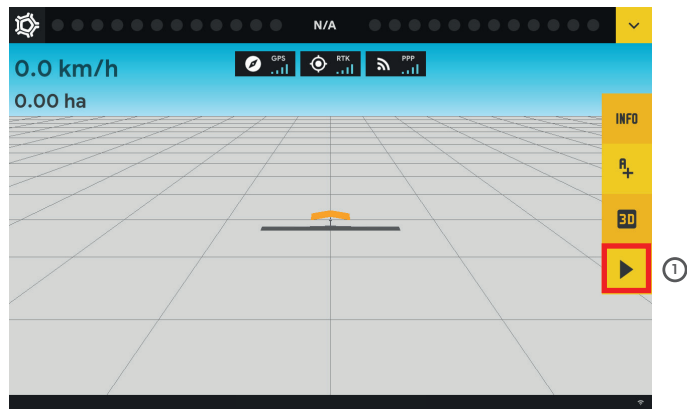

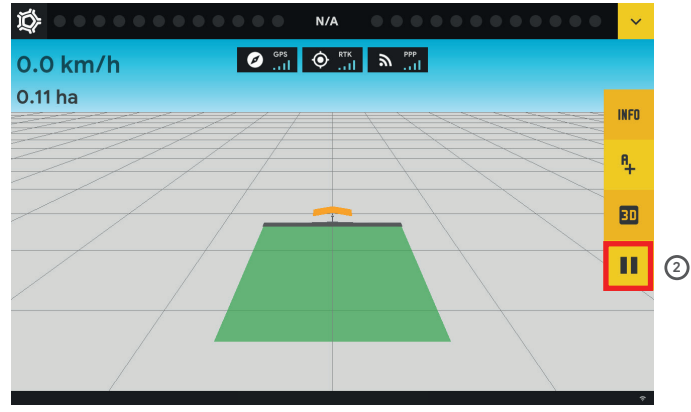

Creating guides

11

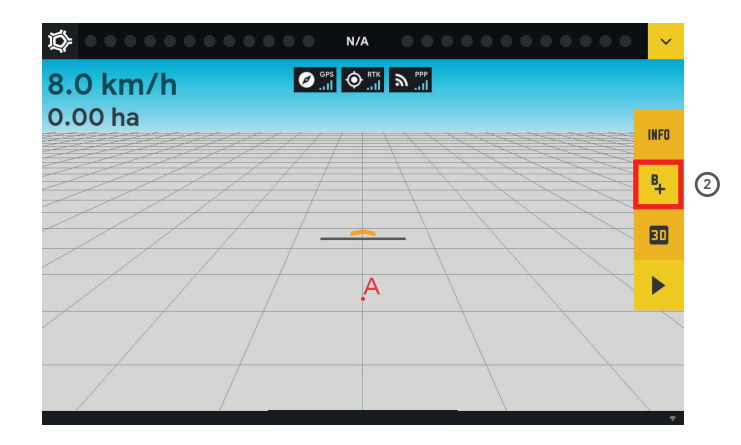

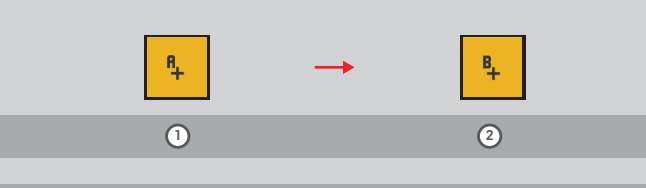

1 Select initial point A

2 Then select end point B

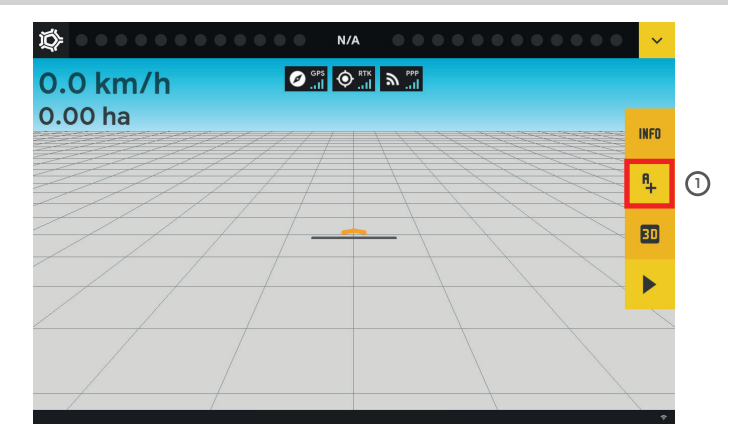

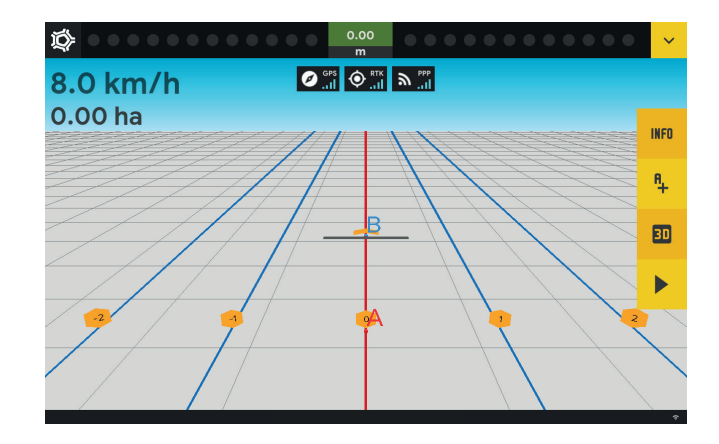

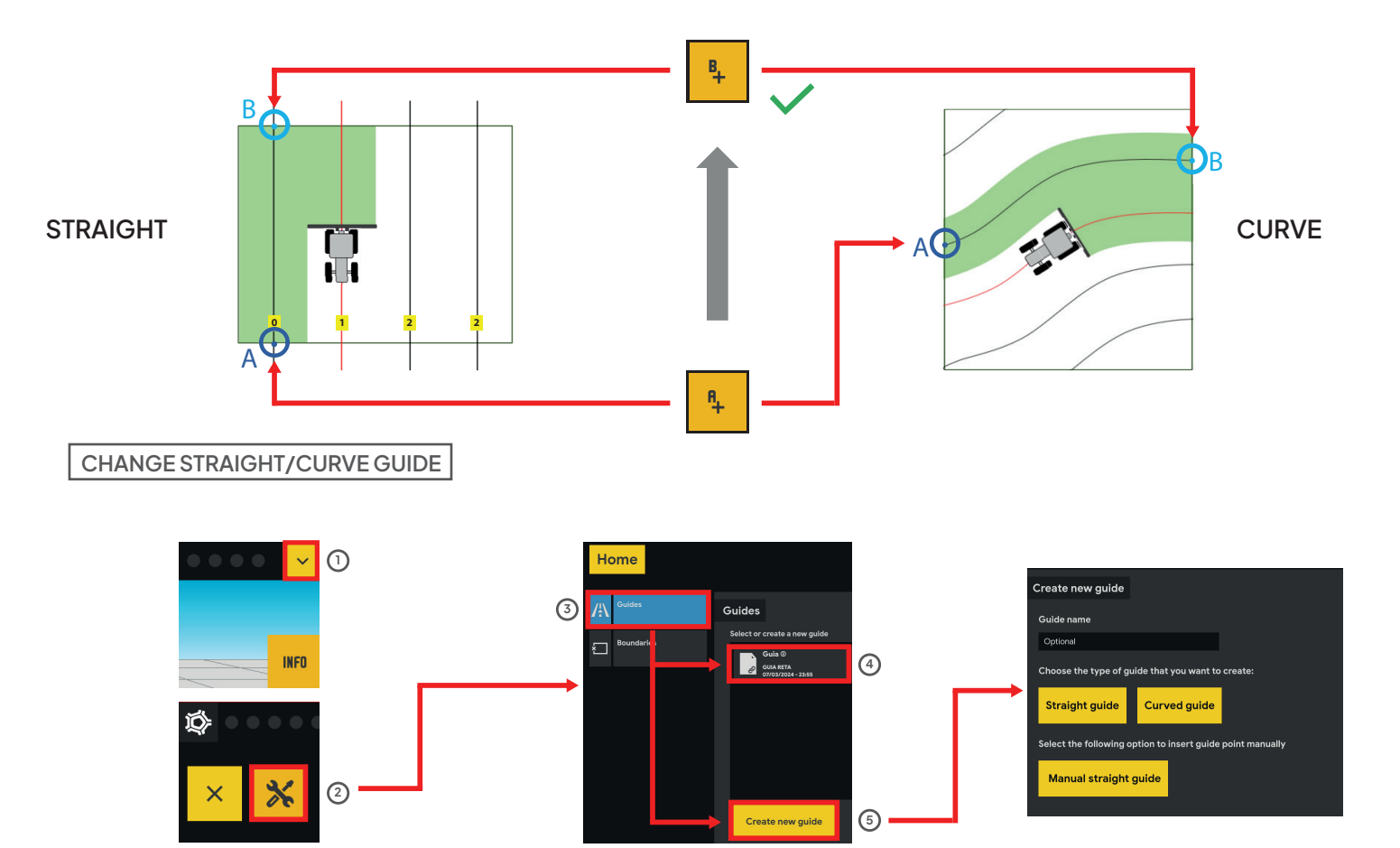

2

(4)

5

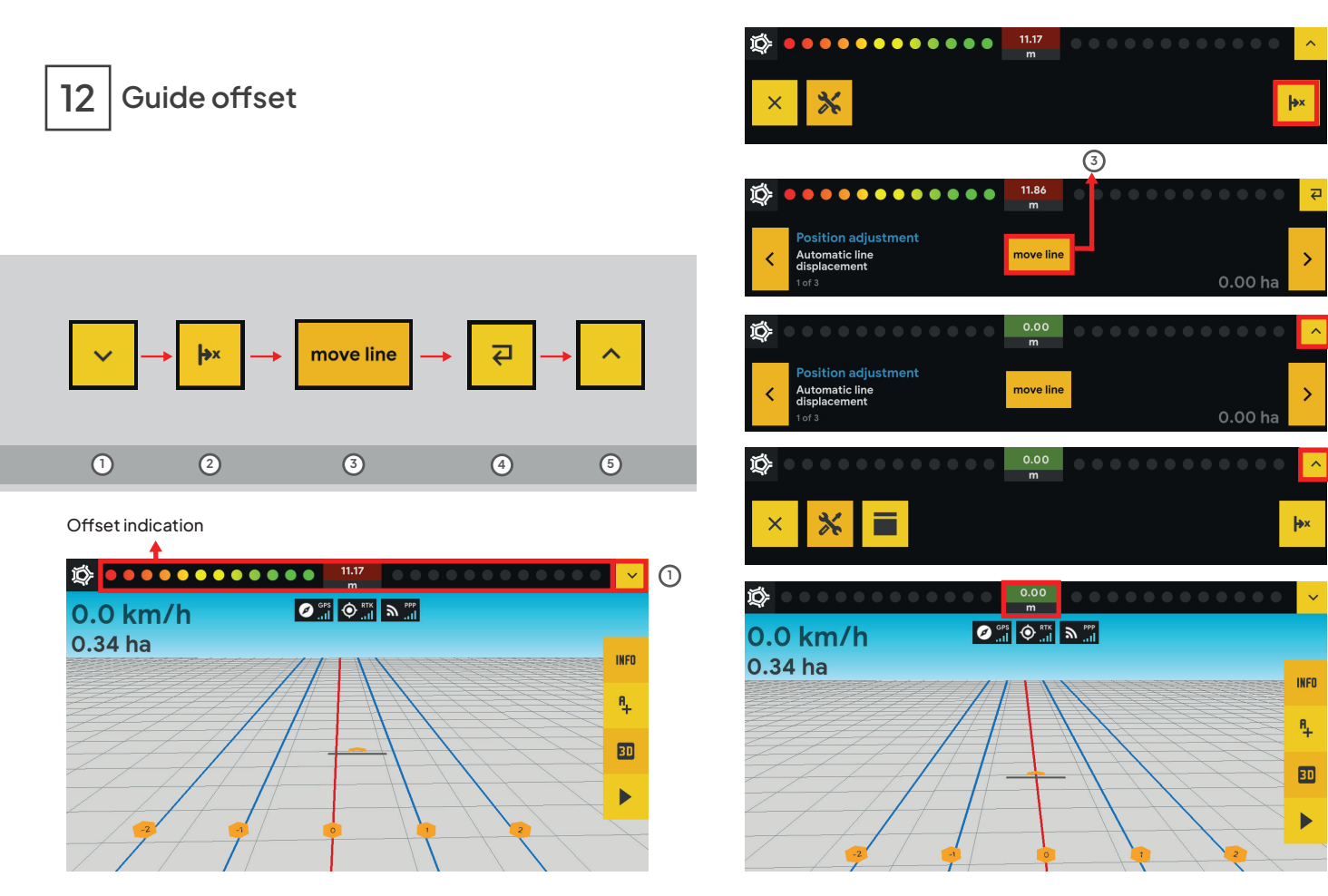

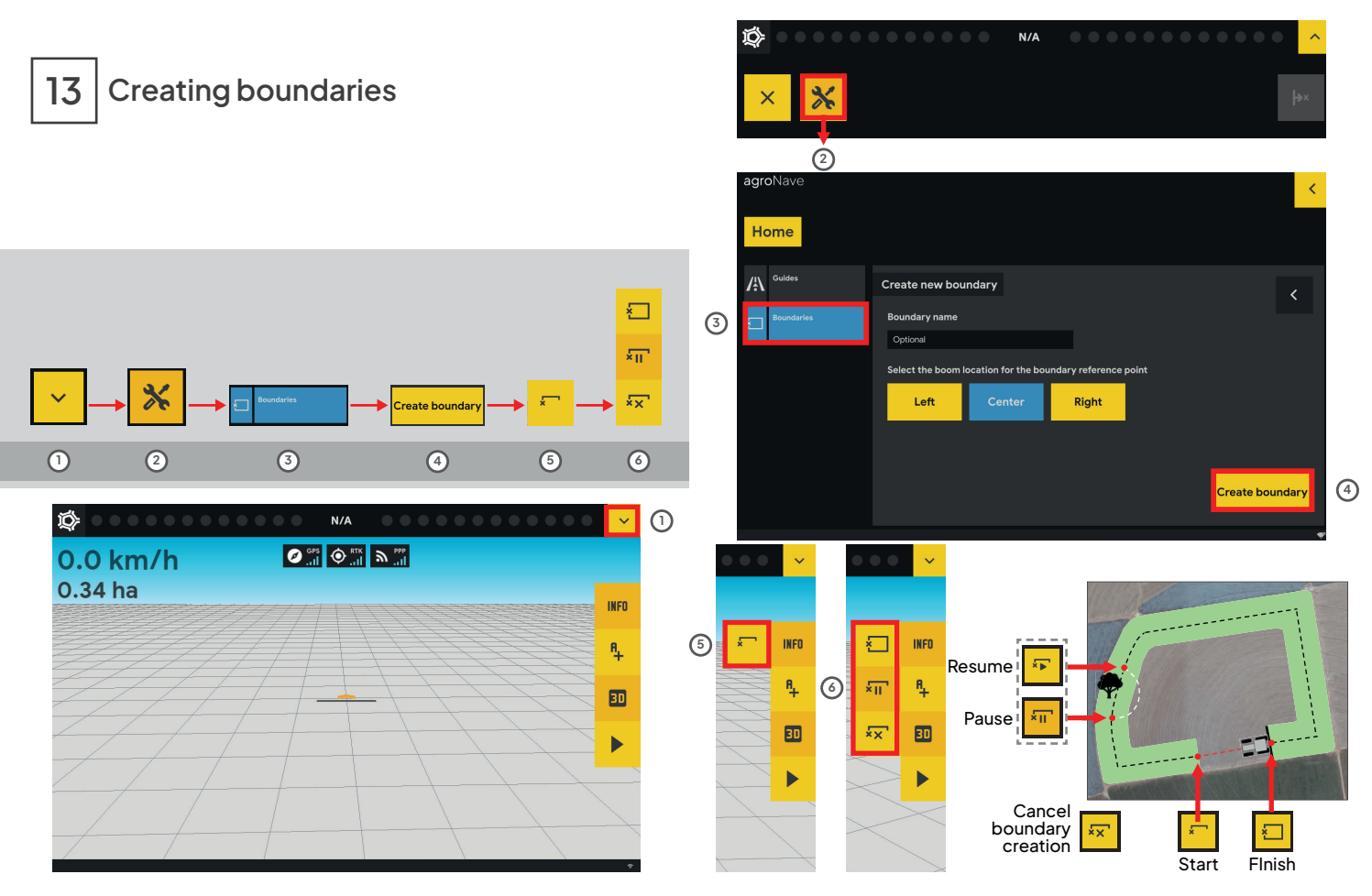

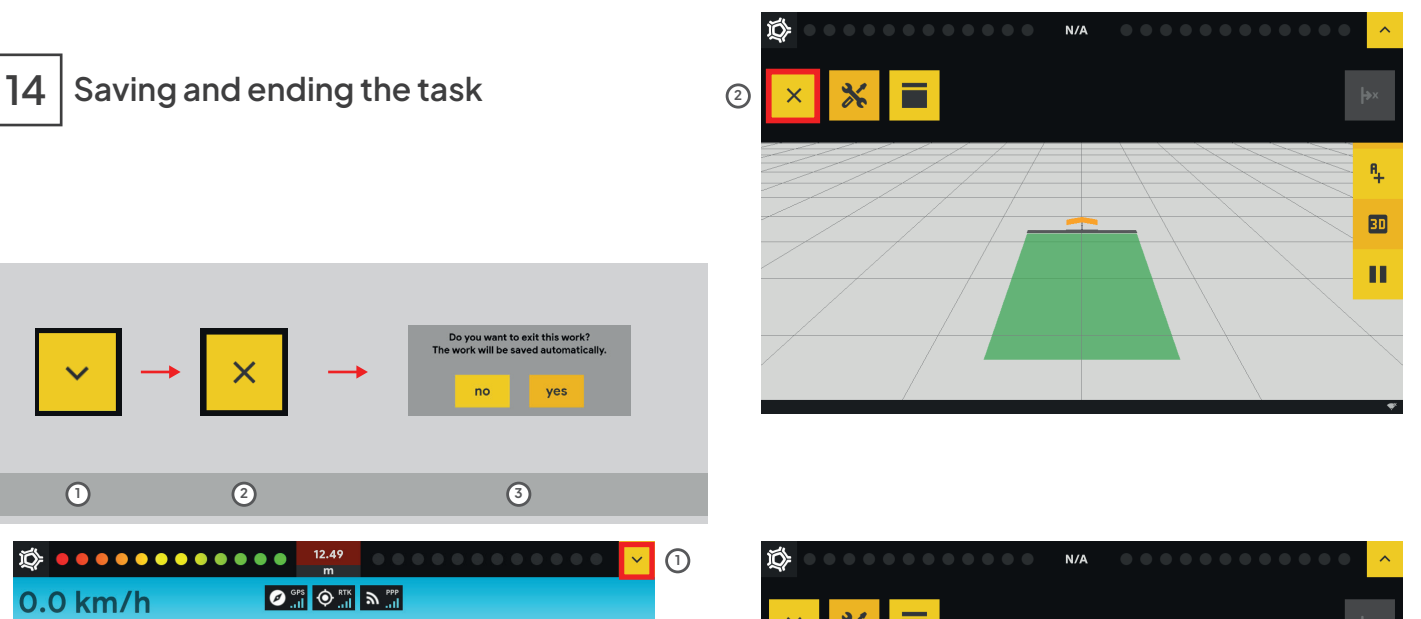

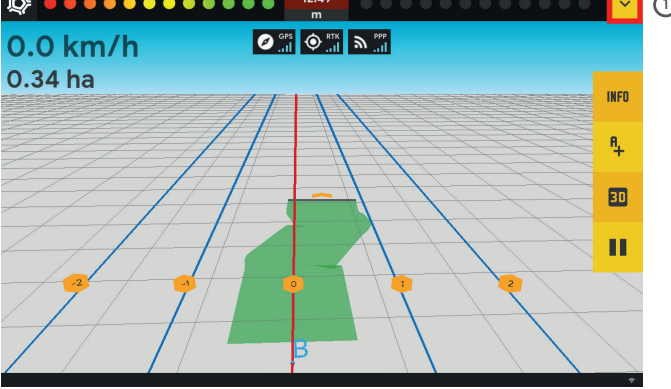

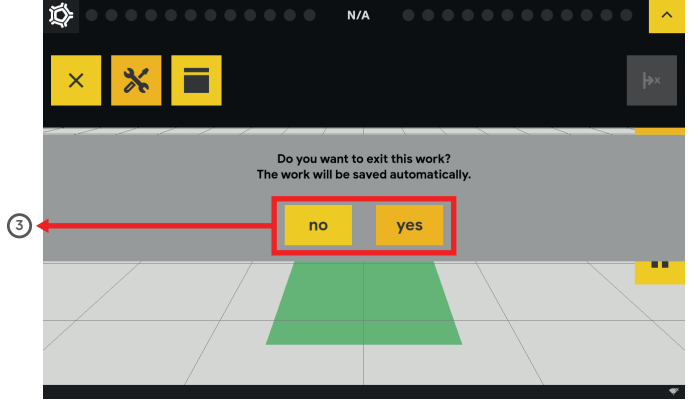

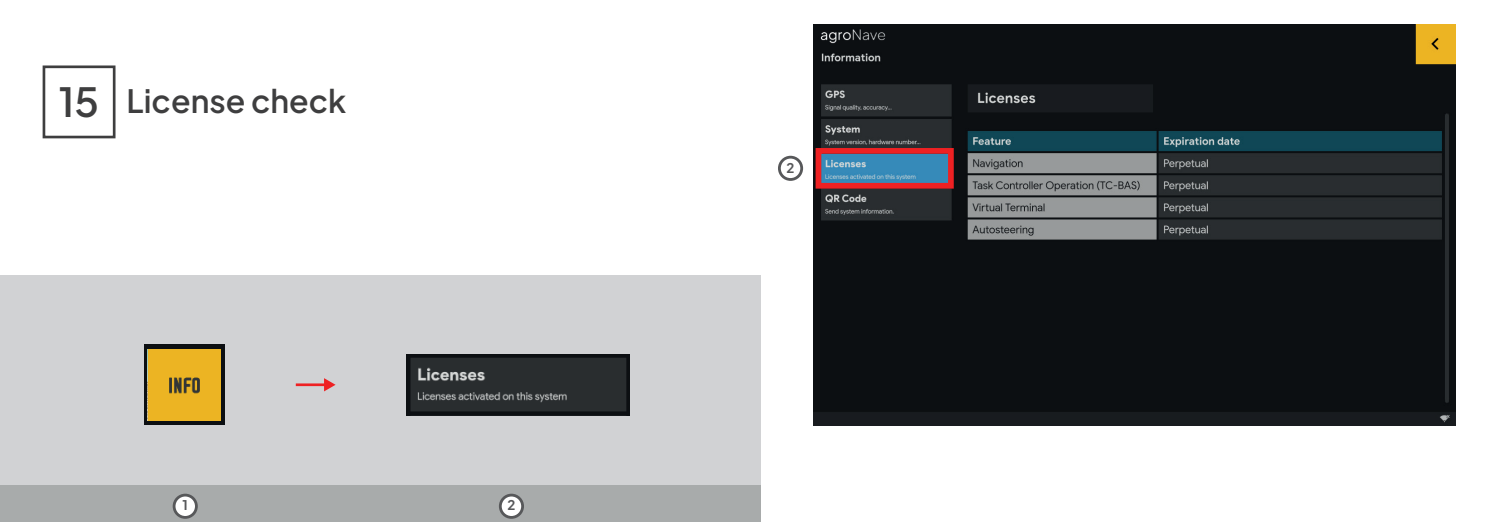

To use and install certain features, it's necessary to check if the respective operating license is available. In case of doubts, consult the Dealer.

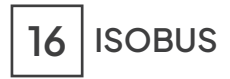

#### SETTINGS

Interaction between agroNave and connected ISOBUS equipment.

| agro       | oNave     |                                              | < |
|------------|-----------|----------------------------------------------|---|
| Но         | ome       |                                              |   |
| *          | Work      | Settings                                     |   |
| 4          | Operation | In the left menu, select the desired option. |   |
| ISO<br>BUS | ISOBUS    |                                              |   |
| 밙          | System    |                                              |   |
|            |           |                                              |   |
|            |           |                                              |   |
|            |           |                                              | • |

Only available through licenses. Licenses for the Virtual Terminal (VT) and Task Controller (TC) must be installed.

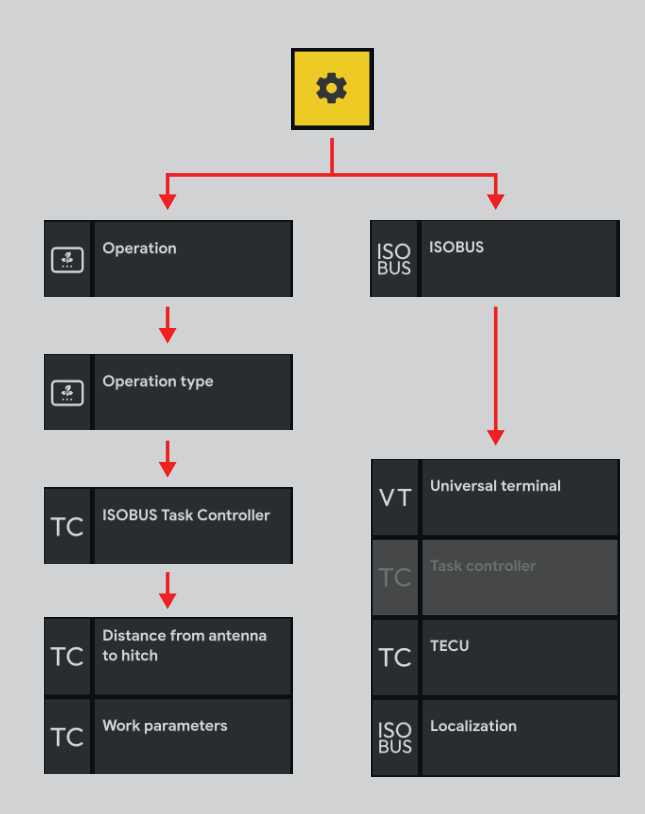

agroNave Setting up the Virtual Terminal (VT) < ISOBUS Home VT Universal terminal Localization Language Select Language TC TECU **Decimal separator** 3 ISO ISOBUS BUS ISO Localization 0 **Time format** Select time format Date format 1 2 3 agroNave Date format TC TECU Home X Work Settings Select measurement system Métrico Operation ISO ISOBUS BUS 2 cancel confirm 크는 <sup>System</sup>

#### Accessing the Virtual Terminal - VT

Graphical interface that allows checking and accessing the configuration and operation of the Implement

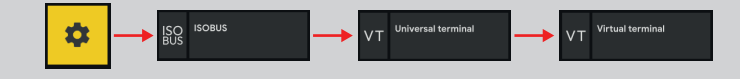

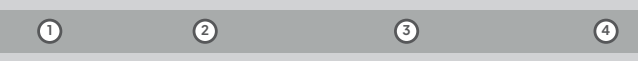

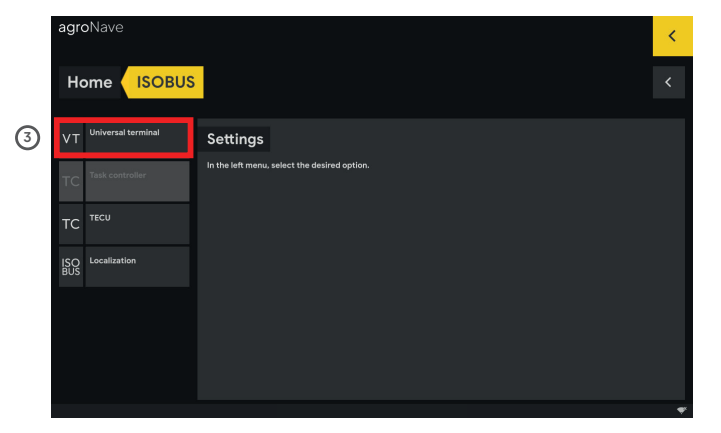

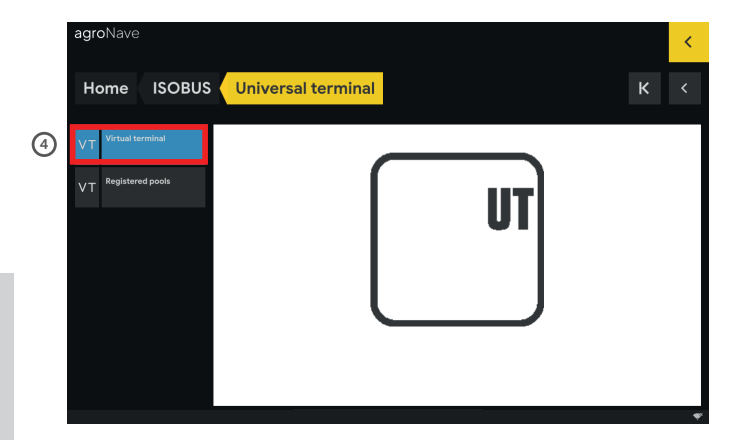

#### Example of VT of a connected implement

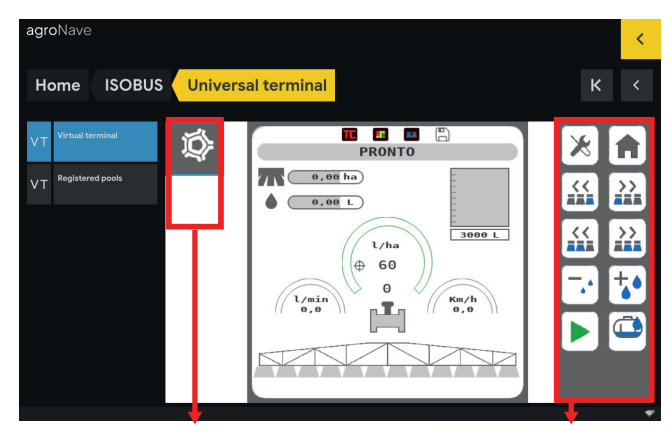

Connected implements

**Function buttons**
## agroNave7

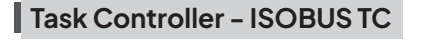

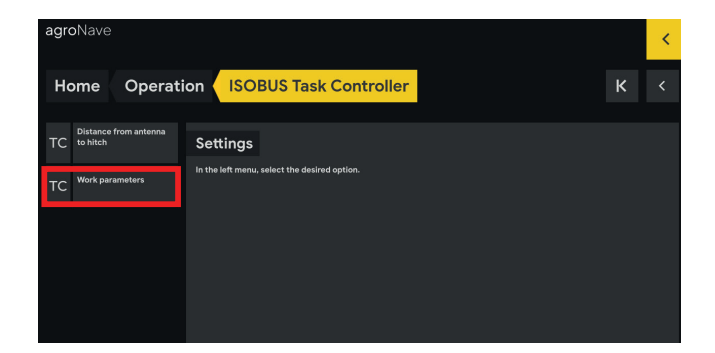

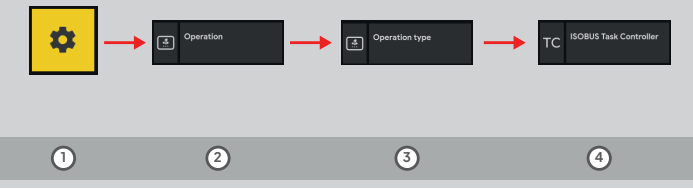

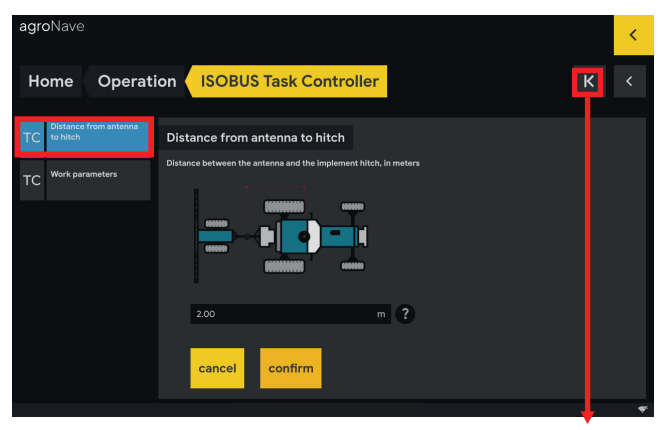

## Task parameters – Target rates

#### Summarize

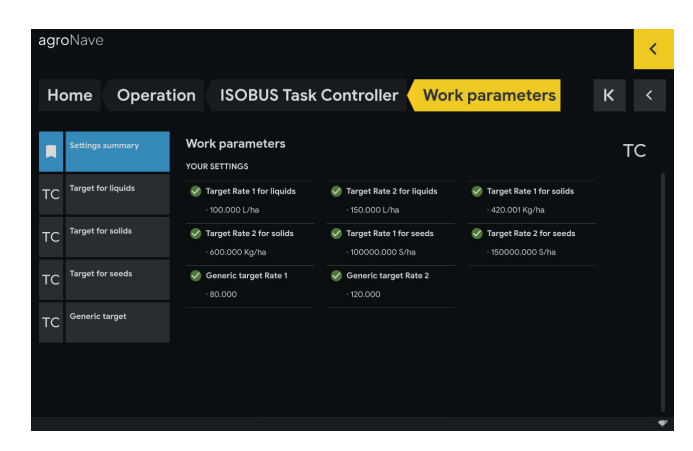

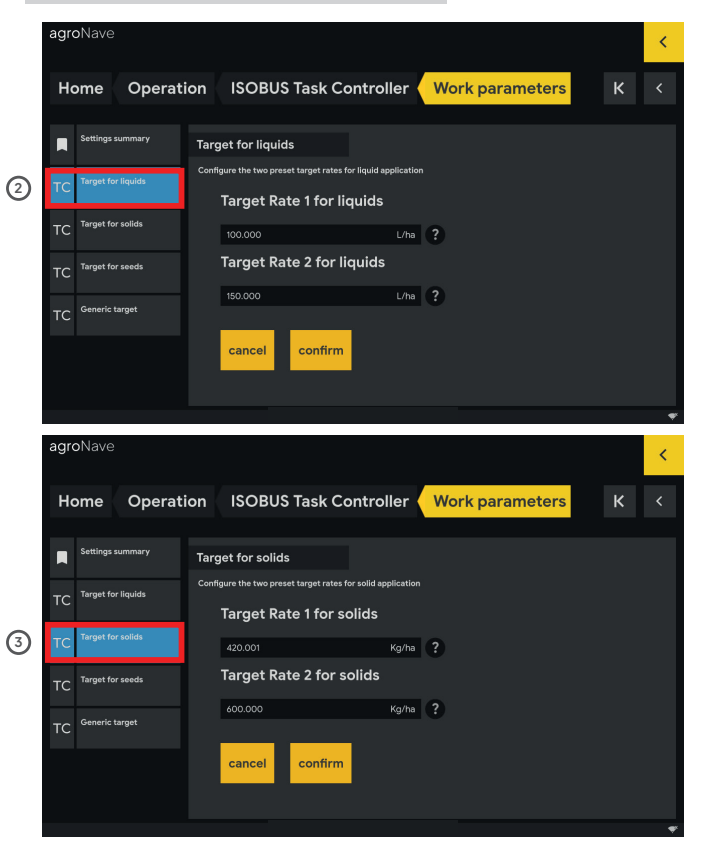

## Configurable task parameters

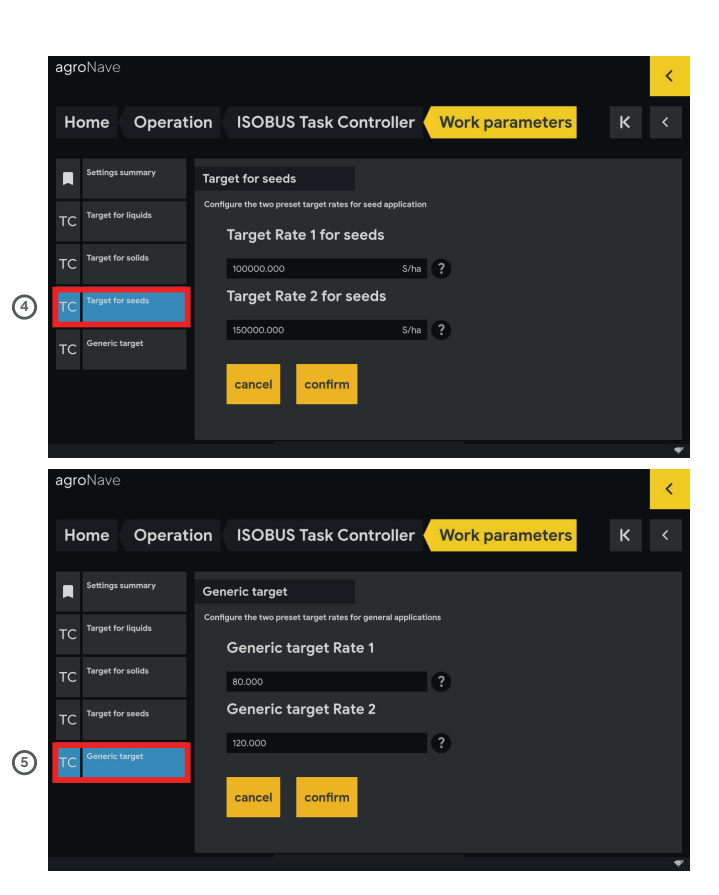

## Enabling the tractor ECU - TECU

#### Summarize

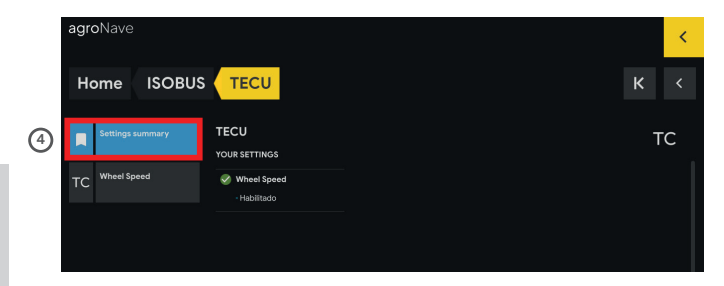

### Wheel speed

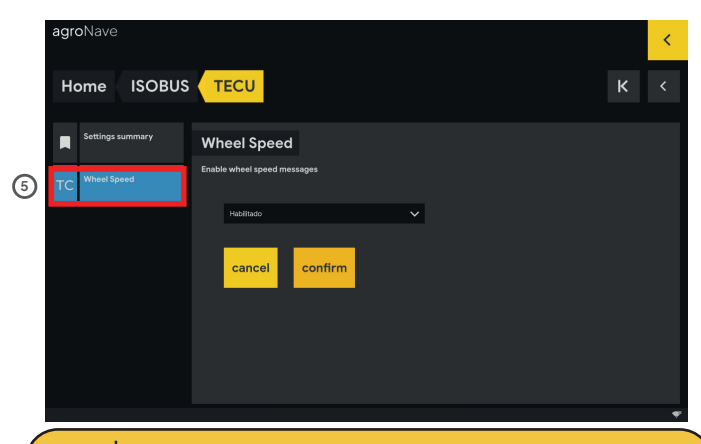

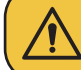

If the tractor already has any ISOBUS predisposition, this option should be deactivated. Consult the Dealer if you have any doubts.

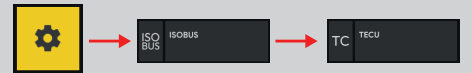

3

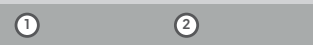

|    | agro       | oNave              |                                              | < |
|----|------------|--------------------|----------------------------------------------|---|
|    | Ho         | ome ISOBUS         |                                              |   |
|    | νт         | Universal terminal | Settings                                     |   |
|    | тс         | Task controller    | In the left menu, select the desired option. |   |
| 3) | тс         | TECU               |                                              |   |
|    | ISO<br>BUS | Localization       |                                              |   |
|    |            |                    |                                              |   |
|    |            |                    |                                              |   |
|    |            |                    |                                              |   |

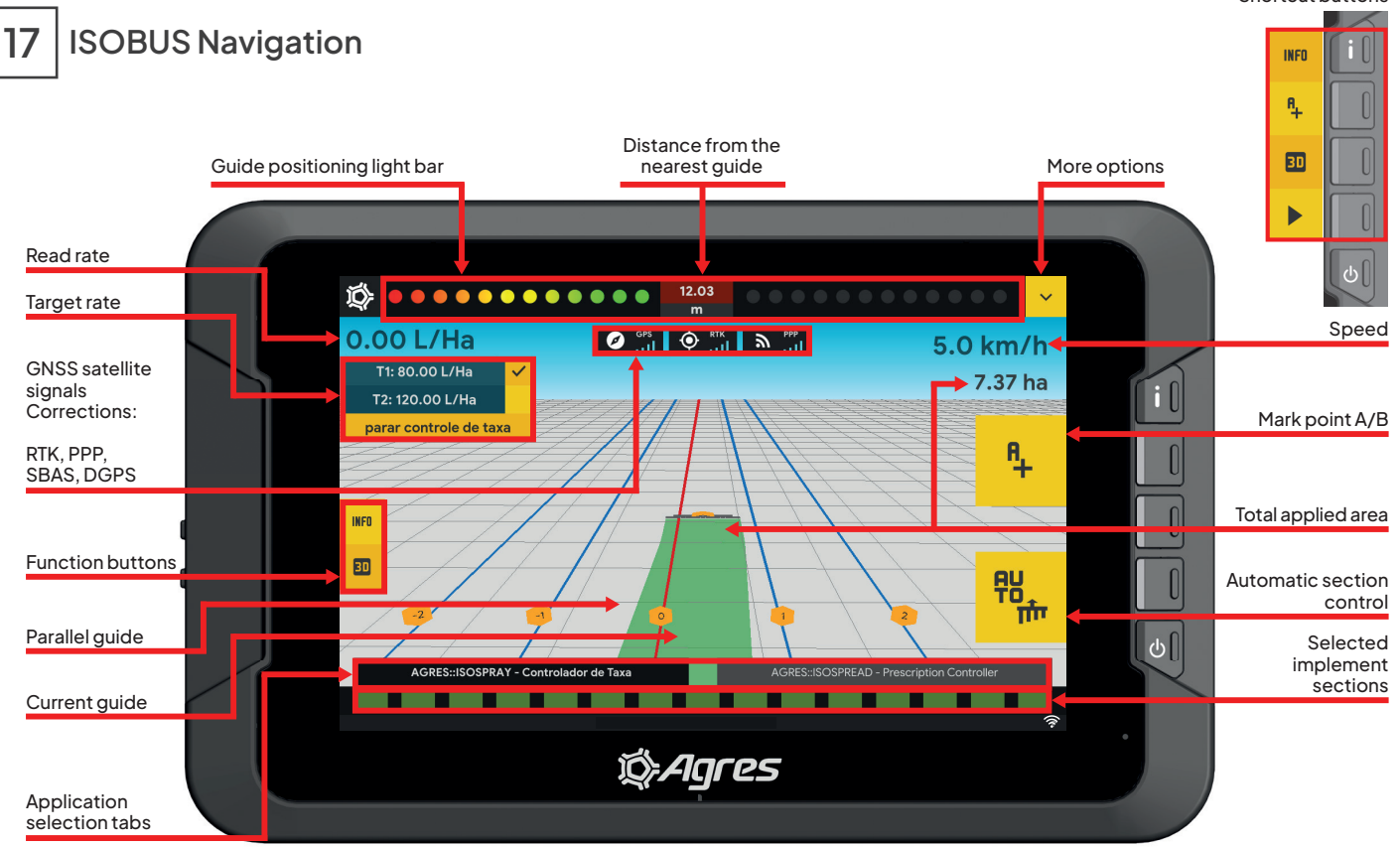

Shortcut buttons

## MULTISCREENS

Configuration and operation of agroNave and ISOBUS implements in multi-screen mode.

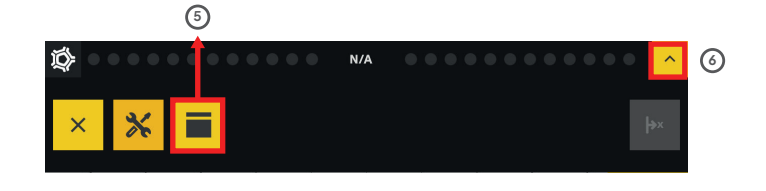

 $1 \qquad \begin{array}{c} \hline r_{XXM} & + \\ \hline scros & + \\ \hline r_{ELO} & + \\ \hline t_{XXK} & + \end{array} \rightarrow \qquad \begin{array}{c} start \\ start \end{array}$ 

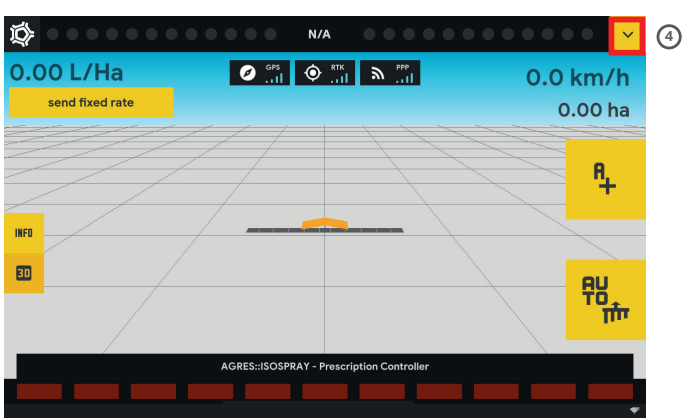

Main window, where it's possible to interact with the application

Secondary window, **click** to make it the main window

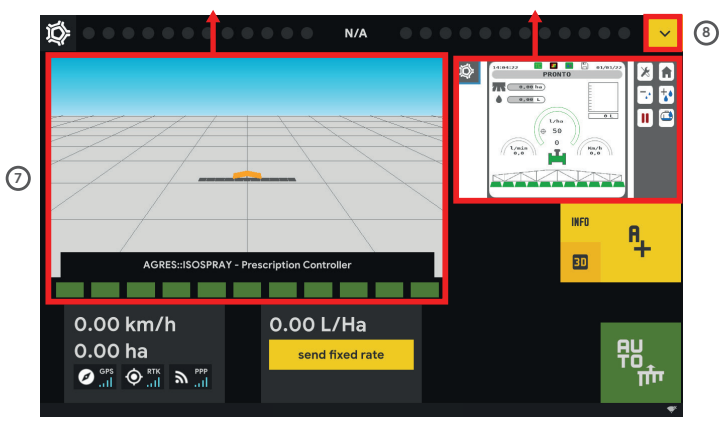

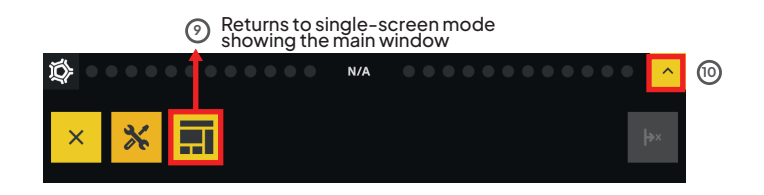

Example of multitouch on VT

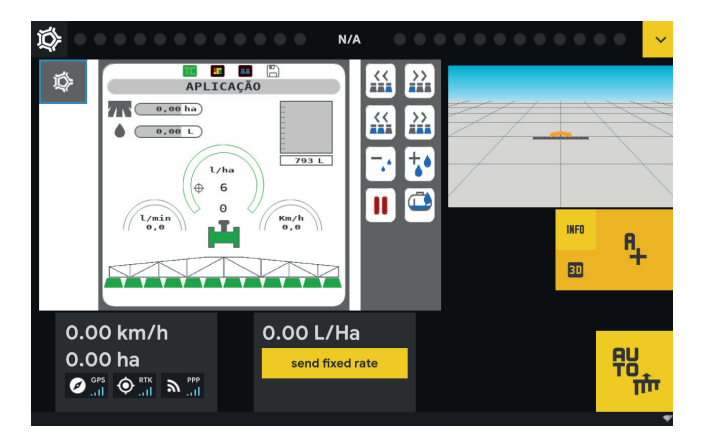

#### Main operating area of the implement

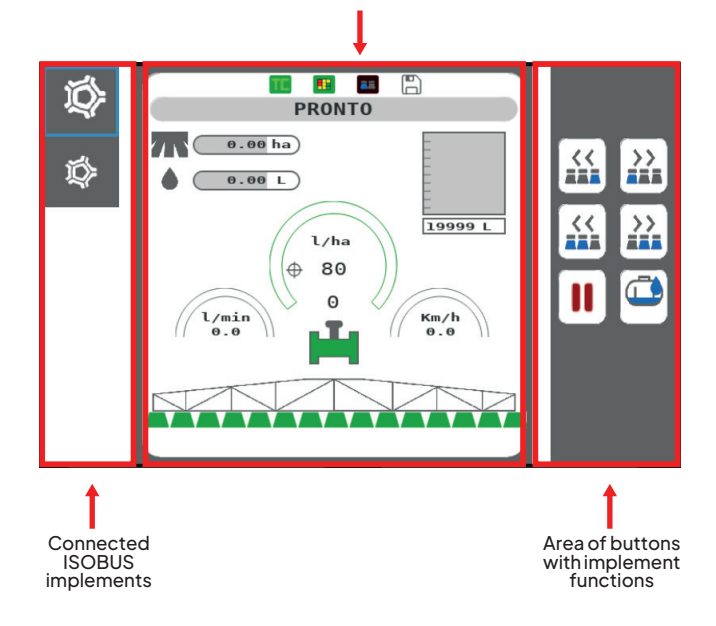

Each ISOBUS equipment may present different options on the VT/UT screen. Refer to the specific manual. 18 Autopilot

| <b>agro</b> Nave                          |                                    | 4                                     |
|-------------------------------------------|------------------------------------|---------------------------------------|
| Information                               |                                    |                                       |
| GPS<br>Signal quality: accuracy           | Licenses                           |                                       |
| System<br>System version, hardware number | Feature                            | Expiration date                       |
| Licenses                                  | Navigation                         | Perpetual                             |
| Licenses activated on this system         | Task Controller Operation (TC-BAS) | Perpetual                             |
| QR Code<br>Send system information.       | Virtual Terminal                   | Perpetual                             |
|                                           | Autosteering                       | Perpetual                             |
|                                           |                                    |                                       |
|                                           |                                    |                                       |
|                                           |                                    |                                       |
|                                           |                                    |                                       |
|                                           |                                    |                                       |
|                                           |                                    |                                       |
|                                           |                                    |                                       |
|                                           |                                    | • • • • • • • • • • • • • • • • • • • |

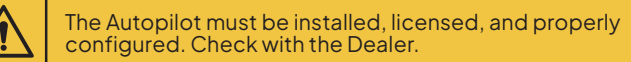

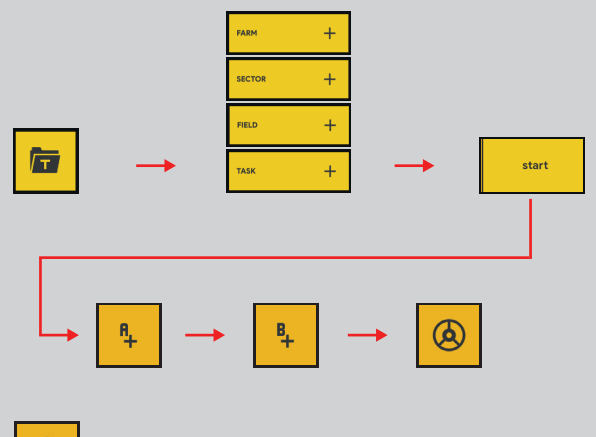

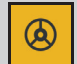

Autopilot disengaged but ready for engagement

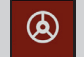

Autopilot disengaged with restriction for engagement

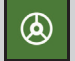

Autopilot engaged

# 

Autopilot without ISOBUS

## Autopilot with ISOBUS

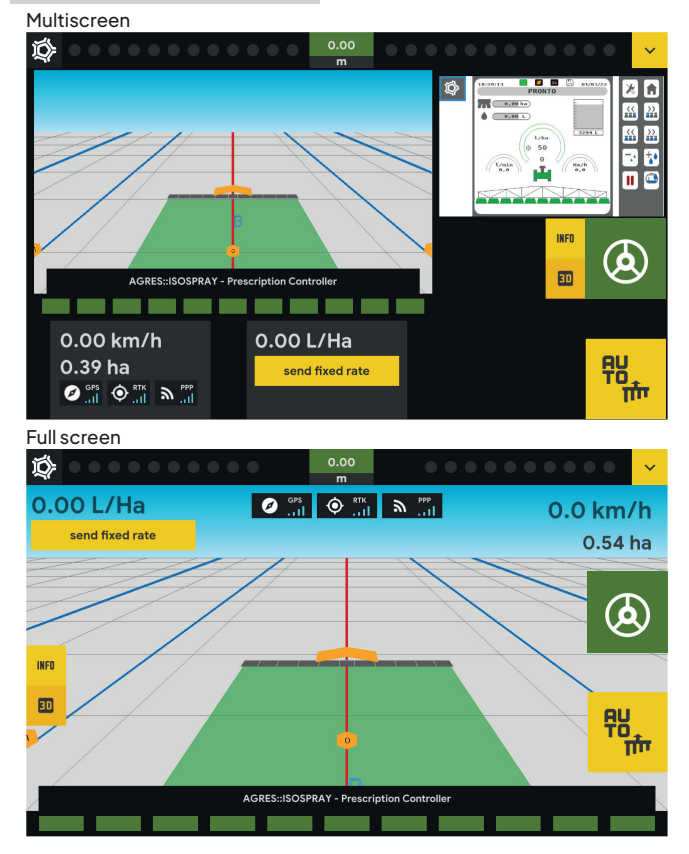

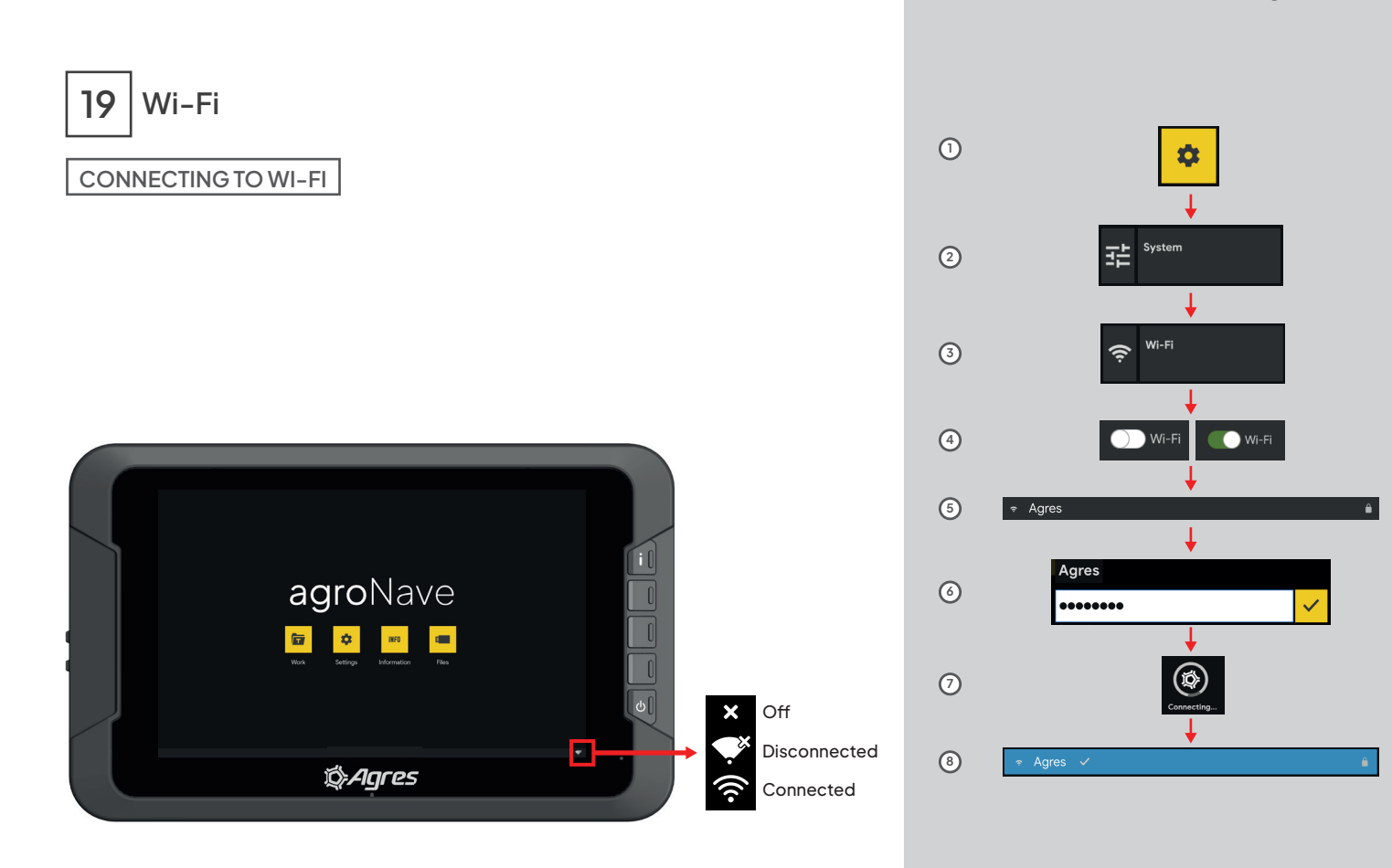

## agroNave7

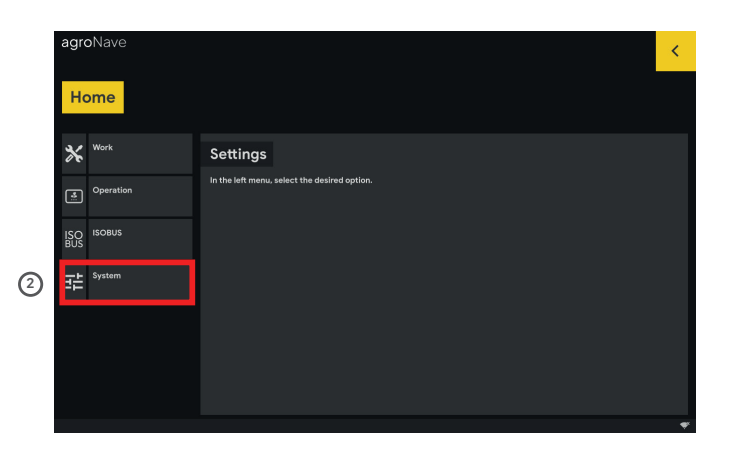

| agroNave             |                                                      | <ul> <li></li> </ul>                  |
|----------------------|------------------------------------------------------|---------------------------------------|
| Home Syste           | em                                                   | <                                     |
|                      | Wi-Fi                                                | WI-FI (4                              |
| Interface            | Status: Disconnected                                 |                                       |
| 🗯 <sup>Updater</sup> | <ul> <li>Agres</li> <li>⇒ Agres Visitante</li> </ul> | • • • • • • • • • • • • • • • • • • • |

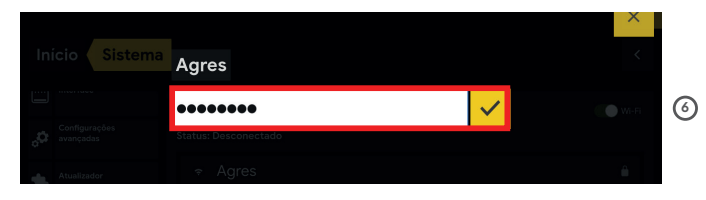

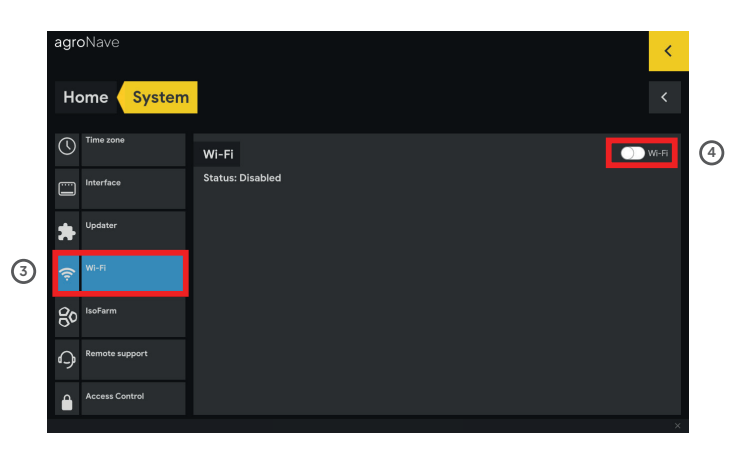

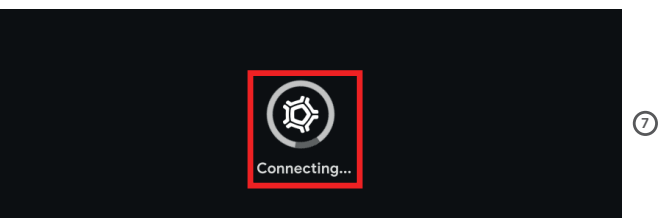

| agroNave  |        |                   | <     |
|-----------|--------|-------------------|-------|
| Home      | System |                   | <     |
|           |        | Wi-Fi             | Wi-Fi |
| Interface |        | Status: Connected |       |
| updater   |        |                   | â (8) |

# 20 Application Manager – Isofarm

## ACCESS OR CREATE AN ACCOUNT

#### 1 Acess: www.isoFarm.com.br

### (2) 2) Sign up/Login on the platform\*

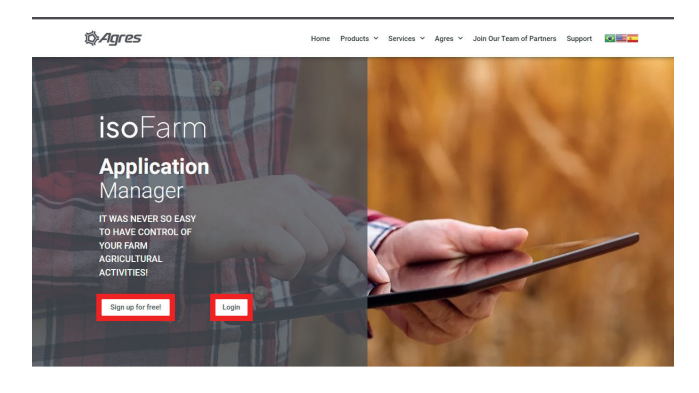

 
 NAVIGATION VIEW
 NAVIGATION VIEW

 Lad de neuropator fiel your dyne me construction, sa vet de la te adjoint on the unity operation diactor is how ne construction, sa vet de la te adjoint on the unity operation and construction, sa vet de la te adjoint on the unity operation and construction, sa series de la construction, sa series de sources, series and navuler maps, in a single coreen.
 Macrical construction and construction and construction and construction and construction and construction and participation information and participation information and participation

### ③ Platform registration

#### 6 🚔 🗘 🕕

#### % IsoFarm

Create your Isofarm account

#### Full Name

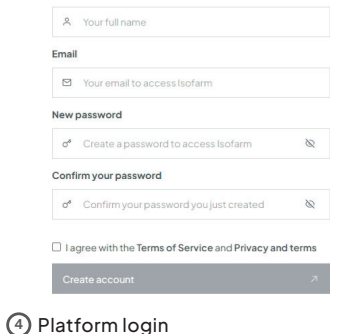

# © **=** • ()

% IsoFarm

OVISUP BITTI

#### Access your account

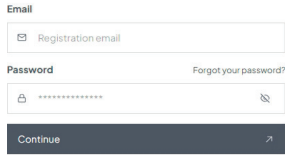

Don't have an account? Register

\* To use the platform, you will need to accept the Terms of Service and Privacy Policies, which explain the handling of data.

## EXPORT FILES FROM AGRONAVE

## To the USB C PenDrive

## On the agroNave

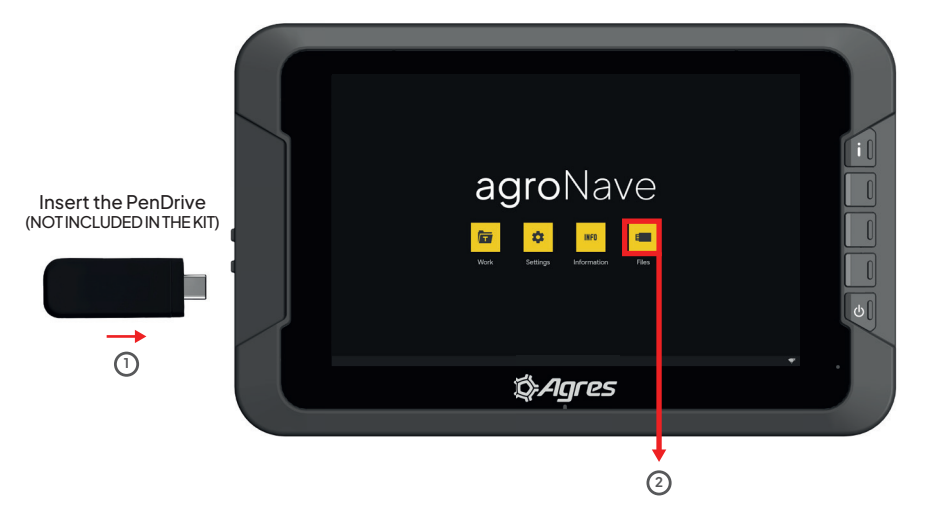

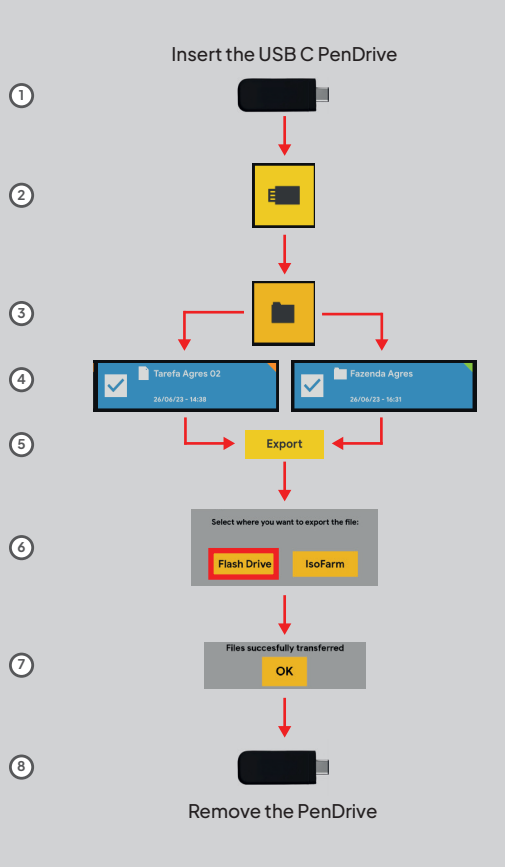

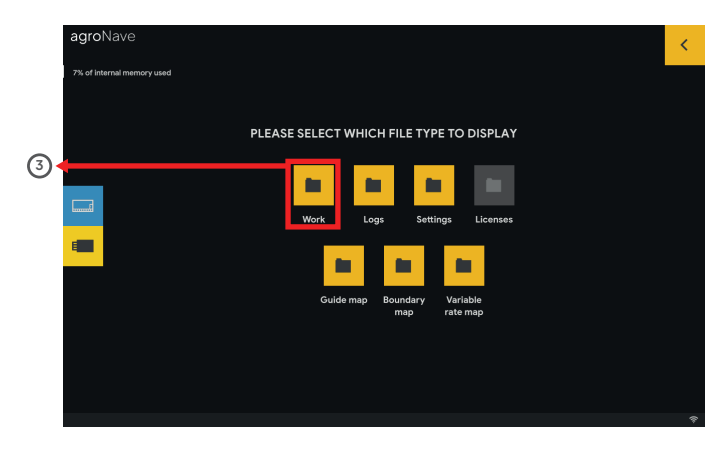

|   | agroNave                                           | Find an item                                  |                                                              | ۹ | Q.     | < |
|---|----------------------------------------------------|-----------------------------------------------|--------------------------------------------------------------|---|--------|---|
|   | 7% of internal memory used                         |                                               |                                                              |   |        |   |
|   | Fazenda Agres                                      | Setor Agres                                   | Talhao Agres                                                 |   |        |   |
| ~ | YOU ARE CUP                                        | RRENTLY SEEING ITEMS                          | IN TALHAO AGRES                                              |   |        |   |
| 4 | 12/03/24                                           | Agres<br>- 18:51                              |                                                              |   |        | < |
|   |                                                    |                                               |                                                              |   | ĩ      |   |
|   | ✓                                                  |                                               |                                                              |   |        |   |
|   | AgronavePro/Fazenda Agres/Setor Ag<br>Tarefa Agres | ares/Talhao Agres/ Task<br>Creatic<br>Last ac | in date: 12/03/2024 - 18:51<br>cess date: 12/03/2024 - 18:51 |   | Export | 5 |

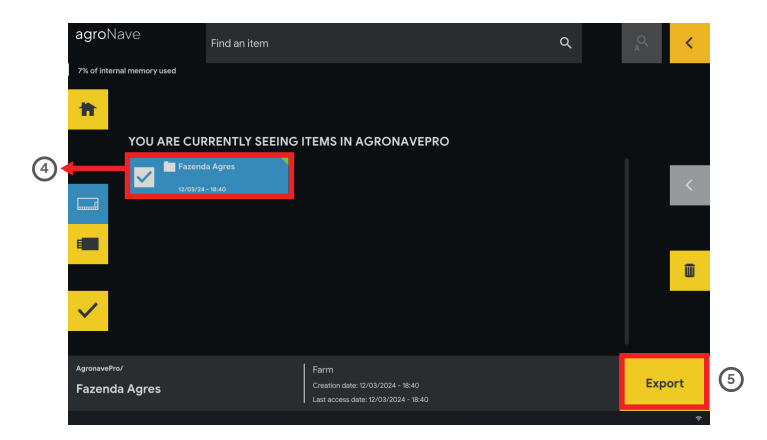

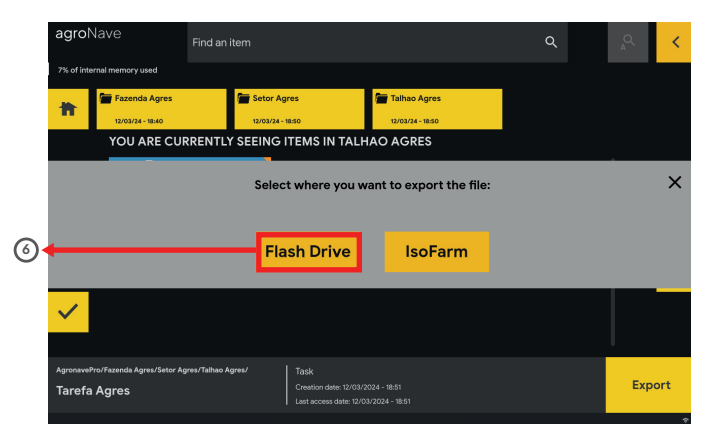

🖕 🗆 👷

(2)

elete Ali Tasks 🔒 Upload Tasks 🧷

3

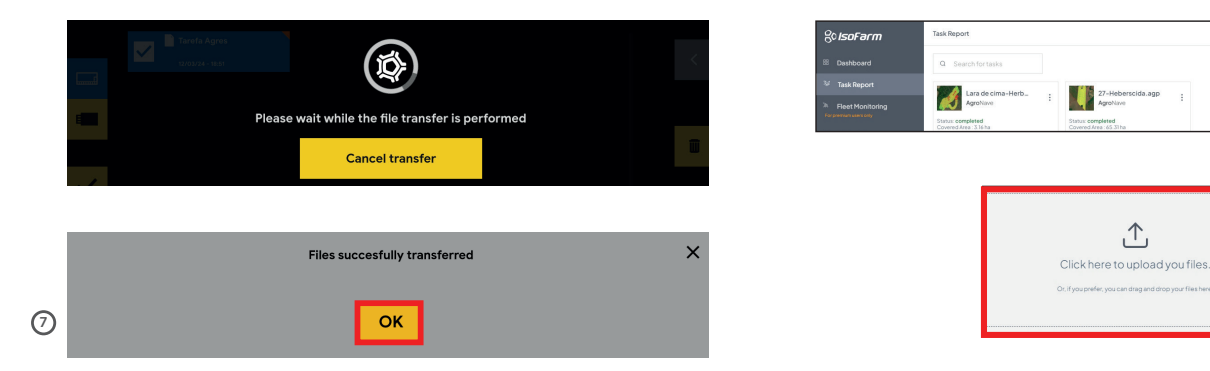

## On isoFarm

- (1) Connect the pen drive and click on Task Report
- (2) Click on Send Tasks
- (3) Select the desired task file
- (4) Click on the report and view the task result
- <sup>(5)</sup> View the report of the task performed

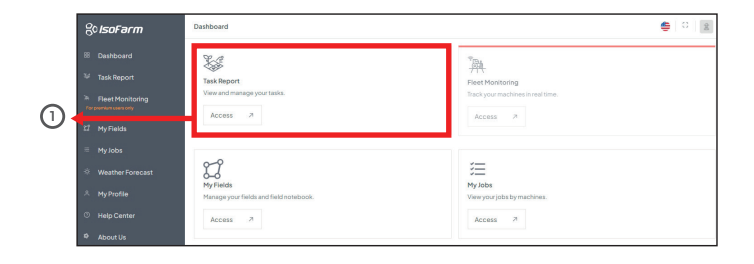

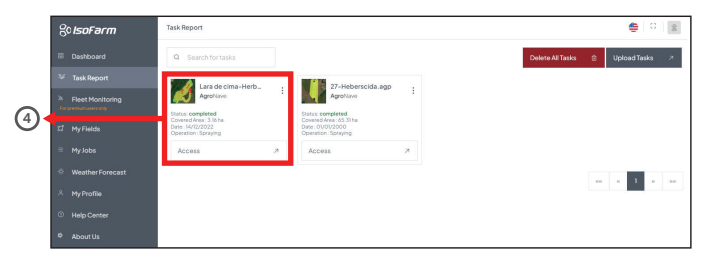

27-Heberscida.agp

,↑

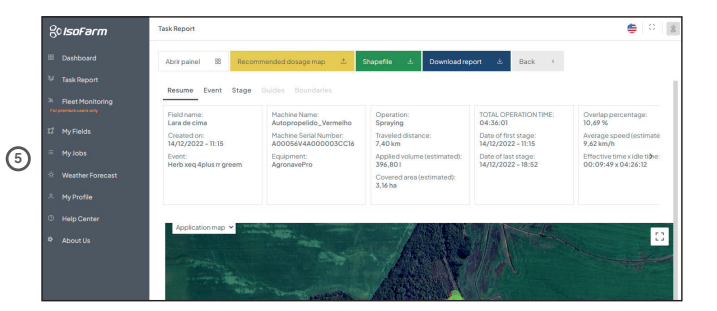

## Direct to isoFarm

On agroNave - Connect to your isoFarm account

Select the task files to export to IsoFarm

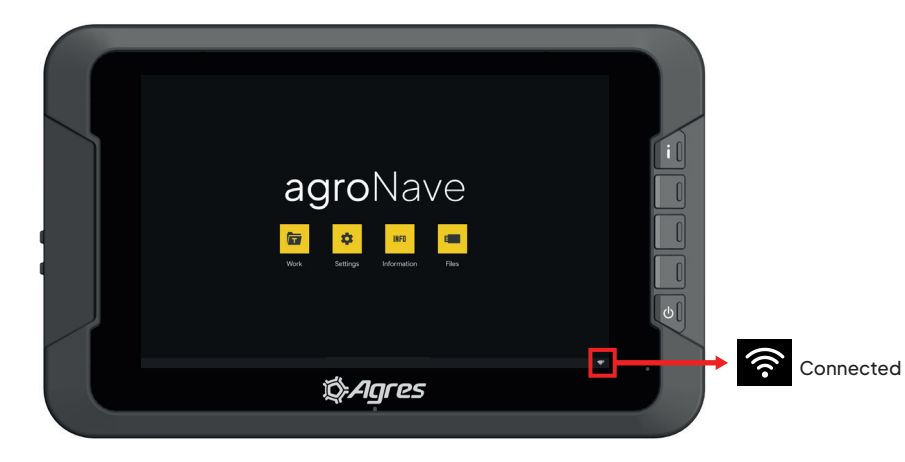

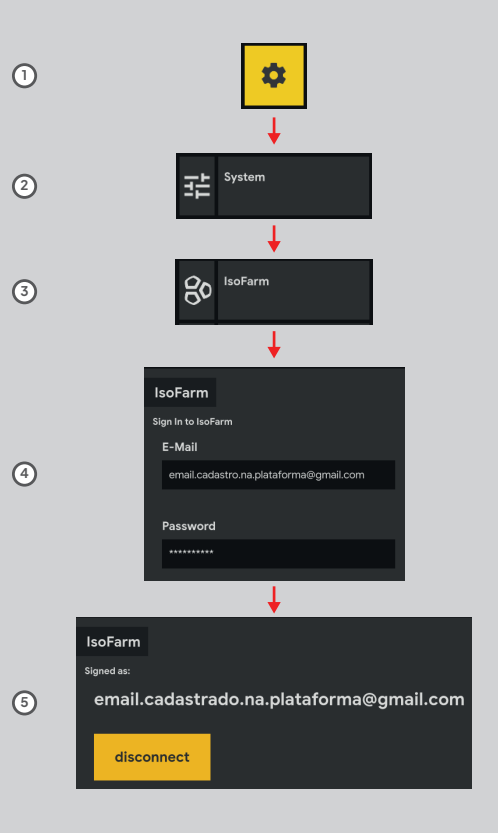

## agroNave7

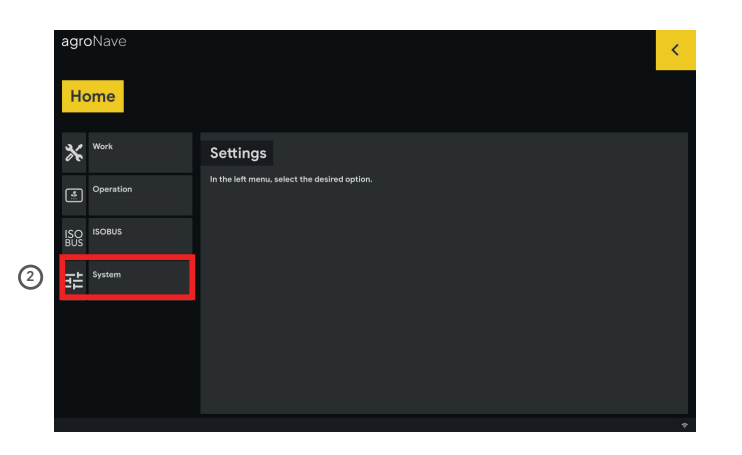

|     | agroNave       |                                                    | × . |
|-----|----------------|----------------------------------------------------|-----|
|     | Home System    |                                                    | <   |
|     | (U)            | IsoFarm                                            |     |
|     | Interface      | Sign In to IsoFarm                                 |     |
|     | Updater        | e-mail<br>email.cadestrado.na.plataforma@gmail.com |     |
| (4) | Wi-Fi          | Password                                           |     |
| )   | 80 IsoFarm     |                                                    |     |
|     |                | confirm                                            |     |
|     | Access Control |                                                    |     |
|     |                |                                                    | Ŷ   |

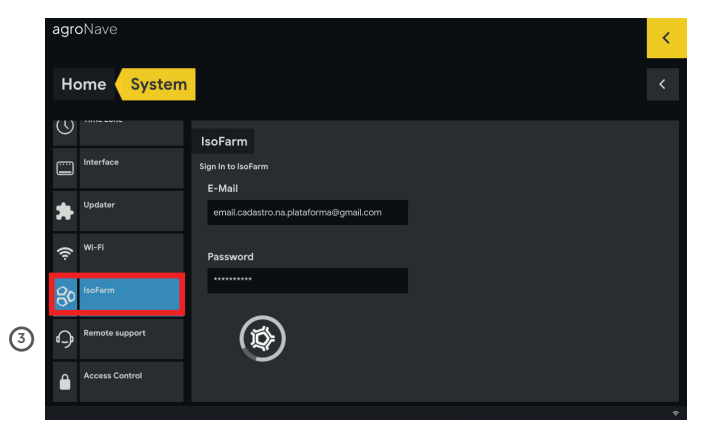

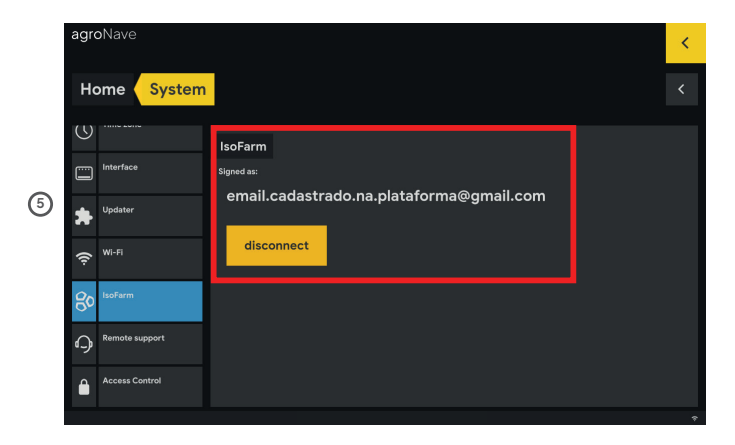

On agroNave - Select the files

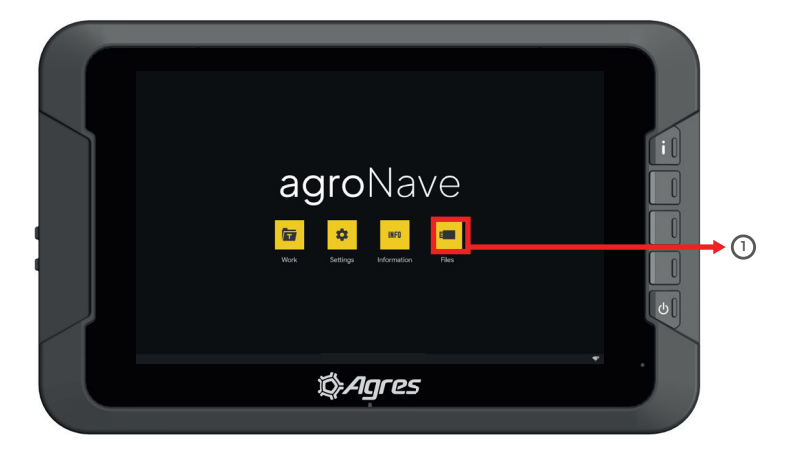

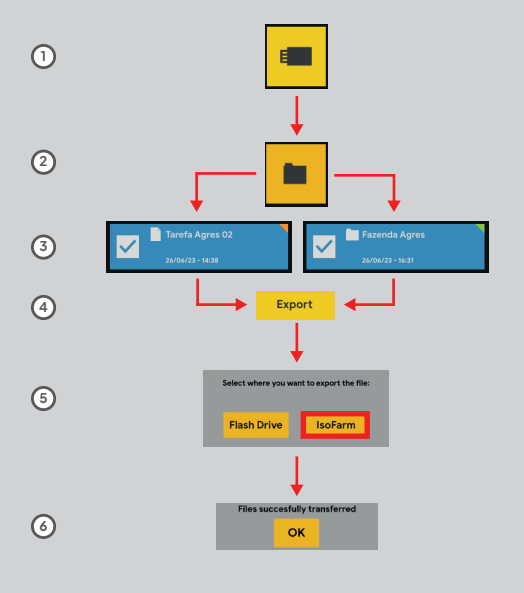

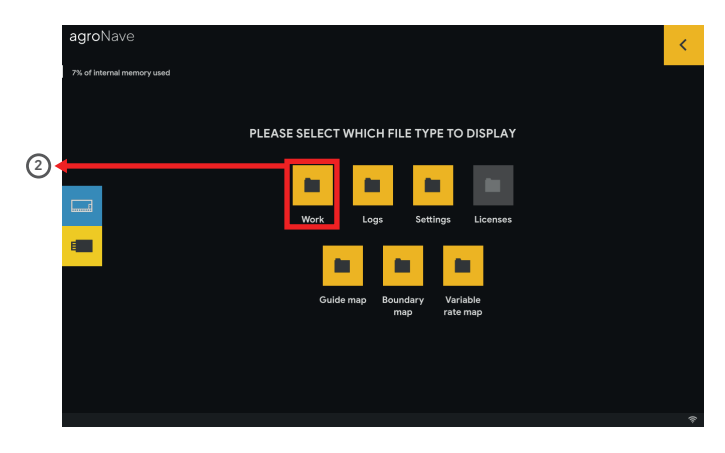

|   | agroNave                                           | Find an item                                             |                                                   | ۹ | <u>م</u> < |   |
|---|----------------------------------------------------|----------------------------------------------------------|---------------------------------------------------|---|------------|---|
|   | 7% of internal memory used                         |                                                          |                                                   |   |            |   |
|   | Fazenda Agres                                      | Setor Agres                                              | Talhao Agres                                      |   |            |   |
| ~ | YOU ARE CUP                                        | RENTLY SEEING ITEMS IN                                   | TALHAO AGRES                                      |   |            |   |
| 3 | Tarefa                                             | Agres<br>- 18.51                                         |                                                   |   | <          |   |
|   |                                                    |                                                          |                                                   |   | Û          |   |
|   | ✓                                                  |                                                          |                                                   |   |            |   |
|   | AgronavePro/Fazenda Agres/Setor Ag<br>Tarefa Agres | res/Talhao Agres/ Task<br>Creation date<br>Last access c | e: 12/03/2024 - 18:51<br>Jate: 12/03/2024 - 18:51 |   | Export     | 4 |

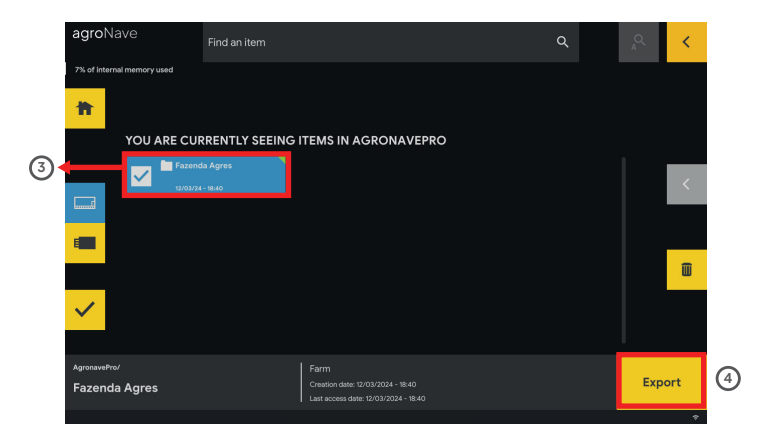

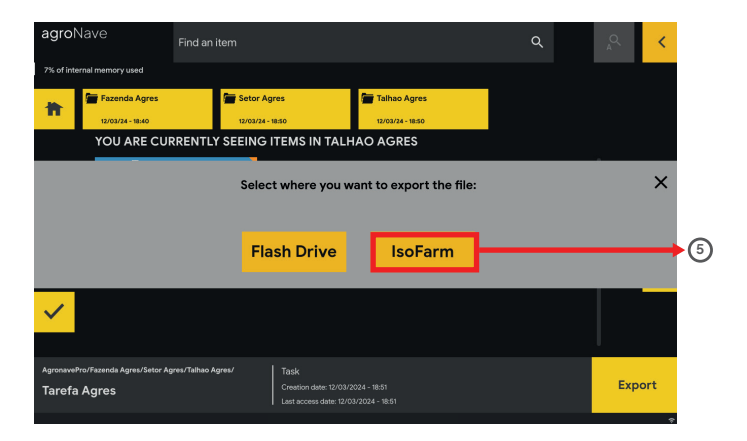

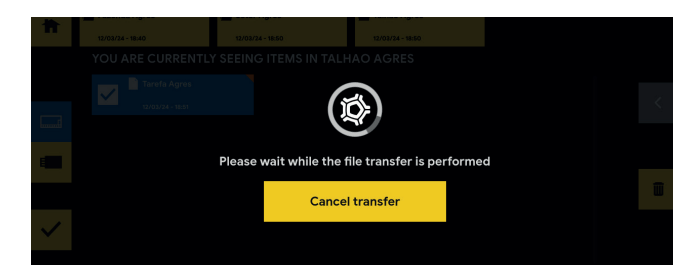

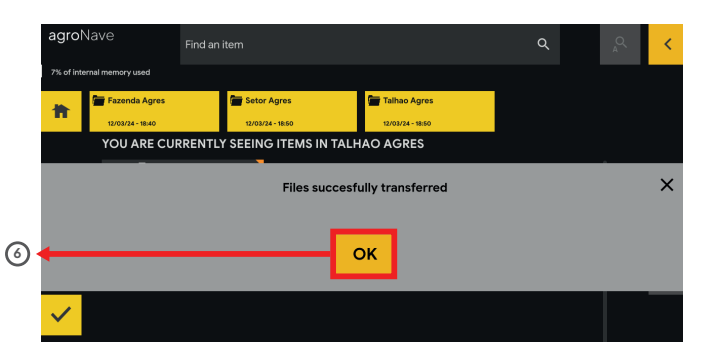

| % IsoFarm                                                                                                    | Dashboard                                                     | 🖕   0     1                                                                |
|----------------------------------------------------------------------------------------------------|---------------------------------------------------------------|----------------------------------------------------------------------------|
| Deshboard     Tesk Report     Tesk Report     Portuge and and     Construction     Construction     Construction     Construction     Construction | Task Report<br>Vervardmininger your tasks.                    | Test Houstoing           Task your authors in out time.           Access * |
| My Jobs     Weather Forecast     My Profile     Help Center     About Us                                                                           | Managayour fields and field notebook:                         | My Joba           Very your block tymacheres.           Accress            |
|                                                                                                    | Washer Forecast<br>See the washer forecast for your location. | High Center           Access throtelia and mesures.                        |

| 8 | tsoFarm          | Task Report                                                                              |   |                                                                                           |   |
|---|------------------|------------------------------------------------------------------------------------------|---|-------------------------------------------------------------------------------------------|---|
|   |                  | Q Search for tasks                                                                       |   |                                                                                           |   |
|   |                  | Laca de cima-Herb.                                                                       |   | 27-Heberscida ago                                                                         |   |
|   | Fleet Monitoring | AgroNave                                                                                 |   | AgroNave                                                                                  | 1 |
|   |                  | Status: completed<br>Covered Area : 3.16 ha<br>Date : 14/12/2022<br>Operation : Spraying |   | Status: completed<br>Covered Area : 65.31 ha<br>Date : 01/01/2000<br>Operation : Spraying |   |
|   |                  | Access                                                                                   | 2 | Access                                                                                    | л |
|   |                  |                                                                                          |   |                                                                                           |   |
|   |                  |                                                                                          |   |                                                                                           |   |
|   |                  |                                                                                          |   |                                                                                           |   |
|   |                  |                                                                                          |   |                                                                                           |   |

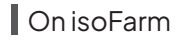

1 Click on Task Report

- 2 Click on the desired imported report
- (3) View the result of the task performed

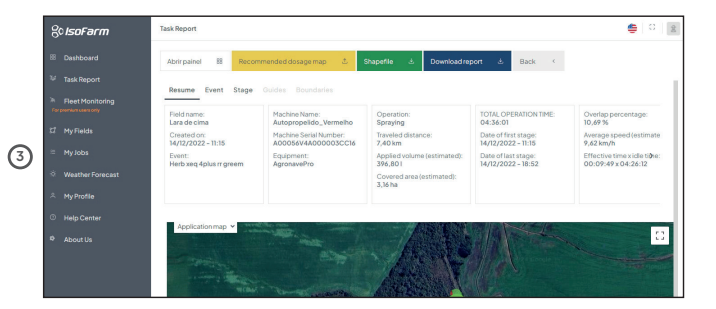

## LIMITED WARRANTY STATEMENT

1. AGRES SISTEMAS ELETRÔNICOS S/A warranties and guarantees that the machinery, equipment and services sold are free from manufacturing defects according to the following periods:

(i) Twelve (12) months for machinery and equipment; (ii) Ninety (90) days for parts;

(iii) Ninety (90) days for services.

2. The machinery and equipment warranty will be enforced only upon presentation of the following documents:

(i) Invoice issued within the last twelve (12) months, with explicit reference to the serial number of the equipment, if not issued by Agres Sistemas Eletrônicos S/A; and

(ii) the completed form sending the equipment for maintenance.

3. The parts warranty will be enforced only upon presentation of the following documents:

(i) Invoice issued within the last ninety (90) days, with explicit reference to the serial number of the equipment, if not issued by Agres Sistemas Eletrônicos S/A; and

(ii) the completed form sending the equipment for maintenance.

4. All services, repairs and maintenance must be exclusively conducted by Agres Sistemas Eletrônicos S/A. The warranty will be enforced upon presentatino of the invoice issued by Agres Sistemas Eletrônicos S/A within ninety (90) days.

5. In order to request a warranty enforcement, the customer must;

i) comply with all requirements set forth in this Limited Warranty; ii) send the specified documents in this Limited Warranty Statement, as well as the equipment and parts, to Agres Sistemas Eletrônicos – Rua Oswaldo Stephanes, 84, Curitiba, state of Paraná, Brazil, 81.560-285, +55 (41) 3132.3300;

iii) deliver the equipments and parts in an appropriate packaging that

maintains the integrity of the equipment or parts, and all the acessories in proper condition; and (iv) attach a written report detailing the failures and anomalies of the equipment or part.

iv) attach a written and detailed report of the equipments or parts failures and/or anomalies.

6. The warranty will only be enforced after diagnostic tests are conducted by Agres Sistemas Eletrônicos S/A.

7. Damages, defects, or failures arising from the improper use of the equipment or parts and from acts or omissions by the customer or any third party are excluded from the warranty and not covered in form. The warranty is not applied to any equipment or parts not supplied by Agres Sistemas Eletrônicos S/A, its authorized distributors, or resellers. No other warranties, other than the presente, whether explicit or implied, of any kind, are granted by Agres Sistemas Eletrônicos S/A.

8. Agres Sistemas Eletrônicos S/A liability is limited to the repair or replacement of the defective equipment, part, or services with failures and/ or anomalies.

9. Agres Sistemas Eletrônicos S/A shall not, in any case, be liable for any losses and damages, lost profits, and/or indirect damages arising from or in connection with the supply of equipment, parts, or services. Agres Sistemas Eletrônicos S/A liability is limited to the fulfillment of this Limited Warranty Statement and, in any case, shall not exceed the amount paid as consideration for the equipment or parts delivered and/or services performed.

10. Agres Sistemas Eletrônicos S/A shall not be held liable for indemnifying losses resulting from force majeure, Acts of God, and circumstances beyond its reasonable control.

| NOTAS NOTES |      |      |
|-------------|------|------|
|             |      |      |
|             |      |      |
|             |      |      |
|             |      |      |
|             | <br> |      |
|             | <br> |      |
|             |      | <br> |
|             |      |      |
|             |      |      |
|             |      |      |
|             |      |      |
|             |      |      |
|             |      |      |
|             |      |      |

| NOTAS NOTES |      |      |
|-------------|------|------|
|             |      |      |
|             |      |      |
|             |      |      |
|             |      |      |
|             | <br> |      |
|             | <br> |      |
|             |      | <br> |
|             |      |      |
|             |      |      |
|             |      |      |
|             |      |      |
|             |      |      |
|             |      |      |
|             |      |      |

| NOTAS NOTES |      |      |
|-------------|------|------|
|             |      |      |
|             |      |      |
|             |      |      |
|             |      |      |
|             | <br> |      |
|             | <br> |      |
|             |      | <br> |
|             |      |      |
|             |      |      |
|             |      |      |
|             |      |      |
|             |      |      |
|             |      |      |
|             |      |      |

A versão mais recente deste documento pode ser acessada em Qrcode The latest version of this document

can be accessed via QR code.

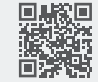

12 Agres

agroNave7 | VI.0 | Abril 2024 | SAP 1010307011106

## Agres Sistemas Eletrônicos S/A

Av. Comendador Franco, 6720 Uberaba - 81560-000 Curitiba - PR - Brasil www.**agres**.com.br